Mercato Italiano

## MANUALE UTENTE

# SYS@101 ENTRY

SYSTEM RETAIL S.p.A. Viale dei Platani, 3 60016 Marina di Montemarciano (ANCONA) - Italy Tel. : +39 071-9190559 +39 06-50795832 +39 06-50798392 Fax : +39 071-9193231 http: www.systemretail.it

Assistenza Tecnica Clienti : Email : pos@systemretail.it

© 2016 SYSTEM RETAIL S.p.A. - Italy. Tutti i diritti riservati. È vietata la riproduzione totale o parziale del presente manuale in qualsiasi forma, sia essa cartacea o informatica. La SYSTEM RETAIL S.p.A. e le risorse impiegate nella realizzazione del manuale, non si assumono nessuna responsabilità derivante dall'utilizzo dello stesso, garantendo che le informazioni contenute nel manuale sono state accuratamente verificate. Ogni suggerimento riguardo ad eventuali errori riscontrati o a possibili miglioramenti sarà particolarmente apprezzato. I prodotti sono soggetti ad un continuo controllo e miglioramento, pertanto la SYSTEM RETAIL S.p.A. si riserva di modificare le informazioni contenute nel manuale senza preavviso.

I contenuti multimediali pre/installati sono coperti da Copyright SYSTEM RETAIL S.p.A. Altre società e altri nomi di prodotti qui menzionati sono marchi delle rispettive società.

La citazione di prodotti di terze parti è a solo scopo informativo e non costituisce alcun impegno o raccomandazione. SYSTEM RETAIL S.p.A. declina ogni responsabilità riguardo l'uso e le prestazioni di questi prodotti.

LE IMMAGINI UTILIZZATE NEL PRESEN-TE MANUALE RIVESTONO PURO SCO-PO ESEMPLIFICATIVO E POTREBBERO NON RIPRODURRE FEDELMENTE IL MODELLO DESCRITTO.

SE NON DIVERSAMENTE SPECIFICA-TO, LE INFORMAZIONI FORNITE NEL PRESENTE MANUALE SONO VALIDE PER TUTTI I MODELLI IN PRODUZIONE AL MOMENTO DELL'EMISSIONE DI QUESTO DOCUMENTO.

#### AVVERTENZE GENERALI

La SYSTEM RETAIL S.p.A. declina ogni responsabilità per sinistri od ogni qualsivoglia inconveniente, a persone o cose, derivanti da manomissioni, modifiche strutturali o funzionali, installazione non idonea o non correttamente eseguita, ambientazione non idonea alle protezioni o climatizzazioni richieste, carenze di manutenzione o di verifiche periodiche o di riparazioni in ogni caso non correttamente eseguite. INFORMAZIONI GENERALI SULLA SICUREZZA Si richiama l'attenzione sulle seguenti azioni che possono compromettere la conformità e le caratteristiche del prodotto:

- Leggete e conservate le istruzioni seguenti;
  Seguite tutti gli avvisi e le istruzioni indicate sul dispositivo.
- Non collocate il dispositivo su una superficie instabile perché potrebbe cadere e danneggiarsi seriamente.
- Non collocate il dispositivo su superfici morbide o in ambienti che non garantiscono la necessaria ventilazione.
- Non fissare in maniera indissolubile un prodotto o i suoi accessori come gli alimentatori se non specificatamente previsto da questo manuale.
- Collocate il dispositivo in modo da evitare che i cavi ad esso collegati possano essere danneggiati.
- [Solo apparecchiature OEM] L'apparecchiatura deve essere installata all'interno di un chiosco o sistema che fornisca protezione meccanica, elettrica, antifuoco.
- L'impianto di rete deve essere conforme alle norme in vigore nel Paese in cui si intende installare l'apparecchiatura.
- Assicurarsi che nel luogo in cui si vuole installare il dispositivo, vi sia una presa di corrente facilmente accessibile e di capacità non inferiore ai 10A.
- Accertarsi che il cavo di rete in dotazione all'apparecchiatura, o che si intende utilizzare, sia compatibile con la presa disponibile nell'impianto.
- Assicuratevi che l'impianto elettrico che alimenta il dispositivo sia provvisto del conduttore di terra e che sia protetto da interruttore differenziale.
- Prima di ogni operazione di manutenzione scollegare il cavo alimentazione.
- Utilizzate il tipo di alimentazione elettrica indicato sull'etichetta del dispositivo.
- L'alimentazione alla stampante deve essere fornita da un alimentatore di tipo SELV (definizione IEC60950-1 seconda edizione).
- [Solo apparecchiature DESK] L'alimentazione all'apparecchiatura deve essere fornita da un alimentatore di tipo approvato da SYSTEM RETAIL S.p.A.
- Rispettare l'intervallo operativo dell'apparecchiatura e dei componenti accessori.
- Non ostruite le aperture per la ventilazione.
- Non introducete oggetti all'interno del dispositivo in quanto essi possono cortocircuitare o danneggiare parti che potrebbero comprometterne il funzionamento.
- Non intervenite personalmente sul dispositivo, eccetto che per le operazioni di ordinaria manutenzione, espressamente riportate nel manuale utente.
- L'apparecchiatura deve essere accessibile nelle sue componenti solamente a personale autorizzato ed addestrato.
- Eseguire periodicamente la manutenzione ordinaria del dispositivo al fine di evitare che accumuli di sporcizia possano compromettere il corretto e sicuro funzionamento dell'unità.
- Non toccare la linea di riscaldamento della testina a mani nude o con oggetti metallici. Non eseguire operazioni all'interno della stampante subito dopo la stampa, perché la testina ed il motore possono raggiungere temperature molto elevate.
- Utilizzare materiali di consumo consigliati o approvati da SYSTEM RETAIL S.p.A.

 IL MARCHIO CE APPLICATO AL PRODOTTO CERTIFICA CHE
 IL PRODOTTO STESSO SOD-DISFA I REQUISITI BASE DI SICUREZZA.

Il dispositivo soddisfa i requisiti essenziali di Compatibilità Elettromagnetica e di Sicurezza Elettrica previsti dalle direttive 2006/95/CE e 2004/108/CE in quanto progettata in conformità alle prescrizioni delle seguenti Norme:

- EN 55022 Class B (Limits and methods of measurements of radio disturbance characteristics of Information Technology Equipment)
- EN 55024 (Information Technology Equipment – Immunity characteristics – Limits and methods of measurement)
- EN 60950-1 (Safety of information equipment including electrical business equipment)

Il dispositivo soddisfa i requisiti essenziali della Direttiva 1999/05/CE per le apparecchiature dotate di moduli emettitori intenzionali di onde radio La Dichiarazione di Conformità e le altre certificazioni disponibili, possono essere richieste a pos@systemretail.it, indicando il part number che si trova nell'etichetta prodotto o nella fattura di vendita.

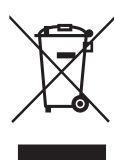

INDICAZIONI PER LO SMALTIMENTO DEL PRODOTTO

Il simbolo del bidone barrato sta ad indicare che lo smaltimento del dispositivo NON deve essere eseguito attraverso il normale ciclo di smaltimento dei rifiuti. Per informazioni maggiormente dettagliate sul riciclaggio di questo prodotto, fare riferimento alle indicazioni dell'autorità del vostro Paese per lo smaltimento di questi prodotti.

- Non smaltire queste apparecchiature come rifiuto municipale solido misto ma effettuare una raccolta separata.
- Il reimpiego o il corretto riciclaggio delle AEE è utile a preservare l'ambiente e la salute umana stessa.
- Secondo la Direttiva europea WEEE 2002/96/ EC sono disponibili specifici centri di raccolta a cui consegnare i rifiuti di apparecchiature elettriche ed elettroniche, ed è altresì possibile riconsegnare l'apparecchiatura al distributore all'atto dell'acquisto di una nuova equivalente.
- La pubblica amministrazione ed i produttori di AEE sono impegnati ad agevolare i processi di reimpiego e recupero dei RAEE attraverso l'organizzazione delle attività di raccolta e attraverso l'utilizzo di opportuni accorgimenti progettuali.
- La legge punisce con opportune sanzioni chi smaltisce abusivamente i RAEE.

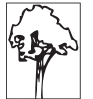

# SOMMARIO

| 1   | INTRODUZIONE                            |
|-----|-----------------------------------------|
| 1.1 | Struttura del documento                 |
| 1.2 | Convenzioni utilizzate nel documento9   |
|     |                                         |
| 2   | DESCRIZIONE                             |
| 2.1 | Contenuto della confezione              |
| 2.2 | Parti del dispositivo                   |
| 2.3 | Tastiera                                |
| 2.4 | Il display                              |
| 2.5 | Funzioni associate ai tasti             |
| 2.6 | Gli assetti operativi                   |
|     |                                         |
| 3   | FUNZIONAMENTO                           |
| 3.1 | Preparazione del sistema pilotato da PC |
| 3.2 | Accensione e spegnimento                |
| 3.3 | Collegamenti                            |
| 3.4 | Caricamento del rotolo carta            |
| 3.5 | Sostituzione giornale elettronico       |
| 3.6 | Regolazione data                        |
| 3.7 | Regolazione orario                      |
| 3.8 | Caricamento icone grafiche              |
|     |                                         |
| 4   | MANUTENZIONE                            |
| 4.1 | Pianificazione pulizia                  |
| 4.2 | Pulizia                                 |
|     |                                         |
| 5   | FUNZIONI ADDIZIONALI                    |
| 5.1 | Avanzamento carta (F010)                |
| 5.2 | Selezione del cliente (F131)            |
| 5.3 | Inserimento cliente "Al volo"           |
| 5.4 | Selezione dell'operatore (F009)         |
| 5.5 | Stampa Fatture (F030)                   |
| 5.6 | Interrogazione valore PLU               |
| 5.7 | Nota di credito (F029)                  |
| 5.8 | Inserimento servizi balneari (F133)41   |

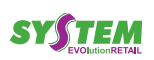

| 6          | REGISTRAZIONE ARTICOLI                               | 43        |
|------------|------------------------------------------------------|-----------|
| 6.1        | Vendite su Reparto o su PLU                          | 43        |
| 6.2        | Reparti                                              | 43        |
| 6.3        | PLU                                                  | 44        |
| 6.4        | Tasto PLU generico (F062).                           | 45        |
| 6.5        | Tasto Reparto generico (F064)                        | 46        |
|            |                                                      |           |
| 7          | MODIFICATORI                                         | 47        |
| 71         | Annullo scontrino (E007)                             | 17        |
| 7.1        |                                                      | 77<br>18  |
| 7.2        | Storpo (E026)                                        | +0<br>/ 0 |
| 7.3<br>7.4 | Pero merce (E027)                                    | +0<br>/0  |
| 7.4        |                                                      | +9<br>40  |
| 7.5        |                                                      | +9<br>51  |
| 7.0        |                                                      | 51        |
| 1.1<br>7 Q |                                                      | 52        |
| 1.0        |                                                      | 54        |
| 8          | PAGAMENTI                                            | 57        |
| 0          |                                                      | 57        |
| 8.1        |                                                      | 20        |
| 8.Z        |                                                      | 59        |
| 8.3        | Assegno (F099)                                       | 00        |
| 8.4        |                                                      | 1C        |
| 8.5        |                                                      | 51        |
| 8.6        | Bancomat (F908)                                      | 52<br>22  |
| 8.7        |                                                      | 52        |
| 8.8        |                                                      | 53        |
| a          |                                                      | 65        |
| 3          |                                                      | 00        |
| 9.1        | Copia scontrino                                      | 65        |
| 9.2        | Versamenti in cassa (F098)                           | ô5        |
| 9.3        | Prelievi di cassa (F097)                             | 66        |
| 9.4        | Recupero credito (F127)                              | 67        |
| 9.5        | Le funzioni multiple, macro (F366, F367, F368, F369) | 68        |
| 9.6        | Funzione "multiscontrino"                            | 69        |
| 10         |                                                      | 74        |
| 10         |                                                      | / 1       |
| 10.1       | Informazioni generali                                | 71        |
| 10.2       | Tabella letture                                      | 71        |
| 11         | CHILISURE / A77ERAMENTI                              | 77        |
| 11         |                                                      | , ,<br>,, |
| 11.1       |                                                      | //        |
| 11.2       |                                                      | ((        |
| 12         | PROGRAMMAZIONI DI BASE                               | 79        |
| 12.1       |                                                      | 70        |
| 12.1       |                                                      | 83<br>19  |

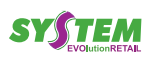

| 12.3  | Gestione reparti                     |
|-------|--------------------------------------|
| 12.4  | PLU e Offerte speciali               |
| 12.5  | Gestione Clienti                     |
| 12.6  | Gestione Sconti, maggiorazioni       |
| 12.7  | Gestione operazioni di cassa         |
| 12.8  | Configurazione comunicazione PC94    |
| 12.9  | Varianti grafiche negli scontrini    |
| 12.10 | Esempio di riconfigurazione tasto    |
| 12.11 | Esempio di personaliz.sconto/magg97  |
| 12.12 | Esempio di funzione multipla (macro) |
| 13    | SPECIFICHE                           |
| 13.1  | Specifiche hardware                  |
| 13.2  | Dimensioni dispositivo               |

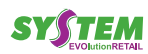

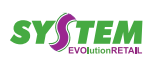

# 1 INTRODUZIONE

## 1.1 Struttura del documento

Il presente documento è organizzato nei seguenti capitoli:

| 1  | INTRODUZIONE           | informazioni sul presente documento                                                      |
|----|------------------------|------------------------------------------------------------------------------------------|
| 2  | DESCRIZIONE            | descrizione generale del dispositivo                                                     |
| 3  | FUNZIONAMENTO          | informazioni necessarie per rendere operativo il dispositivo                             |
| 4  | MANUTENZIONE           | informazioni per la corretta e periodica manutenzione del dispositivo                    |
| 5  | FUNZIONI ADDIZIONALI   | descrizione delle funzionalità attivabili prima della registrazione degli articoli       |
| 6  | REGISTRAZIONE ARTICOL  | descrizione delle procedure di registrazione dei reparti e PLU venduti                   |
| 7  | MODIFICATORI           | descrizione delle procedure di modifica degli articoli registrati                        |
| 8  | PAGAMENTI              | descrizione delle procedure di chiusura della transazione                                |
| 9  | FUNZIONI SPECIALI      | descrizione delle funzionalità attivabili fuori della registrazione degli articoli       |
| 10 | RAPPORTI STAT. E GEST. | descrizione delle procedure per l'emissione dei rapporti relativi al venduto             |
| 11 | CHIUSURE/AZZERAMENTI.  | descrizione delle procedure per l'azzeramento dei totalizzatori e della chiusura fiscale |
| 12 | CONFIGURAZIONE         | descrizione dei parametri di configurazione del dispositivo                              |
| 13 | SPECIFICHE             | specifiche tecniche del dispositivo e dei supporti                                       |

## 1.2 Convenzioni utilizzate nel documento

| NOTA:       | Riporta delle informazioni o suggerimenti importanti per l'utilizzo del dispositivo                           |
|-------------|----------------------------------------------------------------------------------------------------|
|             |                                                                                                    |
| ATTENZIONE: | Riporta le informazioni che devono essere eseguite attentamente per non danneg-<br>giare il dispositivo       |
|             |                                                                                                    |
| PERICOLO:   | Riporta le informazioni che devono essere eseguite attentamente per non causare danni o lesioni all'operatore |

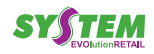

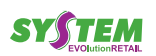

 $( \bullet )$ 

# 2 DESCRIZIONE

#### 2.1 Contenuto della confezione

Rimuovete il dispositivo dal cartone, facendo attenzione a non danneggiare il materiale di imballaggio al fine di utilizzarlo per trasporti futuri. Assicuratevi che vi siano i componenti illustrati in seguito e che essi non siano danneggiati. In caso contrario contattate il servizio di assistenza.

- 1. Adattatore AC
- 2. Rotolo di carta
- 3. Giornale elettronico DGFE (già inserito nell'alloggiamento)
- 4. Dispositivo
- 5. Cavo di alimentazione con spina Schuko
- 6. Documentazione (Guida rapida, libretto fiscale)

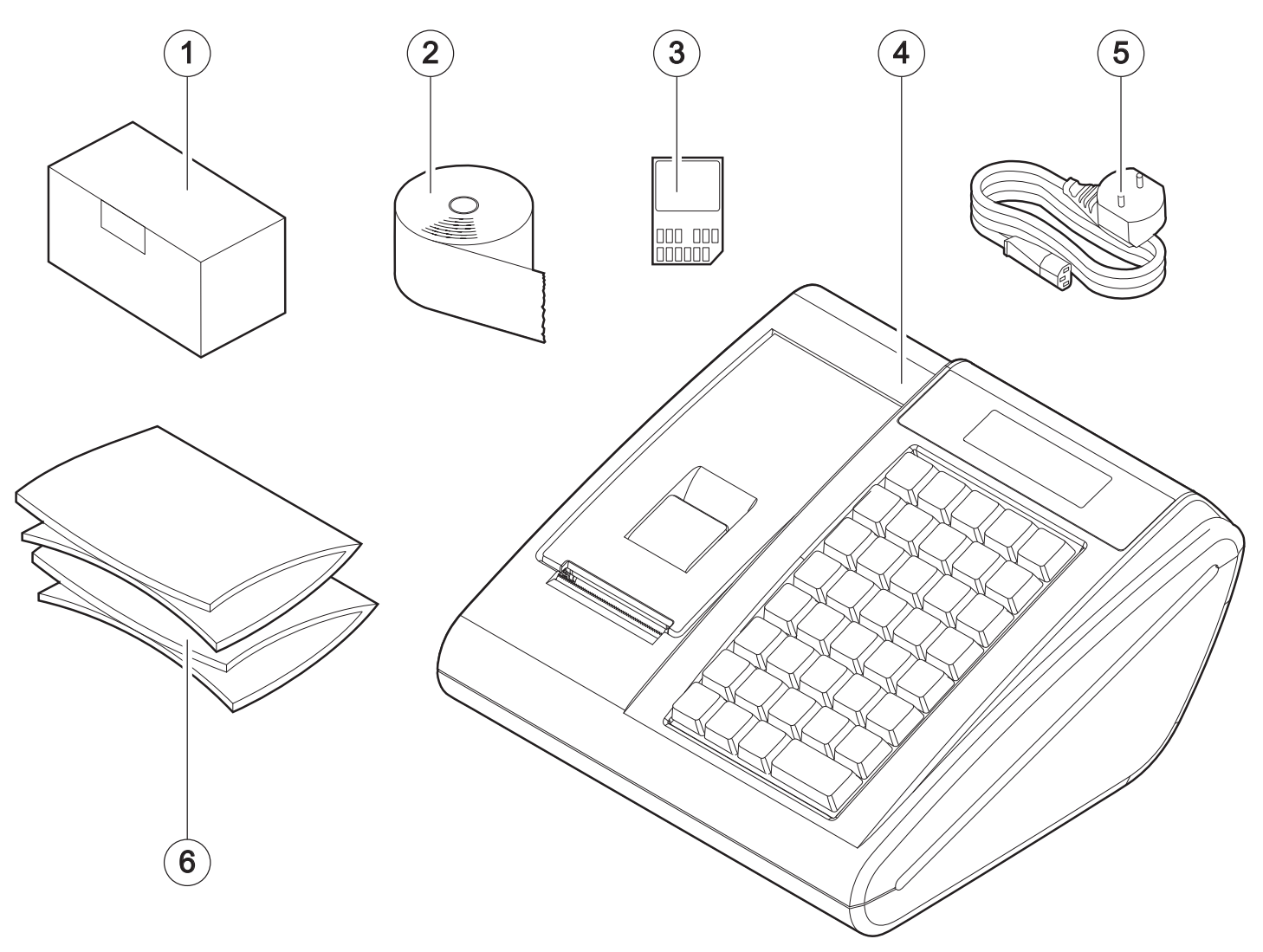

- Aprire l'imballo del dispositivo.
- Estrarre tutto il contenuto del vassoio di protezione e successivamente il vassoio stesso.
- Estrarre il dispositivo.
- Conservare la scatola, i vassoi e gli imballi per eventuali trasporti in altre destinazioni.

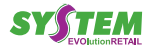

## 2.2 Parti del dispositivo

- 1. Display lato operatore
- 2. Coperchio vano carta
- 3. Leva di apertura coperchio
- 4. Uscita carta con strapperina manuale
- 5. Tastiera
- 6. Display lato cliente

- 7. Giornale elettronico DGFE
- 8. Connettore interfaccia USB
- 9. Connettore interfaccia seriale RS232
- 10. Connettore cassetto
- 11. Connettore alimentazione
- 12. Tasto ON/OFF

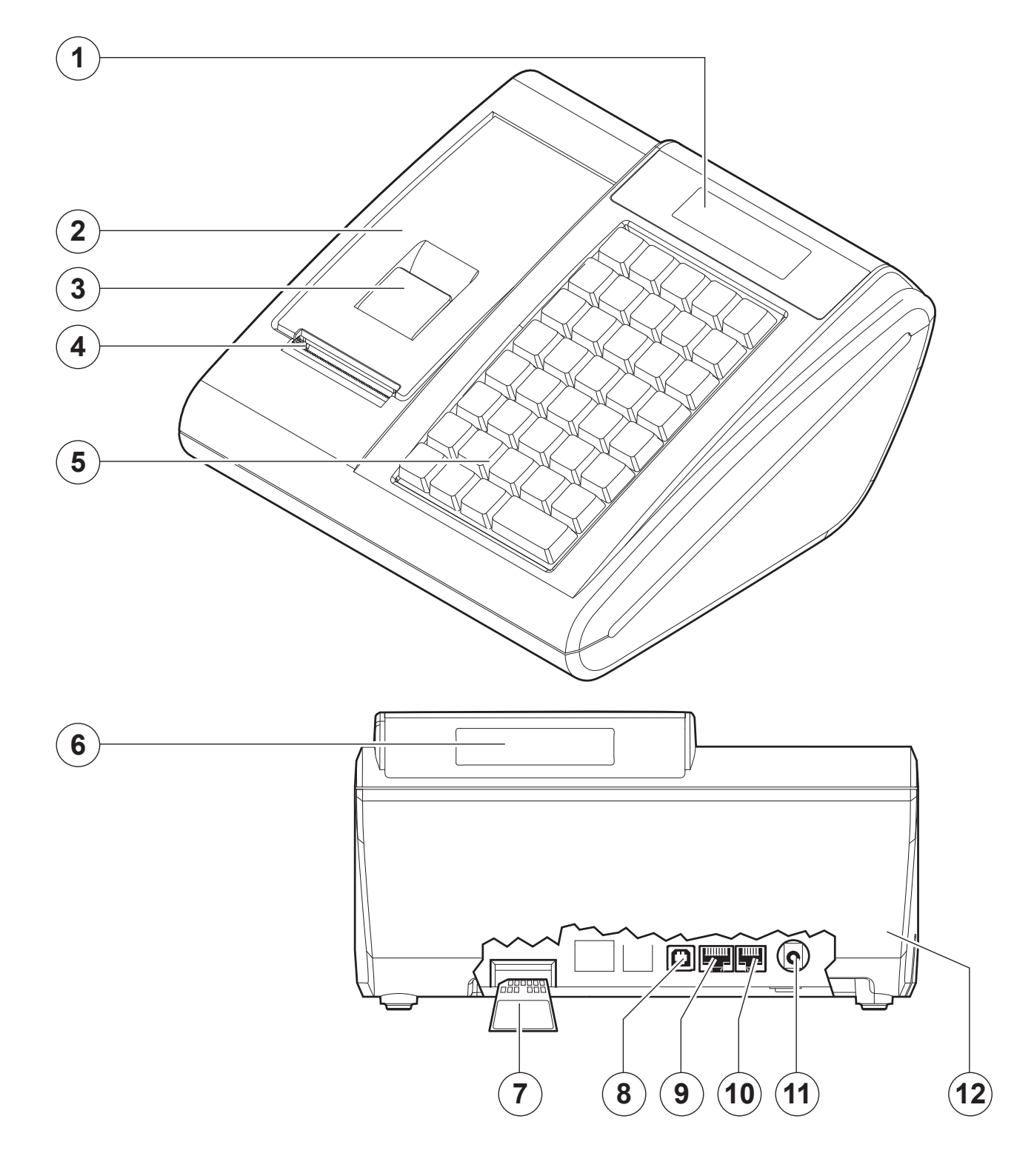

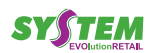

#### 2.3 Tastiera

La tastiera 38 tasti è costituita da una matrice di tasti ordinati su 5 colonne e 8 righe. Alcuni tasti possono occupare uno spazio doppio o quadruplo; il numero totale dei tasti potrà quindi variare di conseguenza.

I tasti possono svolgere funzioni multiple, che vengono attivate nel modo descritto in figura.

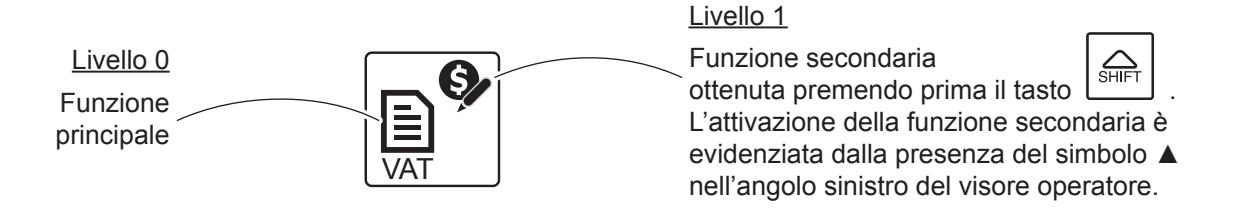

La figura seguente illustra una configurazione di tastiera generica (tastiera predefinita).

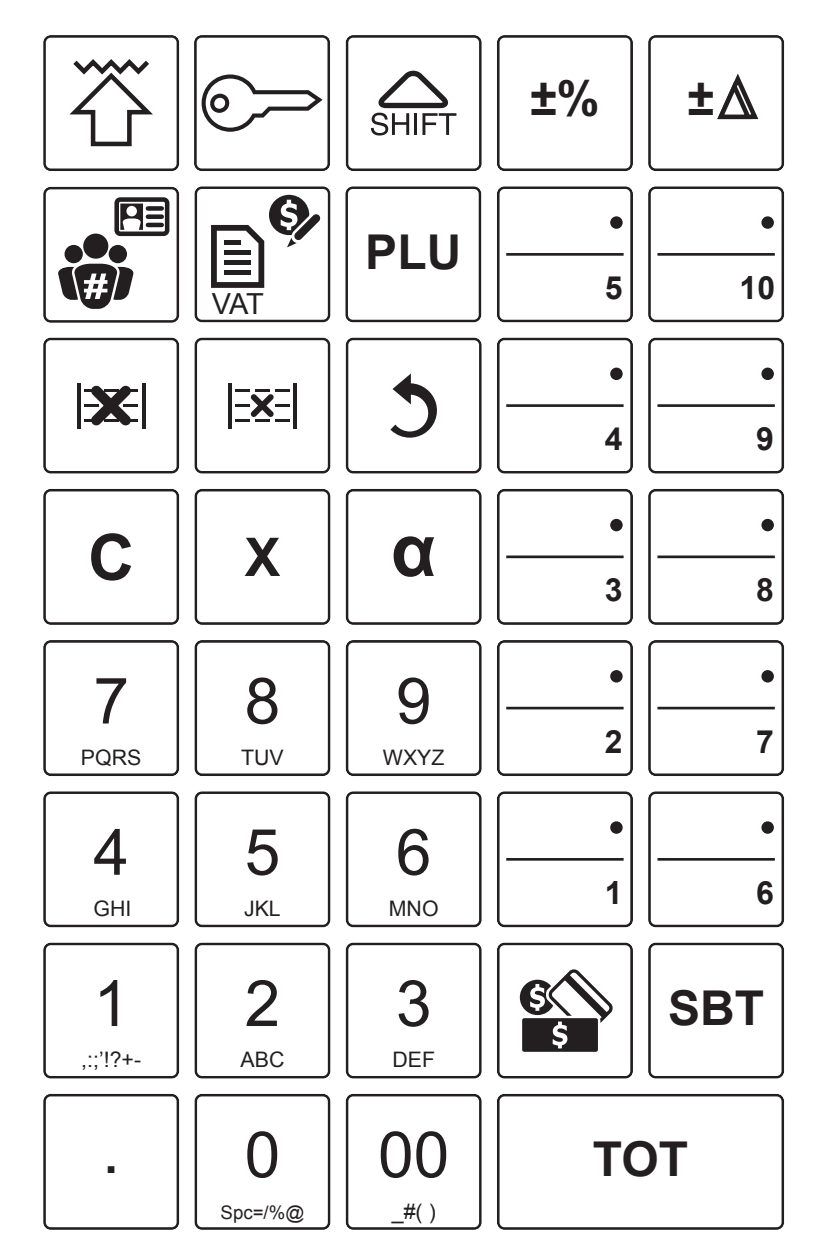

Configurazione tastiera 39 tasti predefinita.

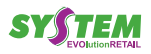

## 2.4 II display

Il display è di tipo LCD retroilluminato grafico. Durante la registrazione, il display riporta valori numerici ed indicazioni riferiti all'operazione in corso. In situazione di stand-by, il display visualizzerà il seguente messaggio:

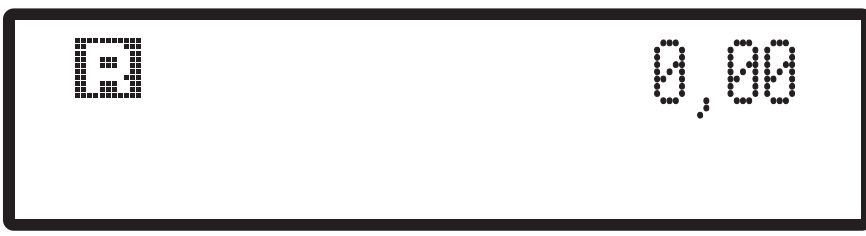

Display LCD in standby.

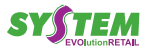

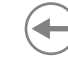

## 2.5 Funzioni associate ai tasti

Nella seguente tabella viene riportato il simbolo grafico corrispondente alle funzioni programmate nelle tastiere disponibili per il dispositivo.

#### NOTA:

Non tutte le funzioni eseguibili dalla macchina sono presenti nella tastiera predefinita, ma possono essere associate ai tasti secondo le esigenze dei vari utenti. Si consiglia di personalizzare la tastiera con le funzioni utilizzate più frequentemente (vedere par. 12.10, utilizzare dal PC il tool "CEFiscalRXConfigurator" oppure contattare il vostro rivenditore).

| TASTO                              | FUNZIONE                                                                                                    |
|------------------------------------|----------------------------------------------------------------------------------------------------|
|                                    | <b>Assetti Operativi</b><br>Per modificare l'assetto operativo.<br>Ogni pressione del tasto genera il passaggio all'assetto successivo.                                              |
| 0<br>Spc=/%@<br>1<br><br>9<br>WXYZ | Tasti numerici                                                                                                    |
|                                    | Virgola decimale                                                                                                    |
| X                                  | <b>Moltiplicatore</b><br>Per impostare la quantità da moltiplicare per il prezzo unitario                                                                                            |
| SHIFT                              | <b>Funzioni estese</b><br>Attiva la seconda funzione associata ad alcuni tasti                                                                                                    |
| Cassa<br>Chiusa da programmare     | <b>Cassa Chiusa</b><br>Per impostare l'assetto operativo Cassa Chiusa                                                                                                    |
|                                    | Avanzamento scontrino                                                                                                    |
| Importo da programmare             | <b>Importo</b><br>Consente di impostare un importo da attribuire ad un reparto indiretto<br>o ad un PLU a prezzo 0, oppure di consultare il prezzo di un PLU<br>presente in archivio |

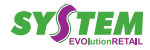

| TASTO                                   |                | FUNZIONE                                                                                                    |
|-----------------------------------------|----------------|----------------------------------------------------------------------------------------------------|
| SBT                                     |                | Subtotale<br>Visualizza e stampa la somma degli importi registrati, fino a quel<br>momento, nello scontrino in corso.<br>In assetto Registrazione e all'esterno di un conto, permette di aprire<br>il cassetto portavaluta.    |
| α                                       |                | <b>Tastiera alfanumerica</b><br>In assetto Registrazione, consente l'inserimento di codici fiscali, partite<br>IVA o codici PLU alfanumerici                                                                                   |
| Apertura<br>Cassetto                    | da programmare | Apertura cassetto portavaluta                                                                                                    |
| С                                       |                | <b>Tasto di cancellazione</b><br>Per correggere i dati impostati o annullare errori                                                                                                    |
| 3                                       |                | <b>Rettifica</b><br>Corregge o annulla l'ultima registrazione effettuata                                                                                                    |
|                                         |                | <b>Annullo scontrino</b><br>Annulla lo scontrino se utilizzato prima di effettuarne la chiusura                                                                                                    |
| •<br>1 10                               |                | <b>Reparti diretti</b><br>Per registrare l'importo impostato e totalizzarlo nel corrispondente<br>reparto.                                                                                                    |
| Funzione<br>macro 1 Funzione<br>macro 2 | da programmare | Funzioni da programmare                                                                                                    |
| REPARTO<br>#                            | da programmare | <b>Reparti indiretti</b><br>Per effettuare registrazioni da attribuire a reparti non presenti in<br>tastiera; richiede l'inserimento del numero reparto                                                                        |
| PLU                                     |                | Articoli preimpostati (Price Look Up)<br>Per effettuare la vendita di articoli con proprietà già codificate (es.<br>con prezzo e/o descrizione preimpostati); richiede l'inserimento del<br>codice di identificazione articolo |
| ±%                                      |                | Sconto Percentuale Articolo<br>Permette di effettuare uno sconto in percentuale sull'articolo                                                                                                    |
| Sconto<br>Percent.<br>SubTotale         | da programmare | Sconto Percentuale Subtotale<br>Permette di effettuare uno sconto in percentuale sul subtotale                                                                                                    |
| ±۵                                      |                | Sconto Valore Articolo<br>Permette di effettuare uno sconto in valore sull'articolo                                                                                                    |

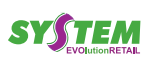

 $( \bullet )$ 

| TASTO                             |                | FUNZIONE                                                                                                    |
|-----------------------------------|----------------|----------------------------------------------------------------------------------------------------|
| Sconto<br>Valore<br>SubTotale     | da programmare | Sconto Valore Subtotale<br>Permette di effettuare uno sconto in valore sul subtotale                                                                                                    |
| Maggior.<br>Percent.<br>Articolo  | da programmare | Maggiorazione Percentuale Articolo<br>Permette di effettuare una maggiorazione in percentuale sull'articolo                                                                               |
| Maggior.<br>Percent.<br>SubTotale | da programmare | Maggiorazione Percentuale Subtotale<br>Permette di effettuare una maggiorazione in percentuale sul subtotale                                                                              |
| Maggior.<br>Valore<br>Articolo    | da programmare | Maggiorazione Valore Articolo<br>Permette di effettuare una maggiorazione in valore sull'articolo                                                                                         |
| Maggior.<br>Valore<br>SubTotale   | da programmare | Maggiorazione Valore Subtotale<br>Permette di effettuare una maggiorazione in valore sul subtotale                                                                                        |
| Тот                               |                | Modalità di pagamento Contanti<br>L'importo viene accumulato nel corrispondente totalizzatore                                                                                             |
| 2<br>ABC                          | S<br>S         | Modalità di pagamento Assegni<br>L'importo viene accumulato nel corrispondente totalizzatore                                                                                              |
| 3<br>DEF                          | S<br>S         | Modalità di pagamento Carta di Credito<br>L'importo viene accumulato nel corrispondente totalizzatore                                                                                     |
| 8<br>TUV                          | S<br>S         | Modalità di pagamento Bancomat<br>L'importo viene accumulato nel corrispondente totalizzatore.                                                                                            |
| Credito                           | da programmare | Modalità di pagamento Credito<br>L'importo viene accumulato nel corrispondente totalizzatore                                                                                              |
| Reso                              | da programmare | <b>Reso</b><br>Per il cambio di merce con accredito al cliente                                                                                                    |
|                                   |                | <b>Storno</b><br>Annulla, in caso di errore, una registrazione precedente all'ultima<br>effettuata                                                                                        |
| SHIFT                             | VAT SP         | Nota di credito<br>Utilizzato, all'esterno di un conto, per registrare il ritiro di merce pre-<br>cedentemente venduta e successivamente restituita dal cliente (es.<br>vuoti a rendere). |

 $( \bullet )$ 

| TASTO               |                | FUNZIONE                                                                                                    |  |
|---------------------|----------------|----------------------------------------------------------------------------------------------------|--|
| Recupero<br>Credito | da programmare | <b>Recupero credito</b><br>Per registrare una entrata di denaro a fronte di un precedente credito                           |  |
|                     |                | <b>Codice cliente</b><br>Consente di inserire il codice cliente per attivare privilegi e totaliz-<br>zatori specifici       |  |
| Operatore           | da programmare | <b>Codice operatore</b><br>Consente di selezionare il codice operatore a cui attribuire le vendite                          |  |
|                     |                | <b>Documento fattura</b><br>Consente di impostare la fattura come documento di vendita                                      |  |
| SHIFT SHIFT         |                | <b>Codice fiscale del cliente</b><br>(da stampare sullo scontrino)                                                          |  |
| Acconti<br>e saldi  | da programmare | <b>Versamento in cassa</b><br>Entrate di denaro in cassa al di fuori di una vendita.                                        |  |
| Prelievi            | da programmare | <b>Prelievo di cassa</b><br>Per registrare, al di fuori di una vendita, un prelievo di denaro dalla<br>cassa.               |  |
| Spiaggia            | da programmare | <b>Spiaggia</b><br>Per registrare una vendita con l'inserimento di informazioni aggiuntive<br>relative ai servizi balneari. |  |

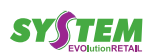

#### Gli assetti operativi 2.6

La macchina dispone di quattro assetti operativi, ciascuno dei quali consente di eseguire un gruppo omogeneo di funzioni, ed un assetto in cui la macchina è inattiva.

Il passaggio da un assetto all'altro si effettua premendo il tasto riportata nella tabella seguente:

ed è evidenziato sul display nella sequenza

| DISPLAY      | DESCRIZIONE                                                                                                    |
|--------------|----------------------------------------------------------------------------------------------------|
| CASSA CHIUSA | Macchina Inattiva;<br>dopo alcuni istanti di inattività la macchina si spegne                                                           |
|              | Assetto Registrazione;<br>consente di effettuare le operazioni di vendita e di cassa                                                    |
|              | Assetto Letture;<br>consente di stampare tutti i rapporti gestionali (senza azzerare il con-<br>tenuto dei totalizzatori)               |
| F.4          | Assetto Azzeramenti;<br>consente di effettuare l'azzeramento fiscale di fine giornata e l'azzera-<br>mento dei totalizzatori periodici. |
|              | Assetto Programmazioni;<br>usato per impostare tutti i parametri operativi e le opzioni funzionali del<br>registratore di cassa.        |

Se la gestione operatori è attiva, l'accesso ai singoli assetti può essere consentito agli operatori appositamente abilitati. In questo caso, ogni volta che la macchina viene messa in assetto "MACCHINA INATTIVA", per poter effettuare nuove operazioni è necessario inserire un codice operatore.

Le funzioni e le programmazioni descritte in questo manuale vengono indicate adottando la convenzione descritta di seguito:

| F<3 cifre> | Codice a 3 cifre identificativo di una funzione (es. Storno, annullo scontrino, ecc.).                                                                        |
|------------|----------------------------------------------------------------------------------------------------|
| X<2 cifre> | Codice a 2 cifre identificativo di un rapporto gestionale (es. IVA periodico, ecc.). Attivabile solo in assetto "LETTURA".                                    |
| Z<2 cifre> | Codice a 2 cifre identificativo di un azzeramento (es. Chiusura fiscale, ecc.). Attivabile solo in assetto "AZZERAMENTO".                                     |
| P<3 cifre> | Codice a 3 cifre identificativo di un parametro di programmazione (es. configurazione tastie-<br>ra, Ora, ecc.). Attivabile solo in assetto "PROGRAMMAZIONE". |

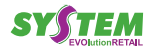

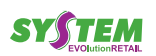

 $( \bullet )$ 

## **3 FUNZIONAMENTO**

## 3.1 Preparazione del sistema pilotato da PC

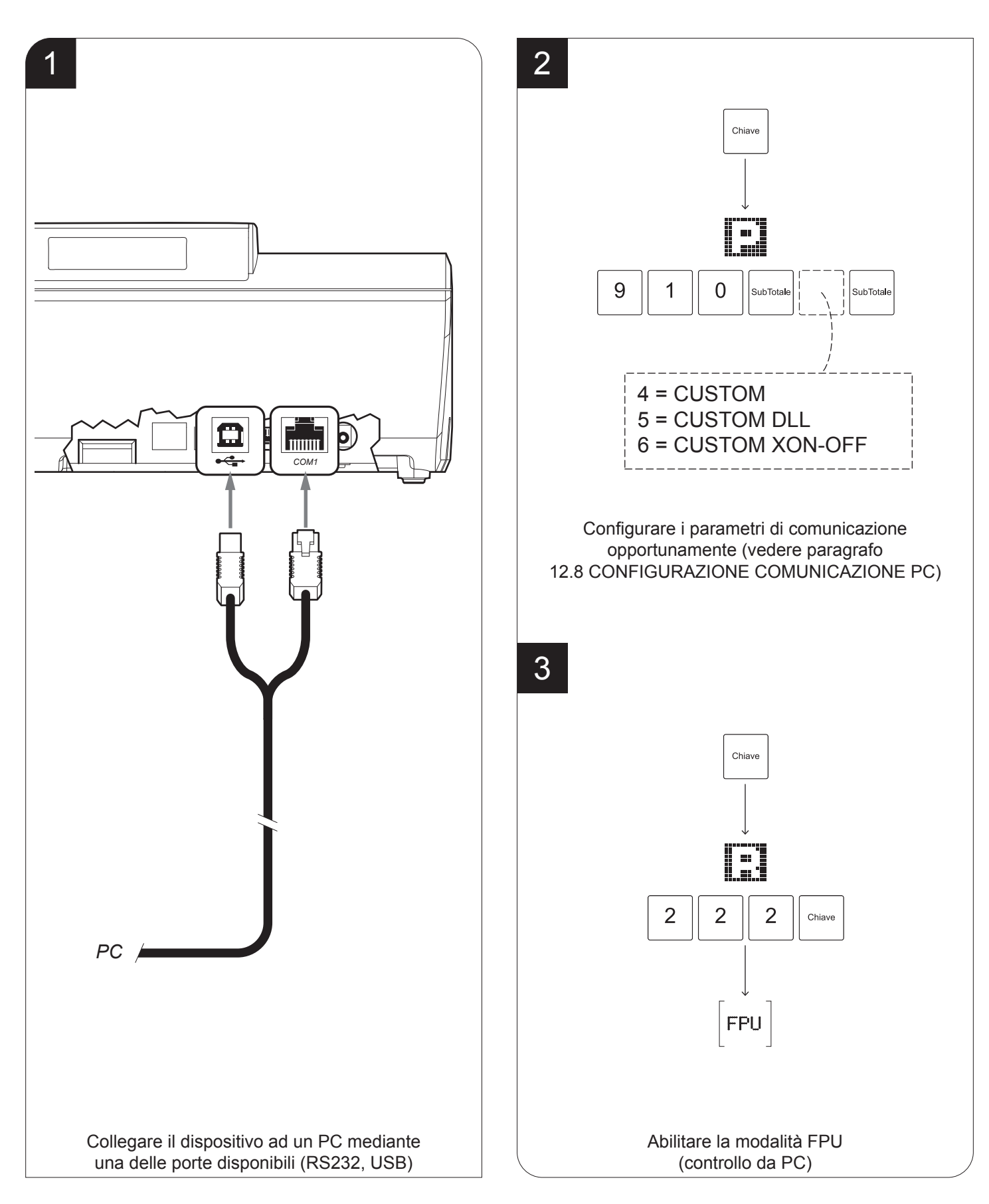

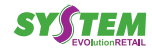

#### 3.2 Accensione e spegnimento

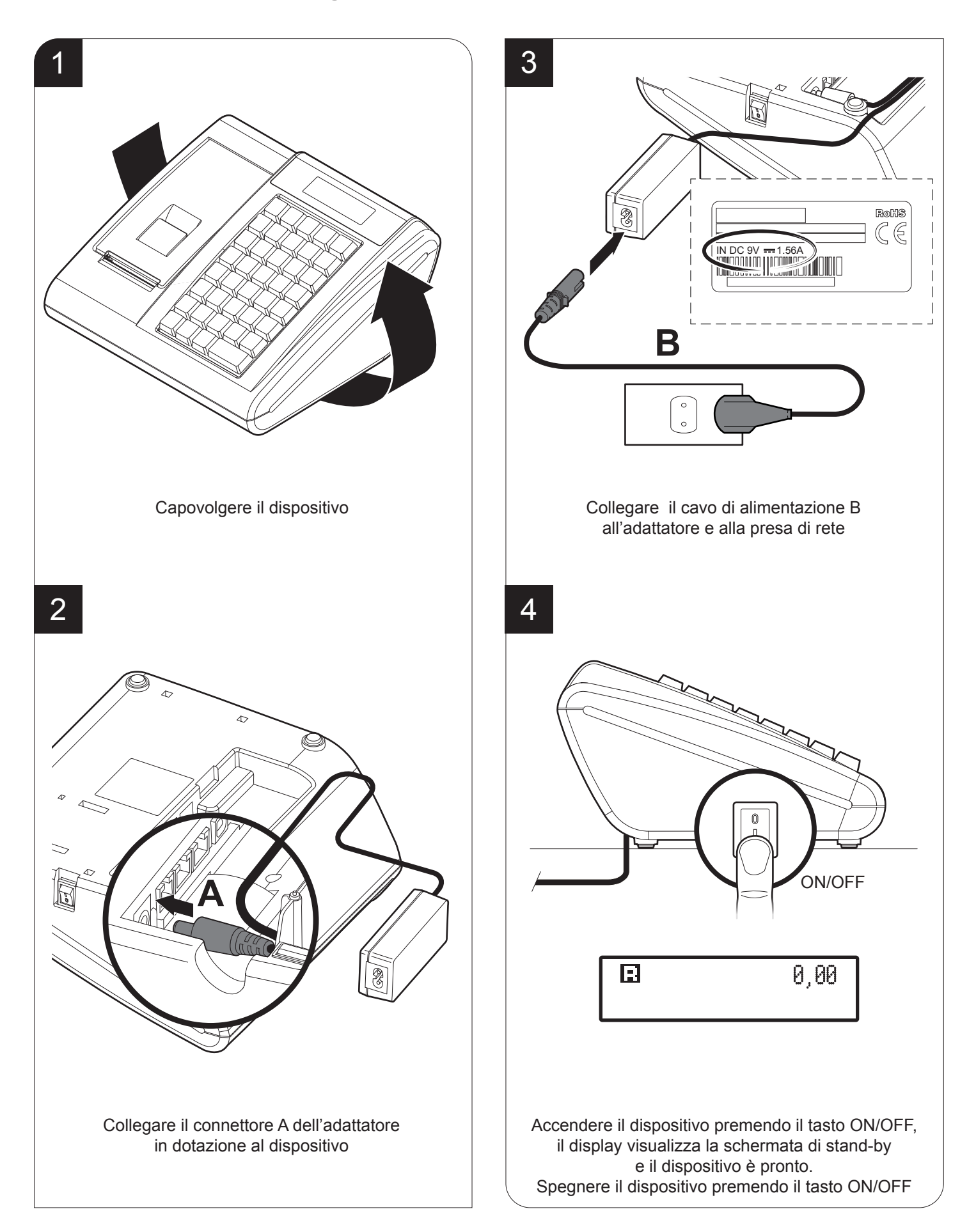

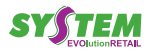

### 3.3 Collegamenti

La connettività con altri dispositivi è garantita dalle interfacce di cui è dotata la macchina (vedi figura seguente).

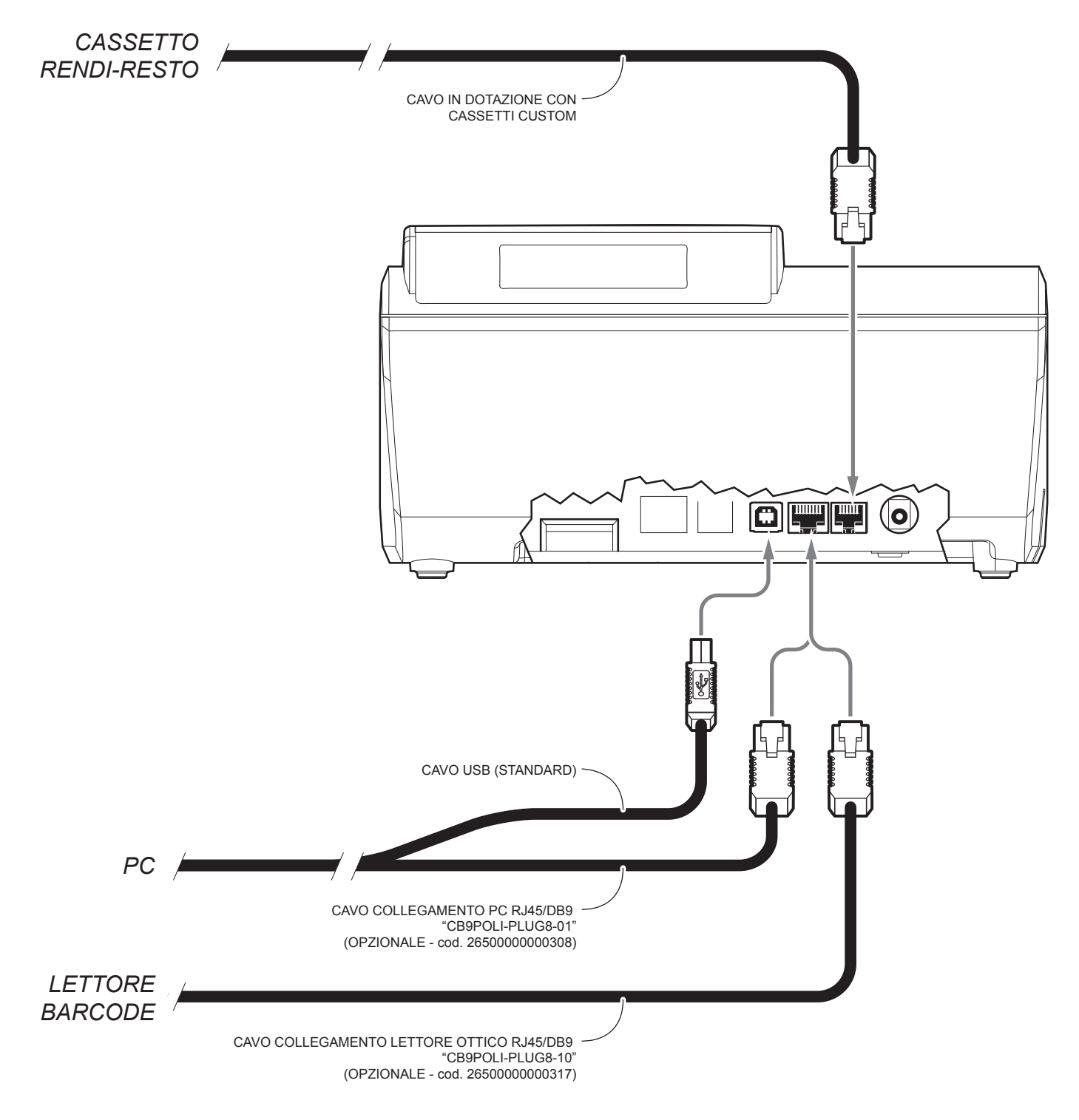

#### NOTE:

Per il pinout dei connettori fare riferimento al manuale assistenza del dispositivo. Abilitare/disabilitare l'apertura automatica del cassetto tramite la programmazione P520 (vedi par. 12.1). Configurare correttamente le porte di comunicazione tramite la programmazione P910 (vedi par. 12.1).

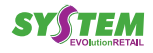

## 3.4 Caricamento del rotolo carta

Per cambiare il rotolo di carta nel misuratore fiscale procedere nel seguente modo:

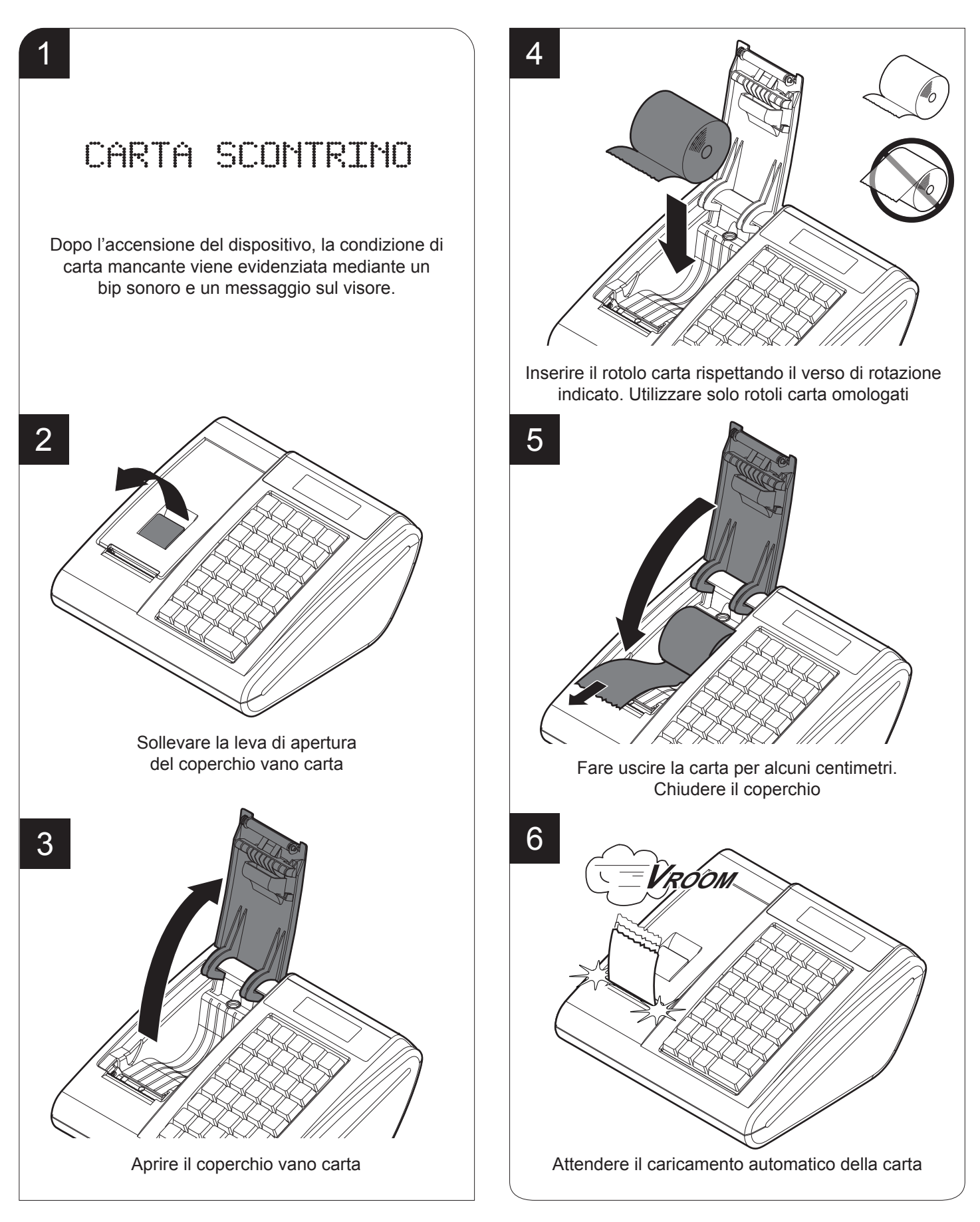

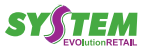

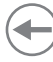

#### 3.5 Sostituzione giornale elettronico

L'esaurimento del dispositivo DGFE, viene segnalato su ogni scontrino emesso, quando rimangono meno di 10000 righe di stampa. Dopo la stampa di ogni scontrino fiscale ne viene stampato uno NON fiscale con la scritta "DGFE IN ESAURI-MENTO". Una volta esaurite le 10 000 righe di stampa, viene stampato uno scontrino NON fiscale con la scritta "DGFE ESAURITO: ULTIMA C. FISCALE". A quel punto, dopo aver eseguito la chiusura fiscale giornaliera, il DGFE è definitivamente esaurito e consultabile solo in lettura.

Per la conservazione del DGFE esaurito fare riferimento alle normative vigenti.

NOTA: La sostituzione del DGFE può essere eseguita anche se questo non è in esaurimento.

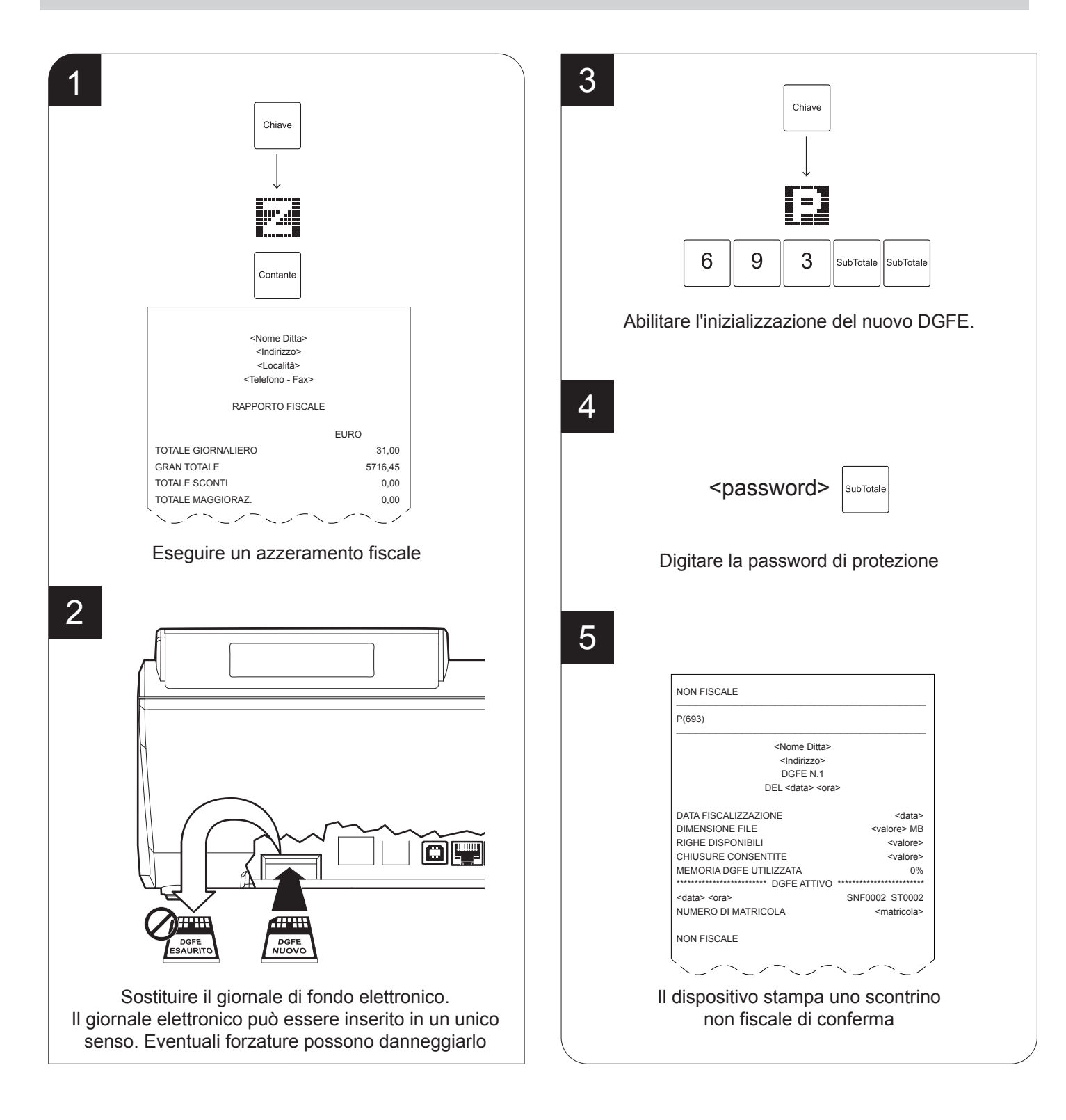

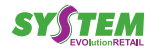

## 3.6 Regolazione data

Le operazioni di cambio data nei dispositivi fiscali sono disciplinate dalla vigente normativa che prevede l'impossibilità di retrocedere rispetto alla data dell'ultimo azzeramento fiscale eseguito. Si prega quindi di prestare la massima attenzione a quest'operazione accertandosi di non confermare date superiori a quella in corso. Nel caso si osservi sul dispositivo fiscale una data superiore a quella in corso, si prega di prendere contatto al più presto con il centro assistenza tecnica per concordare un intervento. Un errore nell'impostazione della data genera uno stato di non conformità del dispositivo fiscale, irreversibile e soprattutto sanzionabile dai preposti organismi di controllo.

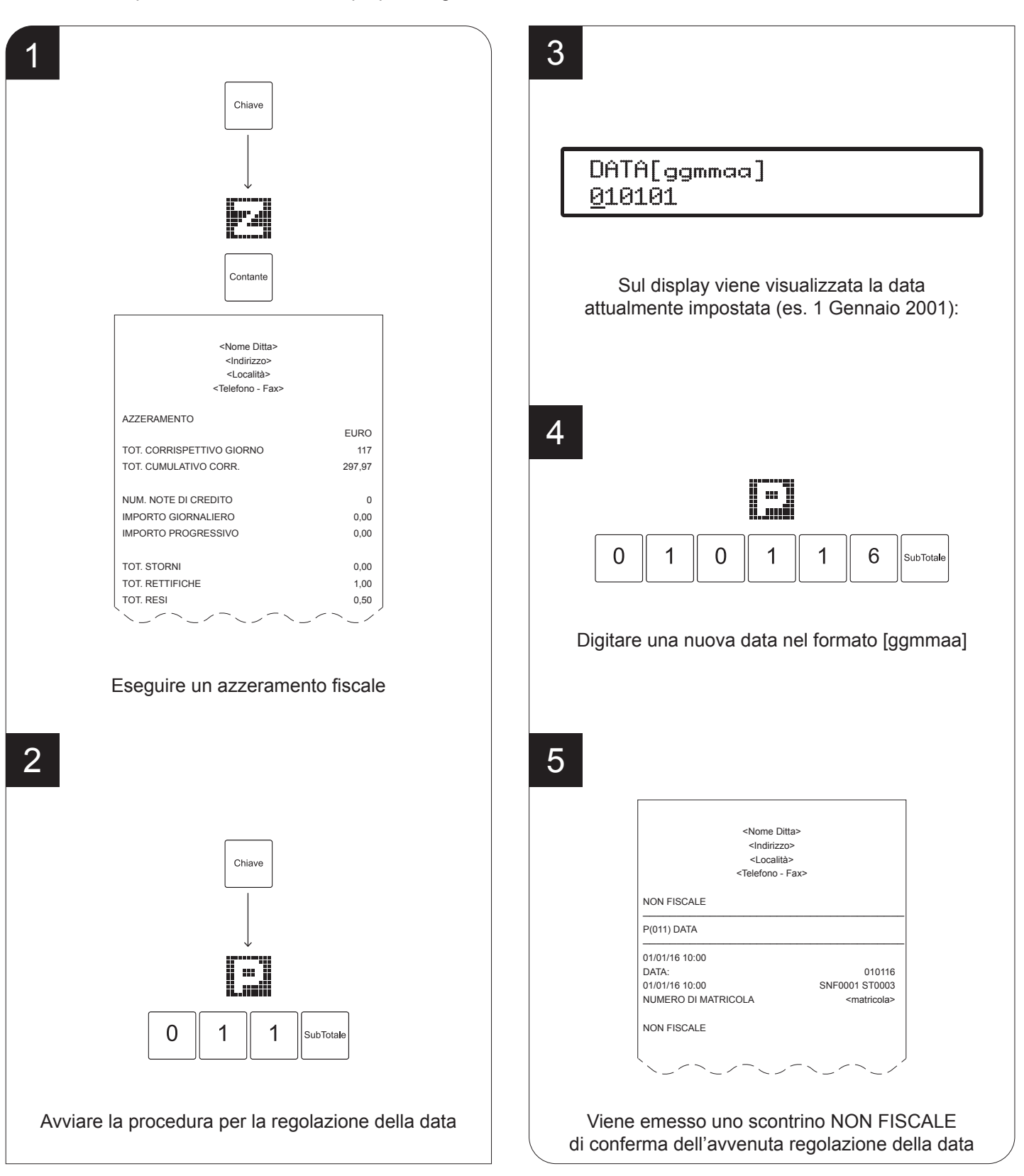

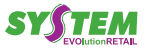

## 3.7 Regolazione orario

Per regolare l'orario del dispositivo procedere nel seguente modo:

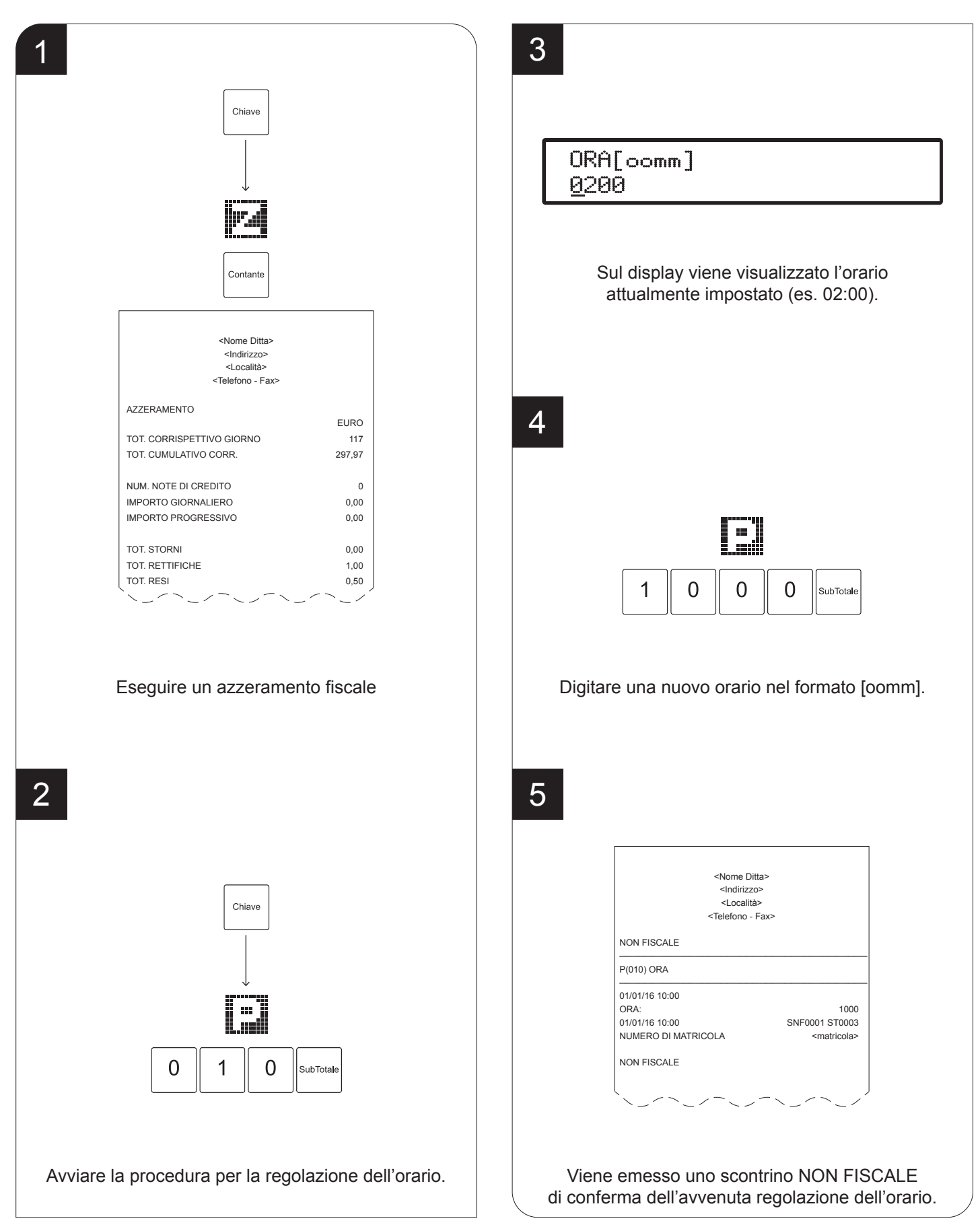

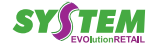

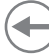

#### 3.8 Caricamento icone grafiche

Durante la programmazione dell'intestazione o dei messaggi di fine scontrino è possibile inserire immagini grafiche (icone) scelte tra quelle archiviate nella memoria della macchina (catalogo icone). Per il caricamento delle icone grafiche procedere come segue:

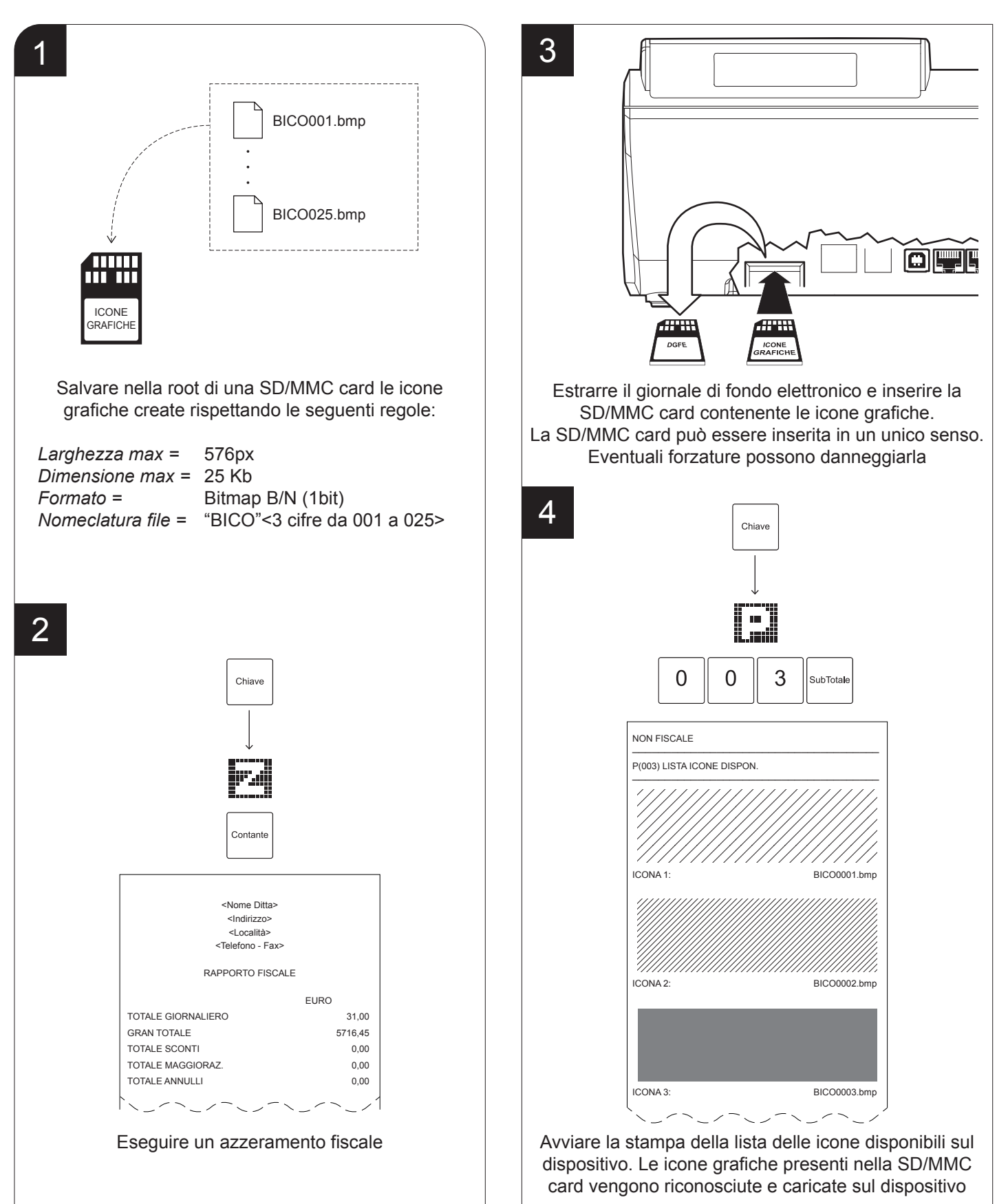

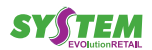

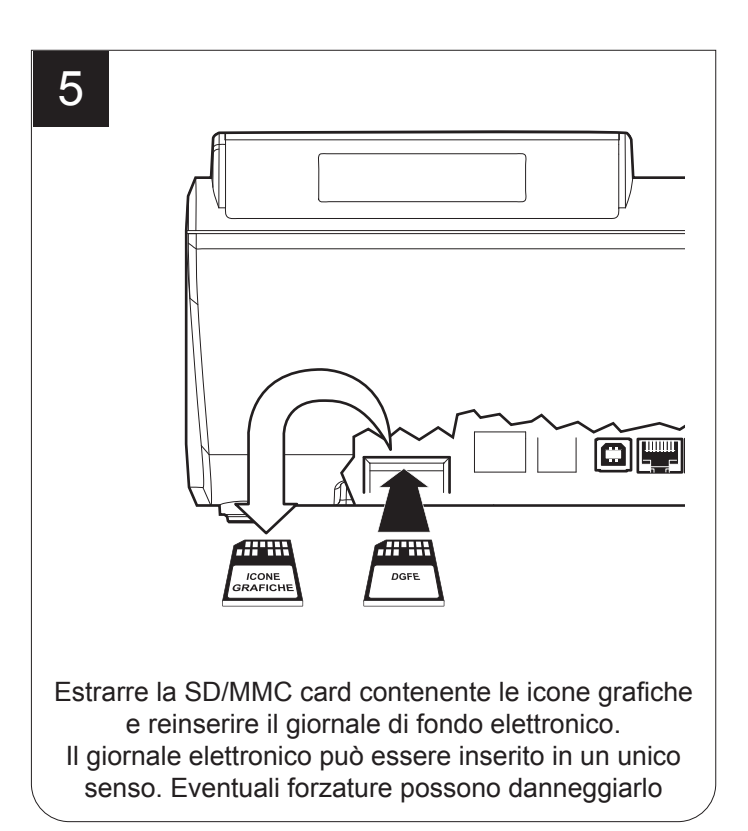

#### NOTA:

Se si stampa un'icona grafica come intestazione si perde la prima riga testuale dell'intestazione.

#### NOTE:

Per programmare l'intestazione dello scontrino, vedere par. 12.1 (programmazione P021).

Per programmare la stampa periodica programmata di icone, vedere par. 12.9 (programmazione P024).

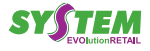

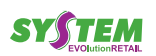

# 4 MANUTENZIONE

#### 4.1 Pianificazione pulizia

La pulizia regolare del dispositivo mantiene la qualità di stampa e ne prolunga la durata nel tempo. La tabella seguente riporta la pianificazione consigliata per la pulizia.

| OGNI CAMBIO CARTA               |                                              |  |
|---------------------------------|----------------------------------------------|--|
| Testina di stampa               | Utilizzare alcol isopropilico                |  |
| Rullo                           | Utilizzare alcol isopropilico                |  |
| Display                         | Utilizzare aria compressa o un panno morbido |  |
| OGNI 5 CAMBI CARTA              |                                              |  |
| Vano strapperina                | Utilizzare aria compressa o pinzette         |  |
| Percorso carta                  | Utilizzare aria compressa o pinzette         |  |
| Sensore                         | Utilizzare aria compressa                    |  |
| OGNI 6 MESI O QUANDO NECESSARIO |                                              |  |
| Carrozzeria                     | Utilizzare aria compressa o un panno morbido |  |

Per alcune procedure specifiche, vedere le pagine successive.

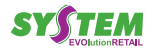

## 4.2 Pulizia

Per le operazioni di pulizia periodica del dispositivo, fare riferimento alle istruzioni seguenti.

#### <u>Sensore</u>

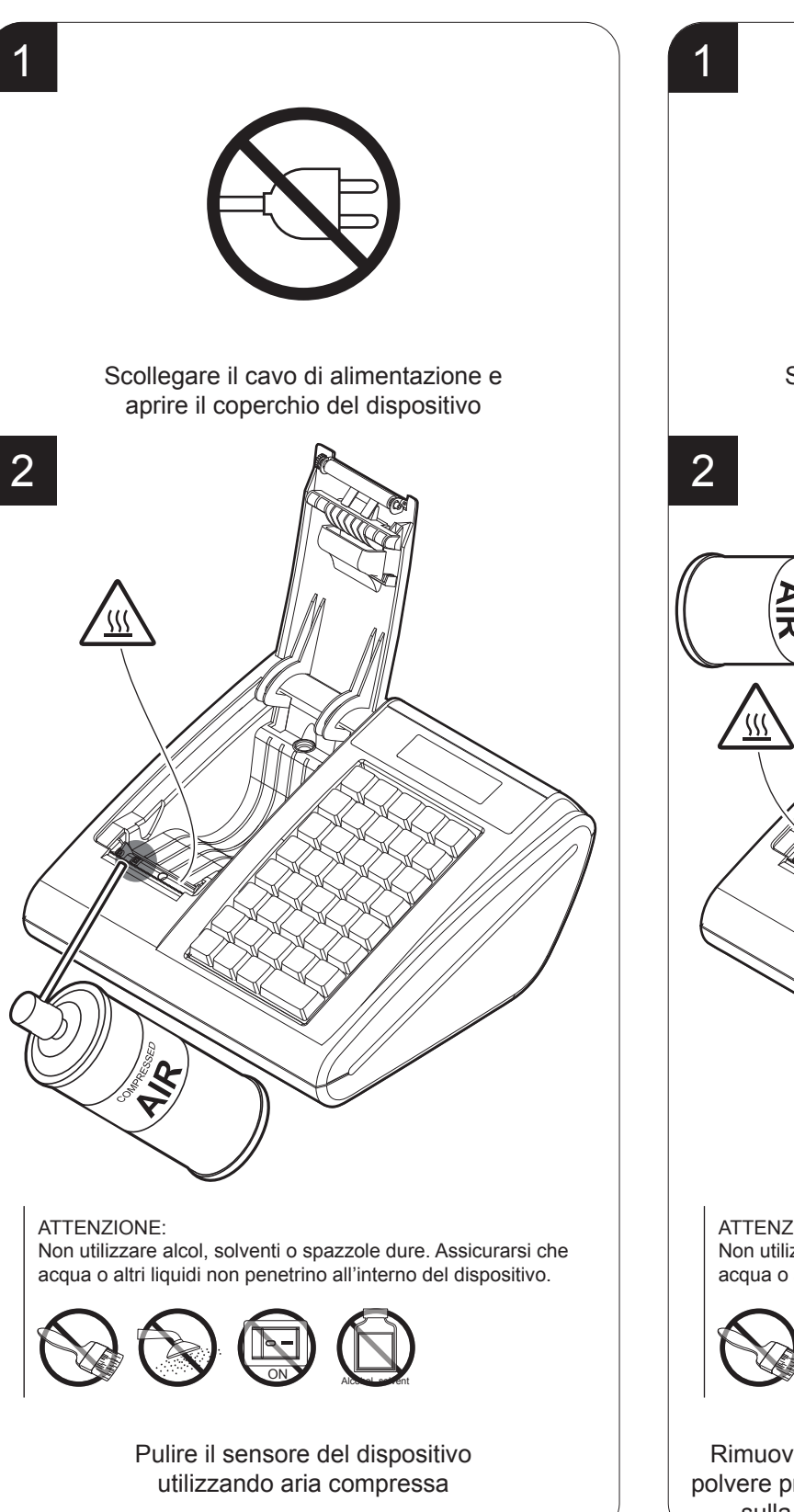

#### Percorso carta

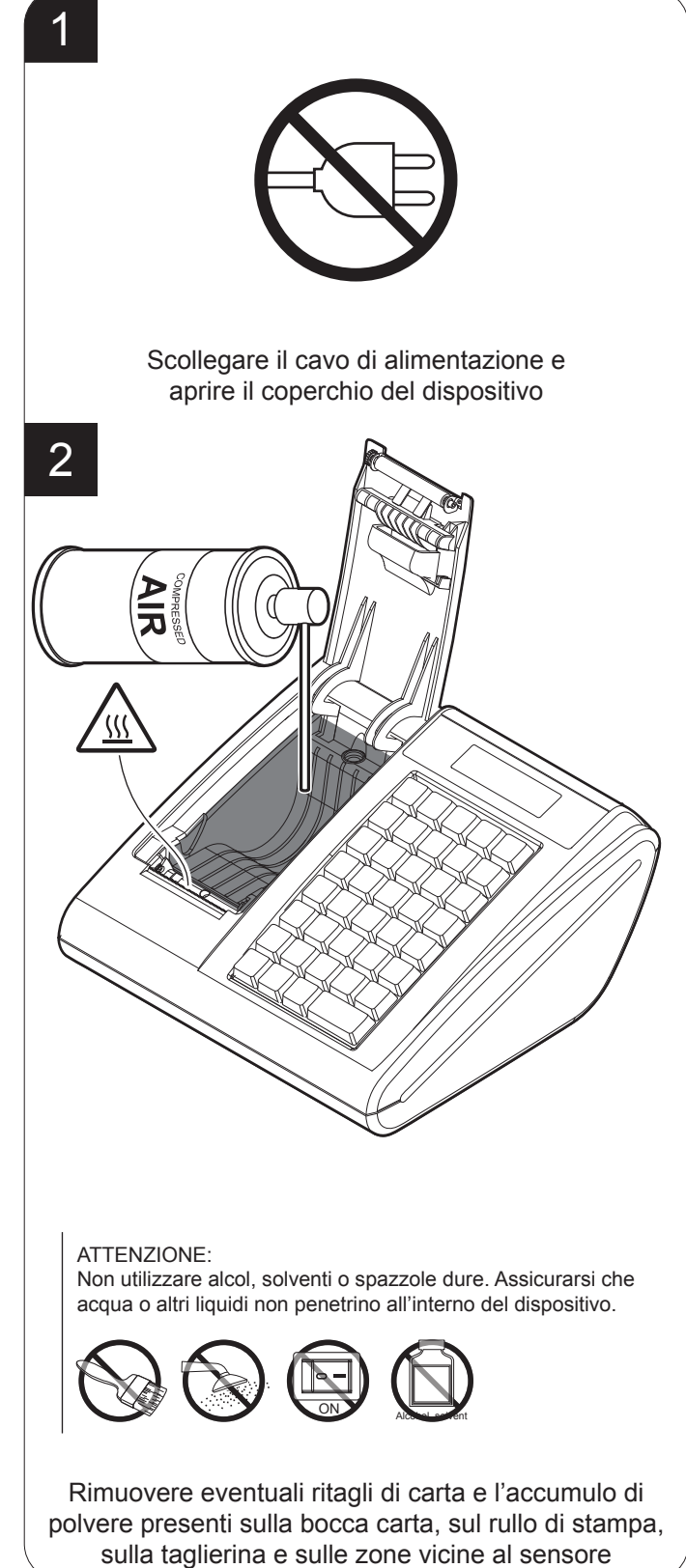

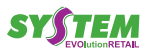

#### Testina di stampa

#### Rullo di stampa

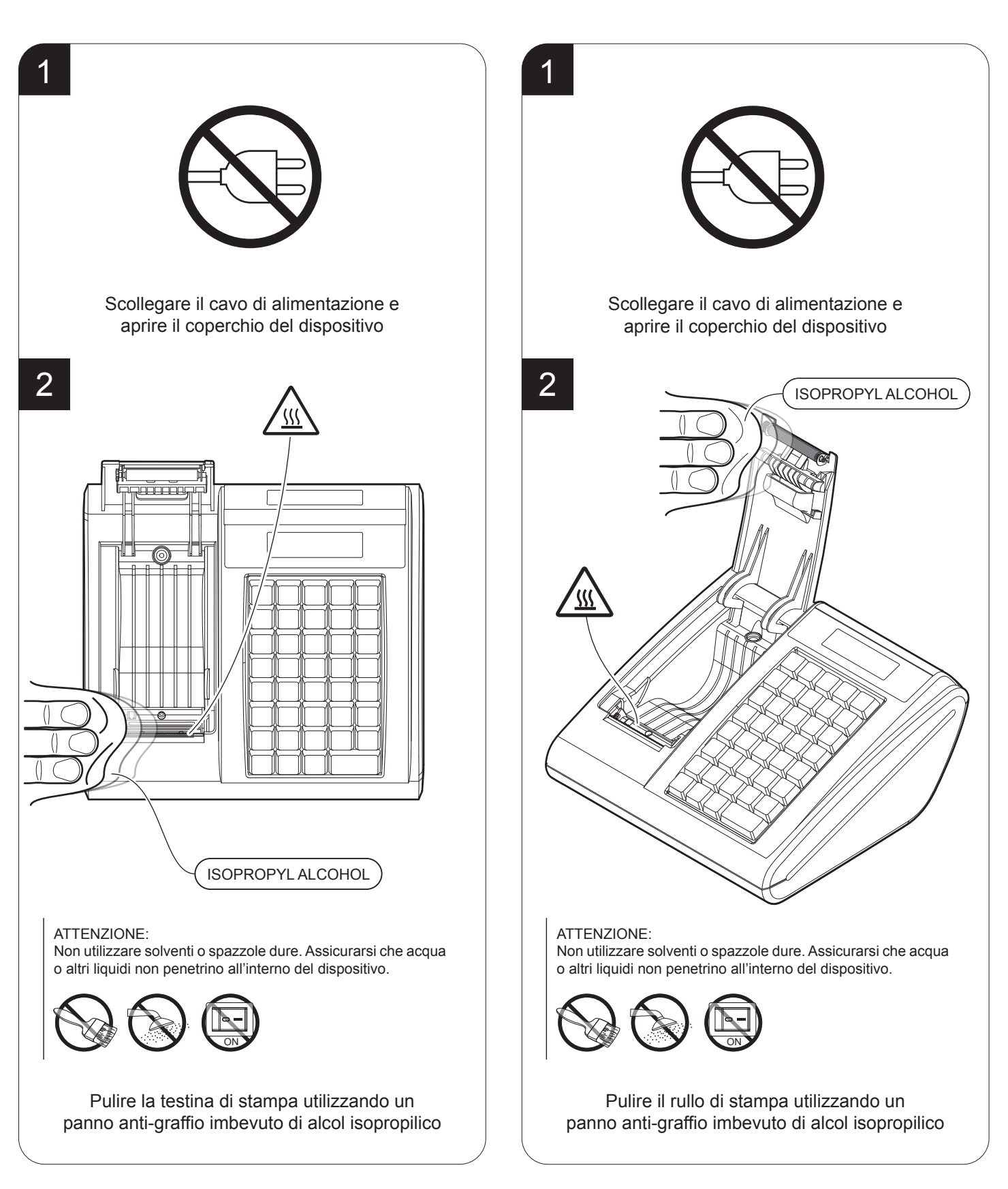

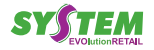

#### <u>Carrozzeria</u>

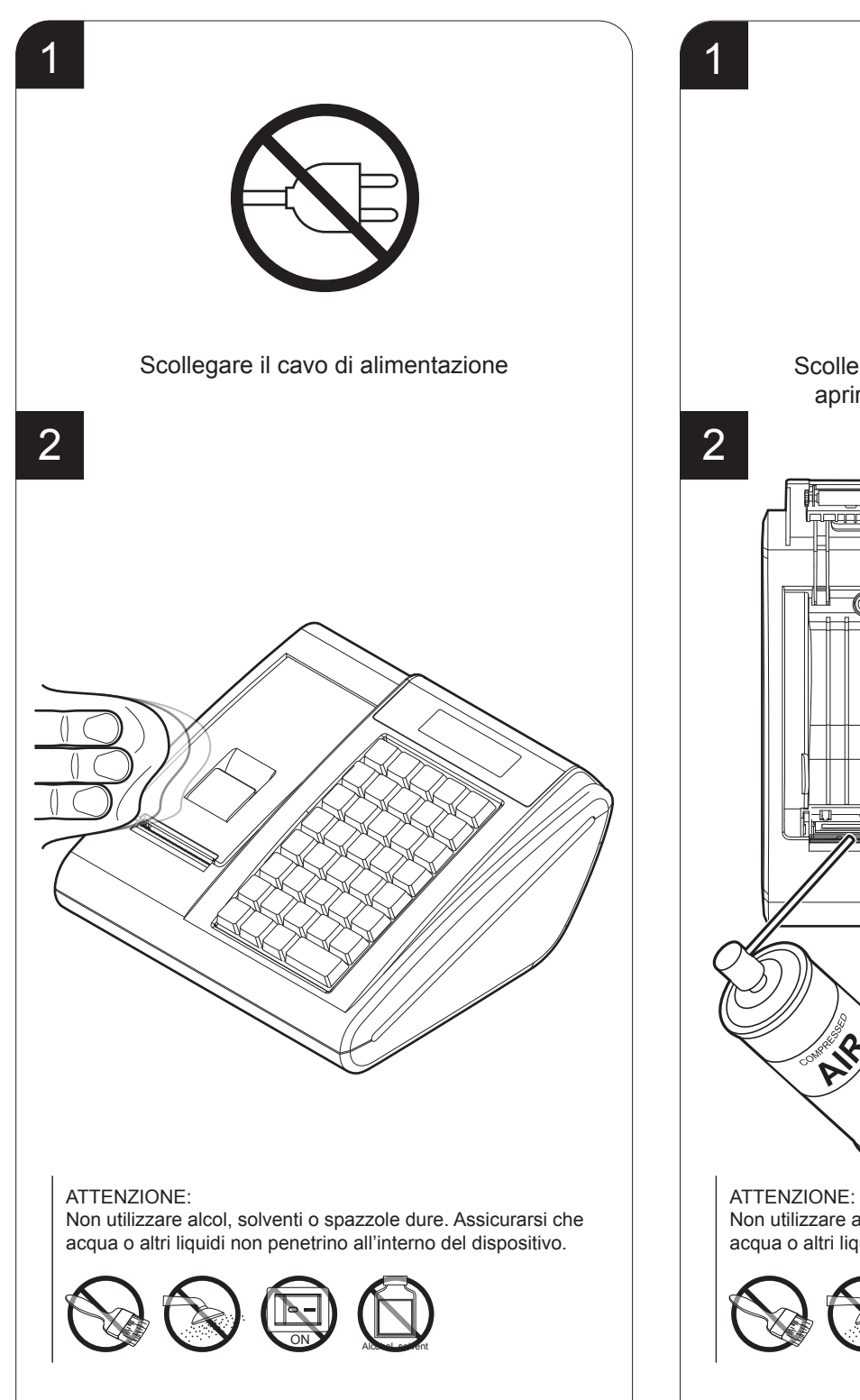

Pulire il dispositivo utilizzando aria

compressa o un panno morbido

<u>Strapperina</u>

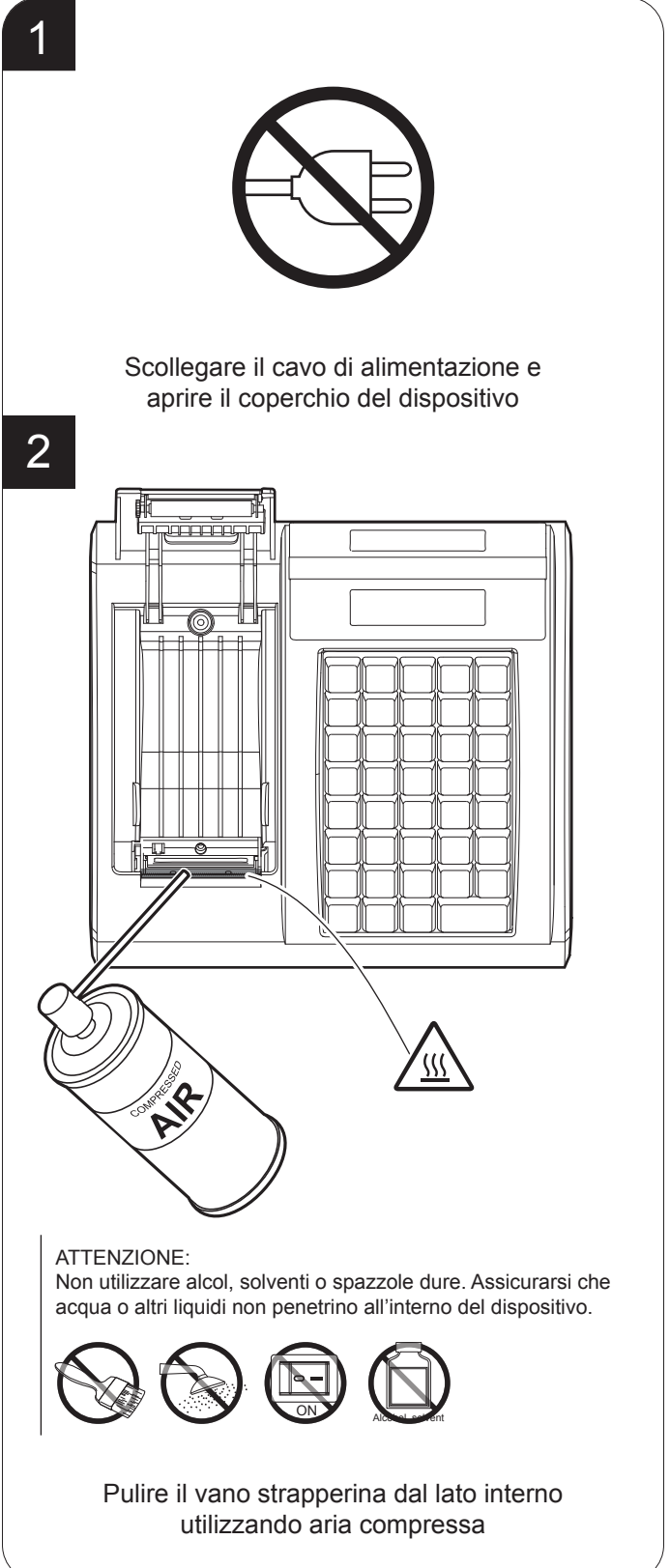

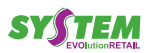

# 5 FUNZIONI ADDIZIONALI

Questo capitolo descrive le funzioni eseguibili con la macchina in assetto "REGISTRAZIONE" (vedere par. 2.6).

## 5.2 Selezione del cliente (F131)

Prima di iniziare una transazione di vendita, è possibile selezionare il cliente a cui attribuire le vendite che seguiranno.

NOTA:

Programmare l'anagrafica clienti tramite la programmazione P340 (vedere par. 12.5).

Selezionare il cliente memorizzato (es. Cliente3):

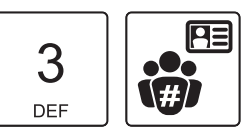

• Sul display viene visualizzato il credito e la descrizione del cliente selezionato:

€ CREDITO 0,00 Ditta Sig. ROSSI srl

Procedere con le vendite o chiudere con il tasto di pagamento.

## 5.1 Avanzamento carta (F010)

Per eseguire l'avanzamento della carta premere il tasto:

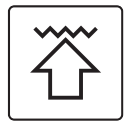

Ad ogni pressione del tasto corrisponde un avanzamento carta pari a una linea di stampa.

## 5.3 Inserimento cliente "Al volo"

Per il documento di vendita, è prevista la possibilità di integrare il codice fiscale (C.F.) o la partita IVA (P. IVA) del cliente (digitati manualmente o acquisiti mediante scanner di codici a barre) nella parte inferiore del documento. Questa funzionalità è particolarmente utile per l'utilizzo in Farmacie e reparti Farmacia. La procedura da seguire per inserire il codice fiscale del cliente è la seguente:

• Prima di eseguire la vendita attivare la tastiera alfanumerica:

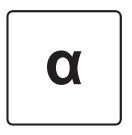

Digitare il codice fiscale (16 caratteri) oppure la partita IVA (11 caratteri) utilizzando il tastierino numerico (es. 12312312312). Ad ogni tasto corrisponde un set di caratteri (vedi legenda sul tasto). Premere ripetutamente un tasto per scorrere il set di caratteri ad esso associato. Per cancellare un carattere inserito erroneamente premere il tasto C.

2

ABC

2

ABC

2

ABC

2

АВС

**1** ,:;'!?+-

**1** ,:;'!?+-

1

.::'!?+-

3

DEF

3

DEF

3

DEF

#### NOTA:

L'esattezza del C.F. o della P.IVA viene controllata automaticamente dal registratore di cassa. qualora si desideri comunque inserire un C.F. o P.IVA che la macchina segnala come codice errato è possibile forzarne l'accettazione, sotto la propria responsabilità, premendo nuovamente il tasto:

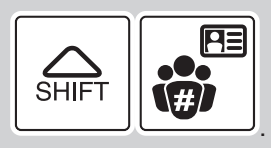

Sul display viene visualizzato:

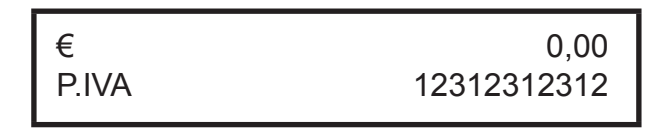

Proseguire con l'inserimento degli articoli o con la chiusura della transazione.

Il risultato è il seguente:

| REPARTO 0 | 1                                                       |          | 5.00     |
|-----------|---------------------------------------------------------|----------|----------|
| TOTALE €  |                                                         |          | 5.00     |
| CONTANTI  |                                                         |          | 5.00     |
| ******    |                                                         |          |          |
| P.IVA 1   |                                                         | 123      | 12312312 |
| ********  |                                                         |          |          |
| 01/01/16  | 12:00                                                   |          | <#SF>    |
|           | MF <matr.< th=""><th>fiscale&gt;</th><th></th></matr.<> | fiscale> |          |
|           |                                                         |          |          |
|           |                                                         |          |          |
|           |                                                         |          |          |
|           |                                                         |          |          |

Confermare l'operazione con i tasti:

**1** ;;'!?+

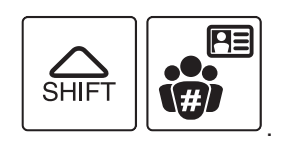

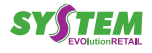
# 5.4 Selezione dell'operatore (F009)

Prima di iniziare una transazione di vendita, è possibile selezionare l'operatore a cui attribuire le vendite che seguiranno.

#### NOTE:

Stampare l'anagrafica operatori tramite la programmazione P300. Programmare l'anagrafica operatori tramite la programmazione P320. Abilitare l'utilizzo degli operatori tramite la programmazione P310 (vedere par. 12.2).

 Selezionare l'operatore nel formato codice+password (es. Codice operatore 05 con password 999), se l'operatore è privo di password digitare 3 numeri casualmente:

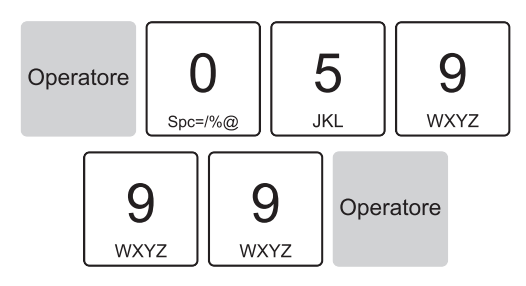

 Sul display viene visualizzato il credito e la descrizione del cliente selezionato:

| €            | **** |
|--------------|------|
| OPERATORE 05 |      |

 Procedere con le vendite o chiudere con il tasto di pagamento.

#### ATTENZIONE:

Disabilitare la selezione obbligatoria dell'operatore tramite la programmazione P310 (vedere par. 12.2).

# 5.5 Stampa Fatture (F030)

Il dispositivo permette di selezionare il tipo di documento da produrre. Per selezionare il documento Fattura procedere come segue:

#### NOTE:

Quando la modalità stampa fattura è attiva, l'unico pagamento consentito è quello in contanti.

Per stampare la fattura è obbligatorio selezionare uno dei Clienti memorizzati.

- Selezionare il cliente memorizzato (vedere par. 5.2):
- Attivare la modalità stampa Fattura:

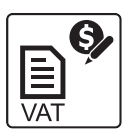

 Sul display viene visualizzato il n° di Fattura proposto dal dispositivo:

| € FAT | 1 |
|-------|---|
|       |   |

 Se si desidera selezionare un numero di Fattura superiore (es. N°10):

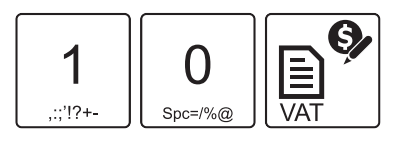

- Digitare le vendite che costituiscono la transazione.
- Chiudere con il tasto di pagamento. Una volta terminata la stampa del documento il dispositivo ritorna in modalità SCONTRINO FISCALE.

NOTA:

Personalizzare l'intestazione della fattura tramite la programmazione P021 (vedere par. 12.1).

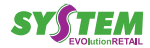

Il risultato è il seguente:

Il risultato è il seguente:

| <nome ditta=""></nome>                                 |              |          |  |
|--------------------------------------------------------|--------------|----------|--|
|                                                        | agalità      |          |  |
|                                                        | fonc - Fav   |          |  |
| <1ete                                                  | TONO - Fax/  |          |  |
|                                                        | (P.IVA)      |          |  |
| <n. r<="" td=""><td>eg. Imprese&gt;</td><td></td></n.> | eg. Imprese> |          |  |
| FATTURA N.10 del 01/01/16                              |              |          |  |
| DATI DESTINATARIO                                      |              |          |  |
| DITTA S                                                | IG. ROSSI SR | L        |  |
| VIA (                                                  | GARIBALDI 1  |          |  |
| P.IVA                                                  | :12312312312 |          |  |
|                                                        |              |          |  |
| QTA DESCRI.                                            | PREZZO IMPO  | ORTO IVA |  |
| 1 REP01                                                | 5.00 5       | 5.00     |  |
|                                                        |              |          |  |
| TOT.CORR.EURO                                          |              | 5.00     |  |
| CONTANTI                                               |              | 5.00     |  |
|                                                        |              |          |  |
| CORRISP.                                               | IMPONIB.     | IVA      |  |
| IVA ESENTE                                             |              |          |  |
| 5,00                                                   | 0            | 0        |  |
|                                                        |              |          |  |
| TOTALE DOCUMENT                                        | 0            | 5.00     |  |
| RIF.DGFE 1                                             |              |          |  |
| 01/01/16 12:00 <matr. fiscale=""></matr.>              |              |          |  |
|                                                        |              |          |  |
|                                                        |              | 1        |  |
| COPIA EMITTENTE                                        |              |          |  |
| COPIA EMITTENTE                                        |              |          |  |
| COPIA EMITTENTE                                        |              |          |  |
| COPIA EMITTENTE                                        |              |          |  |
| COPIA EMITTENTE                                        |              |          |  |

NOTA:

Per ogni fattura, il dispositivo stampa consecutivamente una "Copia Emittente" e una "Copia Destinatario".

In alternativa è possibile stampare la fattura per la compilazione a mano in cui i dati anagrafici del destinatario sono da riportare manualmente. Per stampare questo tipo di fattura utilizzare il cliente 1.

|                         | <ng<br><i<br><tele<br><n. r<="" th=""><th>ome Ditta<br/>ndirizzo<br/>Località:<br/>efono - 1<br/><p.iva><br/>.eg. Impr</p.iva></th><th>a&gt;<br/>&gt;&gt;<br/>Fax&gt;<br/>rese&gt;</th><th></th></n.></tele<br></i<br></ng<br> | ome Ditta<br>ndirizzo<br>Località:<br>efono - 1<br><p.iva><br/>.eg. Impr</p.iva> | a><br>>><br>Fax><br>rese>                                  |                       |
|-------------------------|----------------------------------------------------------------------------------------------------|----------------------------------------------------------------------------------|------------------------------------------------------------|-----------------------|
| FATTU                   | RA N.10 de                                                                                                    | ≥l 01/01,                                                                        | /16                                                        |                       |
|                         | DESTINATAF                                                                                                    |                                                                                  |                                                            |                       |
|                         |                                                                                                    |                                                                                  |                                                            |                       |
|                         |                                                                                                    |                                                                                  |                                                            |                       |
|                         | DECODT                                                                                                    |                                                                                  | TNDODI                                                     |                       |
| QIA<br>1<br>            | REP01                                                                                                    | 5.00                                                                             | 5.(                                                        | 00 IVA                |
| TOT.C<br>conta          | ORR.EURO                                                                                                    |                                                                                  |                                                            | <b>5.00</b><br>5.00   |
| CO<br>IVA               | RRISP.                                                                                                    | IMPON                                                                            | IB.                                                        | IVA                   |
|                         | 5,00                                                                                                    | 0                                                                                |                                                            | 0                     |
| TOTAL<br>RIF.D<br>01/01 | E DOCUMENI<br>GFE<br>/16 12:00                                                                                                    | 0.                                                                               | <matr.< td=""><td>5.00<br/>1<br/>fiscale&gt;</td></matr.<> | 5.00<br>1<br>fiscale> |
| COPIA                   | . EMITTENTE                                                                                                    | 5                                                                                |                                                            |                       |
|                         |                                                                                                    |                                                                                  |                                                            |                       |

#### NOTA:

Per ogni fattura, il dispositivo stampa consecutivamente una "Copia Emittente" e una "Copia Destinatario".

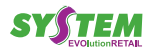

38

### 5.6 Interrogazione valore PLU

Il dispositivo permette di eseguire una richiesta "AL VOLO" per conoscere il valore prefissato attribuito ad un PLU. Nel seguente esempio viene descritta la sequenza completa di un interrogazione per conoscere il valore prefissato di un PLU.

Attivare la modalità interrogazione PLU:

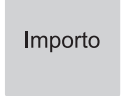

Sul display viene visualizzato:

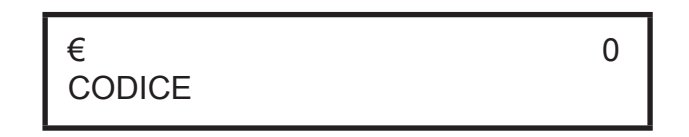

• Premere il tasto relativo al PLU di cui si vuoi conoscere il valore prefissato (es. PLU8):

PLU8

Sul display viene visualizzato:

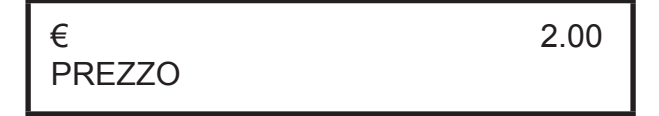

 Oppure inserire il codice del PLU di cui si vuole conoscere il valore prefissato seguito dal tasto CODICE PLU (es. PLU80):

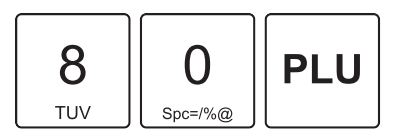

Sul display viene visualizzato:

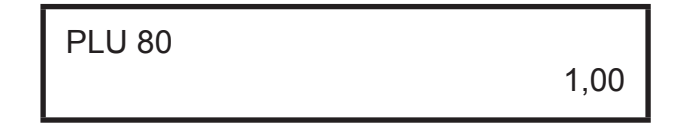

 La modalità interrogazione PLU si disattiva automaticamente.

### 5.7 Nota di credito (F029)

Il documento fiscale NOTA DI CREDITO serve per gestire le operazioni di reso merce, registrate dal venditore nei documenti di pratica di reso. Ogni nota di credito corrisponde ad un pratica di reso merce e serve ad annullare il relativo scontrino di vendita precedentemente emesso, con conseguente modifica dei contatori fiscali, finanziari e delle statistiche del venduto. Nel seguente esempio viene descritta la sequenza completa per produrre una nota di credito:

#### Riferimento alla pratica mediante numero

 Digitare il numero di pratica di reso che verrà indicata in fondo allo scontrino unitamente all'anno (es. N°10):

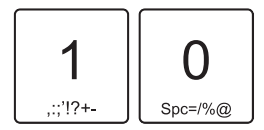

Attivare la modalità stampa Nota di Credito:

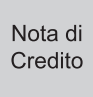

Sul display viene visualizzato il numero del documento NOTA DI CREDITO (non modificabile) e il numero di pratica di reso appena inserito (PDR#):

| € NCR | 108 |
|-------|-----|
| PDR#  | 10  |

Digitare le vendite che costituiscono la transazione (es. REP3 con prezzo libero di 8,00 euro, n°5 REP5 con prezzo prefissato di 1,00 euro):

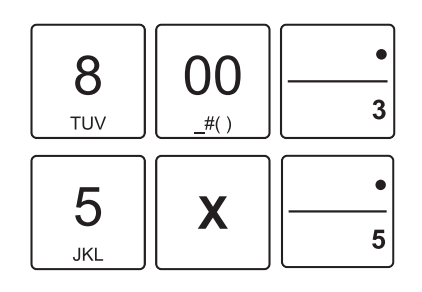

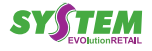

#### Chiudere con il tasto di pagamento:

τοτ

- Il risultato è il seguente:
  - <Nome Ditta> <Indirizzo> <Località> <Telefono - Fax> \_\_\_\_\_ NOTA DI CREDITO N.00108 RIMBORSO PER RESO DI MERCE VENDUTA \_\_\_\_\_ EURO 8.00 REPARTO 03 REPARTO 05 5x1.00 5.00 \_\_\_\_\_ TOTALE NOTA CRED.€ 13.00 CONTANTI 13.00 \_\_\_\_\_ PRATICA DI RESO # 10/2016 \_\_\_\_\_ 01/01/16 12:00 <#SF> MF<matr. fiscale>

#### NOTA:

Il numero di documento NOTA DI CREDITO che il dispositivo assegna automaticamente viene azzerato ad ogni chiusura fiscale (vedere par. 11.2).

#### Riferimento pratica mediante stringa di testo

Attivare la tastiera alfanumerica:

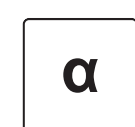

- Digitare la stringa di testo desiderata utilizzando il tastierino numerico (es. TEST). Ad ogni tasto corrisponde un set di caratteri (vedi legenda sul tasto). Premere ripetutamente un tasto per scorrere il set di caratteri ad esso associato. Per cancellare un carattere inserito erroneamente premere il tasto C.
- Disattivare la tastiera alfanumerica:

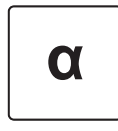

• Attivare la modalità stampa Nota di Credito:

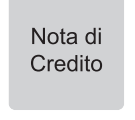

 Sul display viene visualizzato il numero del documento NOTA DI CREDITO (non modificabile) e il riferimento alla pratica di reso appena inserito (PDR#):

| PDR# TEST |
|-----------|
|-----------|

 Digitare le vendite che costituiscono la transazione (es. REP3 con prezzo libero di 8,00 euro, n°5 REP5 con prezzo prefissato di 1,00 euro):

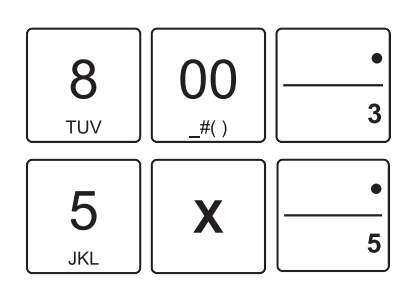

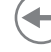

Chiudere con il tasto di pagamento:

тот

Il risultato è il seguente:

| <nome ditta=""><br/><indirizzo><br/><località><br/><telefono -="" fax=""></telefono></località></indirizzo></nome> |              |
|----------------------------------------------------------------------------------------------------|--------------|
| NOTA DI CREDITO N.0010<br>RIMBORSO PER RESO<br>DI MERCE VENDUTA                                                    | )8           |
| REPARTO 03                                                                                                    | EURO<br>8.00 |
| REPARTO 05         5x1.00            5x1.00           ΠΛΠΛΙΕ ΝΛΠΛ ΛΌΕΝ Α                                           | <br>12 M     |
| CONTANTI                                                                                                    | 13.00        |
| PRATICA DI RESO # 1                                                                                                | EST/2016     |
| 01/01/16 12:00<br><i>MF</i> <matr. fiscale=""></matr.>                                                             | <#SF>        |

#### NOTA:

Il numero di documento NOTA DI CREDITO che il dispositivo assegna automaticamente viene azzerato ad ogni chiusura fiscale (vedere par. 11.2).

## 5.8 Inserimento servizi balneari (F133)

Per il documento di vendita, è prevista la possibilità dell'inserimento di alcuni dati identificativi della cessione di servizi periodici di noleggio, tipici di queste attività. Programmando i reparti o i PLU con le varie voci (ombrellone, sdraio, cabina, etc.) questi potranno essere usati come vendita giornaliera di questi servizi mentre in caso di vendita di servizi prolungati in un determinato arco di tempo (alcuni giorni, una settimana o più) il misuratore richiederà l'inserimento di informazioni aggiuntive che saranno riportate nel piede dello scontrino e memorizzate sul DGFE. La procedura da seguire per eseguire la vendita di un servizio balneare è la seguente:

Attivare la modalità di vendita SPIAGGIA premendo:

| Spiaggia |
|----------|
|          |

Sul display viene visualizzato:

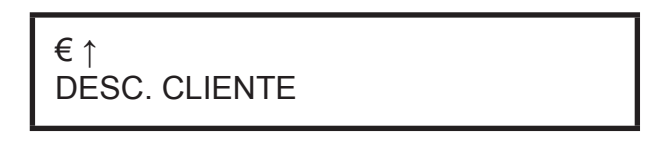

- Digitare i dati anagrafici del cliente utilizzando il tastierino numerico (es. Sig. ROSSI). Ad ogni tasto corrisponde un set di caratteri (vedi legenda sul tasto). Premere ripetutamente un tasto per scorrere il set di caratteri ad esso associato. Per cancellare un carattere inserito erroneamente premere il tasto C.
- Premere SUBTOTALE per confermare e passare al parametro successivo:

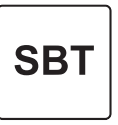

Sul display viene visualizzato:

€ ↑ DESC. RISORSA

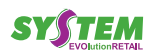

- Digitare un informazione aggiuntiva utilizzando il tastierino numerico (es. Ombrellone 12).
- Digitare le vendite che costituiscono la transazione:

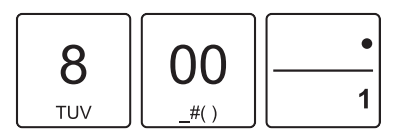

• Premere SUBTOTALE per confermare e passare al parametro successivo:

SBT

Sul display viene visualizzato:

DA DATA [gg/mm]

•

€↑

• Chiudere la transazione con un tasto di pagamento (ad es. il tasto CONTANTE):

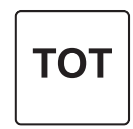

Il risultato è il seguente:

٠

- Digitare la data d'inizio del servizio utilizzando il tastierino numerico (es. 0108).
- Premere SUBTOTALE per confermare e passare al parametro successivo:

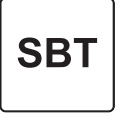

• Sul display viene visualizzato:

€ ↑ A DATA [gg/mm]

- Digitare la data di termine del servizio utilizzando il tastierino numerico (es. 0208).
- Premere SUBTOTALE per confermare e passare al parametro successivo:

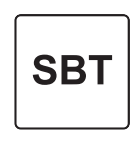

| <nome ditta=""></nome>            |
|-----------------------------------|
| <indirizzo></indirizzo>           |
| <località></località>             |
| <telefono -="" fax=""></telefono> |
| EURO                              |
| REPARTO 01 8.00                   |
|                                   |
|                                   |
| TOTALE E 8.00                     |
| CONTANTI 8.00                     |
| 01/08/16 12:00 <#SF>              |
| MF <matr. fiscale=""></matr.>     |
|                                   |
|                                   |
| NON FISCALE                       |
| Sig. ROSSI                        |
|                                   |
| Risorsa #OMBRELLONE 12            |
| DA (gg/mm): 01/08                 |
| A (qq/mm): 02/08                  |
| ST DEFCA DT CONSEDUADE            |
| IL PRESENTE DOCUMENTO             |
| NON FISCALE                       |
|                                   |

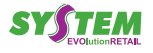

# 6 REGISTRAZIONE ARTICOLI

Questo capitolo descrive le funzioni eseguibili con la macchina in assetto "REGISTRAZIONE" (vedere par. 2.6 ).

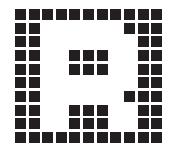

### 6.2 Reparti

Il dispositivo permette di eseguire le vendite su reparto, l'anagrafica reparti è programmabile da P120 (vedere par. 12.3), in due modalità:

#### **CON PREZZO PREFISSATO**

Se si digita il tasto di reparto, alla transazione viene sommato il prezzo prefissato per quel reparto. Per esempio, se al REPARTO1 viene associato un prezzo fisso di 2,00 euro:

Premere direttamente il tasto:

# 6.1 Vendite su Reparto o su PLU

La selezione delle vendite avviene secondo la ripartizione in "REPARTI" e "PLU". I "PLU" non sono altro che prodotti o servizi a prezzo prefissato, facenti capo ad un reparto. Le vendite sono battute sulla tastiera come descritto di seguito.

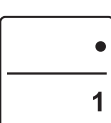

• Sul conto viene sommato il prezzo prefissato. In caso di quantità diversa da 1, occorre specificare quest'ultima usando il tasto di moltiplicazione (es. il REPARTO3 ha quantità 5):

| 5   | • |
|-----|---|
| JKL | 3 |

 Sul conto viene sommato il prezzo prefissato del RE-PARTO3 moltiplicato per 5.

#### **CON PREZZO LIBERO**

Se si digita l'importo seguito dal tasto di reparto, alla transazione è sommato il reparto col prezzo digitato. Ad esempio se al REPARTO1 vogliamo assegnare un importo diverso da quello programmato:

• Digitare l'importo da tastierino seguito dal tasto di reparto:

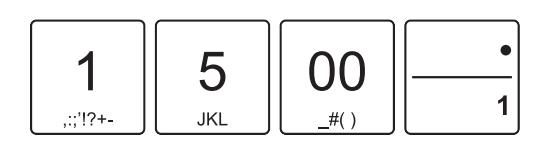

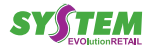

ſ

| <nome ditta=""></nome>            |       |  |
|-----------------------------------|-------|--|
| <indirizzo></indirizzo>           |       |  |
| <località></località>             |       |  |
| <telefono -="" fax=""></telefono> |       |  |
|                                   | EURO  |  |
| REPARTO 01                        | 2.00  |  |
| REPARTO 03 5x10.00                | 50.00 |  |
| REPARTO 01                        | 15.00 |  |
|                                   |       |  |
|                                   | 67 00 |  |
| TUTALE E                          | 01.00 |  |
| CONTANTI                          | 67.00 |  |
| 01/01/16 12:00                    | <#SF> |  |
| MF <matr. fiscale=""></matr.>     |       |  |
|                                   |       |  |
|                                   |       |  |

### 6.3 PLU

Il dispositivo permette di eseguire le vendite su PLU, l'anagrafica PLU è programmabile da P220 (vedere par. 12.4), in due modalità:

#### **CON PREZZO PREFISSATO**

Se si digita il tasto di PLU, alla transazione viene sommato il prezzo prefissato per quel PLU. Per esempio, se al PLU1 viene associato un prezzo fisso di 2,00 euro:

• Premere:

| PLU1 |  |
|------|--|
|      |  |

• Sul conto viene sommato il prezzo prefissato.

In caso di quantità diversa da 1, occorre specificare questultima usando il tasto di moltiplicazione (es. il PLU8 ha quantità 5):

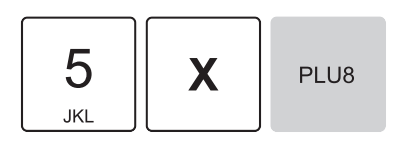

 Sul conto viene sommato il prezzo prefissato del PLU8 moltiplicato per 5.

|          | <nome ditta=""></nome>               |       |
|----------|--------------------------------------|-------|
|          | <indirizzo></indirizzo>              |       |
|          | <località></località>                |       |
|          | <telefono -="" fax=""></telefono>    |       |
|          |                                      | EURO  |
| PLU 01   |                                      | 2.00  |
| PLU 08   | 5x10.00                              | 50.00 |
|          |                                      |       |
| TOTALE € |                                      | 52.00 |
| CONTANT  |                                      | 52 00 |
| CONTANTI |                                      | 52.00 |
| 01/01/16 | 12:00                                | <#SF> |
|          | <i>MF</i> <matr. fiscale=""></matr.> |       |
|          |                                      |       |
|          |                                      |       |
|          |                                      |       |

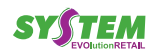

### 6.4 Tasto PLU generico (F062)

È possibile eseguire le operazioni descritte nel paragrafo precedente utilizzando il tasto PLU GENERICO. Per esempio, se al PLU01 viene associato un prezzo fisso di 2,00 euro:

#### **CON PREZZO PREFISSATO**

Premere i tasti:

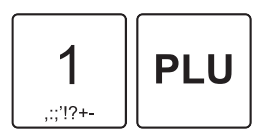

• Sul conto viene sommato il prezzo prefissato del PLU1.

In caso di quantità diversa da 1, occorre specificare quest'ultima usando il tasto di moltiplicazione (es. il PLU3 ha quantità 5):

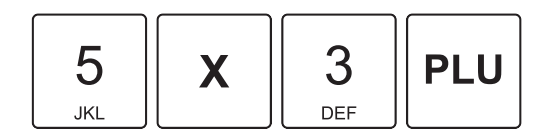

• Sul conto viene sommato il prezzo prefissato del PLU3 moltiplicato per 5.

Digitare l'importo da tastierino seguito dal tasto IM-PORTO:

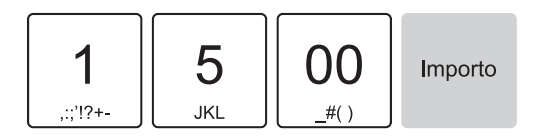

Sul conto viene sommato il PLU1 con prezzo di 15,00 euro.

Il risultato è il seguente:

|          | <nome ditta=""></nome>               |       |
|----------|--------------------------------------|-------|
|          | <indirizzo></indirizzo>              |       |
|          | <località></località>                |       |
|          | <telefono -="" fax=""></telefono>    |       |
|          |                                      | EURO  |
| PLU 01   |                                      | 2.00  |
| PLU 03   | 5x10.00                              | 50.00 |
| PLU 01   |                                      | 15.00 |
|          |                                      |       |
| TOTALE € |                                      | 67.00 |
| CONTANTI |                                      | 67.00 |
| 01/01/16 | 12:00                                | <#sf> |
|          | <i>MF</i> <matr. fiscale=""></matr.> |       |
|          |                                      |       |
|          |                                      |       |

Programmare l'anagrafica PLU tramite la programma-

zione P220 (vedere par. 12.4).

#### CON PREZZO LIBERO

Ad esempio se al PLU1 vogliamo assegnare un importo diverso da quello programmato:

 Attivare la modalità di inserimento prezzo libero per un PLU:

Importo

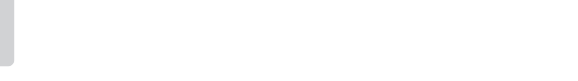

NOTE:

• Selezionare il PLU utilizzando il tasto PLU GENERICO:

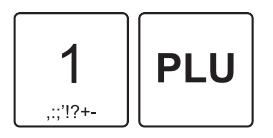

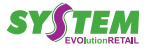

## 6.5 Tasto Reparto generico (F064)

È possibile eseguire le operazioni descritte nel paragrafo precedente utilizzando il tasto REPARTO GENERICO. Per esempio, se al REPARTO1 viene associato un prezzo fisso di 2,00 euro: Selezionare il REPARTO utilizzando il tasto REPARTO GENERICO:

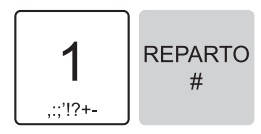

 Sul conto viene sommato il REPARTO1 con prezzo di 15,00 euro.

Il risultato è il seguente:

| EURO  |
|-------|
| 2.00  |
| 50.00 |
| 15.00 |
|       |
| 67.00 |
| 67.00 |
| <#SF> |
|       |
|       |
|       |
|       |

#### NOTE:

Programmare l'anagrafica reparti tramite la programmazione P120 (vedere par. 12.3).

#### CON PREZZO PREFISSATO

Premere i tasti:

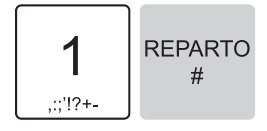

 Sul conto viene sommato il prezzo prefissato del RE-PARTO1.

In caso di quantità diversa da 1, occorre specificare quest'ultima usando il tasto di moltiplicazione (es. il REPARTO3 ha quantità 5):

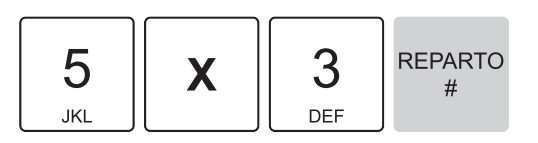

 Sul conto viene sommato il prezzo prefissato del RE-PARTO3 moltiplicato per 5.

#### CON PREZZO LIBERO

Se si digita l'importo seguito dalla selezione del REPARTO, alla transazione è sommato il REPARTO col prezzo digitato. Ad esempio se al REPARTO1 vogliamo assegnare un importo diverso da quello programmato:

 Digitare l'importo da tastierino seguito dal tasto IM-PORTO:

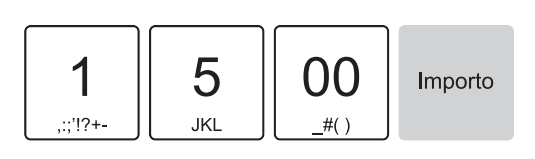

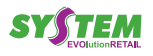

# 7 MODIFICATORI

Questo capitolo descrive le funzioni eseguibili con la macchina in assetto "REGISTRAZIONE" (vedere par. 2.6).

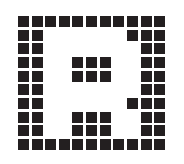

## 7.1 Annullo scontrino (F007)

Permette di annullare con un'unica operazione tutta la transazione digitata fino a quel momento. Tutti i contatori sono quindi riportati nella condizione in cui si trovavano dopo l'ultimo scontrino. Per annullare l'intera transazione procedere come segue:

• Nel corso della transazione premere il tasto:

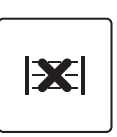

• Il conto viene annullato. Lo scontrino riporta la dicitura "TRANSAZIONE ANNULLATA".

|           | <nome< th=""><th>Ditta&gt;</th><th></th></nome<>         | Ditta>      |       |
|-----------|----------------------------------------------------------|-------------|-------|
|           | <indir< th=""><th>izzo&gt;</th><th></th></indir<>        | izzo>       |       |
|           | <loca< th=""><th>lità&gt;</th><th></th></loca<>          | lità>       |       |
|           | <telefon< th=""><th>o - Fax&gt;</th><th></th></telefon<> | o - Fax>    |       |
|           |                                                          |             | EURO  |
| REPARTO 0 | 1                                                        |             | 2.00  |
| REPARTO 0 | 3 5x10                                                   | .00         | 50.00 |
|           |                                                          |             |       |
| IMPORTO   |                                                          |             | 52.00 |
| ******    | ******                                                   | ******      | ***** |
| * T       | RANSAZIONE                                               | ANNULLATA * |       |
| ******    | *******                                                  | *****       | ***** |
|           |                                                          |             |       |
|           |                                                          |             | 0 00  |
| TOTALE E  |                                                          |             | 0.00  |
| 01/01/16  | 12:00                                                    |             | <#SF> |
|           | MF <matr.< th=""><th>fiscale&gt;</th><th></th></matr.<>  | fiscale>    |       |
|           |                                                          |             |       |
|           |                                                          |             |       |

# 7.2 Annulli (F008)

Permette di "cancellare" dalla transazione l'ultima voce inserita. Procedere come segue:

 Dopo aver digitato almeno una vendita (es. REP3 con prezzo libero di 8,00 euro, n°5 REP5 con prezzo prefissato di 1,00 euro), premere il tasto:

### 7.3 Storno (F026)

Permette di "cancellare" dalla transazione un articolo precedente all'ultimo inserito. Procedere come segue:

 Dopo aver digitato almeno una vendita (es. REP3 con prezzo libero di 8,00 euro, n°5 REP5 con prezzo prefissato di 1,00 euro), premere il tasto:

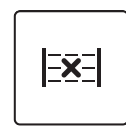

• Introdurre l'articolo e l'importo da annullare (es. 8,00 euro su REP3):

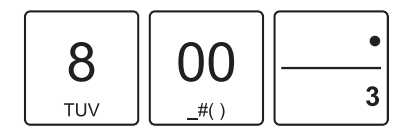

Sul conto viene cancellato l'articolo inserito.

Il risultato è il seguente:

Γ

| <nome ditta=""></nome>               |       |
|--------------------------------------|-------|
| <indirizzo></indirizzo>              |       |
| <località></località>                |       |
| <telefono -="" fax=""></telefono>    |       |
|                                      | EURO  |
| REPARTO 03                           | 8.00  |
| REPARTO 05 5x1.00                    | 5.00  |
| **** STORNO                          |       |
| REPARTO 03                           | -8.00 |
|                                      |       |
| TOTALE C                             | 5 00  |
|                                      | 5.00  |
| CONTANTI                             | 5.00  |
| 01/01/16 12:00                       | <#SF> |
| <i>MF</i> <matr. fiscale=""></matr.> |       |
|                                      |       |
|                                      |       |
|                                      |       |
|                                      |       |
|                                      |       |

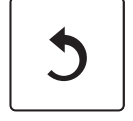

· Sul conto viene cancellato l'ultimo articolo inserito.

| <nome ditta=""></nome>            |             |
|-----------------------------------|-------------|
| <indirizzo></indirizzo>           |             |
| <località></località>             |             |
| <telefono -="" fax=""></telefono> |             |
|                                   | EURO        |
| REPARTO 03                        | 8.00        |
| REPARTO 05 5x1.00                 | 5.00        |
| **** RETTIFICA                    | F 00        |
| REPARTO 05                        | -5.00       |
|                                   |             |
| TOTALE E                          | 8.00        |
|                                   | <b>0</b> 00 |
|                                   | 0.00        |
| 01/01/16 12:00                    | <#SE>       |
| MF <matr. fiscale=""></matr.>     |             |
|                                   |             |
|                                   |             |
|                                   |             |

### 7.4 Reso merce (F027)

Questa funzione permette di registrare la restituzione di merci vendute sia su una precedente transazione che durante la transazione stessa.

Per registrare un reso occorre indicare il reparto di riferimento. Per esempio, se in una transazione di vendita su REP2 per un valore di 5,00 euro si desidera eseguire un reso di 2,00 euro procedere come segue:

• Introdurre la vendita su REP2:

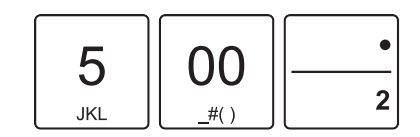

• Introdurre il reso:

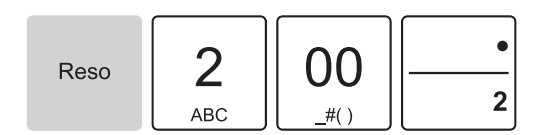

Il risultato è il seguente:

|            | <nome ditta=""></nome>               |       |
|------------|--------------------------------------|-------|
|            | <indirizzo></indirizzo>              |       |
|            | <località></località>                |       |
|            | <telefono -="" fax=""></telefono>    |       |
|            |                                      | EURO  |
| REPARTO 0  | 2                                    | 5.00  |
| **** RESO  |                                      |       |
| REPARTO 02 | 2                                    | -2.00 |
|            |                                      |       |
|            |                                      | 3 00  |
| TOTATE C   |                                      | J.00  |
| CONTANTI   |                                      | 3.00  |
| 01/01/16   | 12:00                                | <#SF> |
|            | <i>MF</i> <matr. fiscale=""></matr.> |       |
|            |                                      |       |
|            |                                      |       |
|            |                                      |       |
|            |                                      |       |

#### NOTA:

Come prevede la legge fiscale, un reso non può rendere negativo il totale di una transazione. In pratica non si può chiudere lo scontrino se negativo.

### 7.5 Sconto percentuale

Lo sconto in percentuale può essere applicato su una singola voce di transazione, immediatamente dopo il suo inserimento, oppure al termine della transazione su un subtotale.

#### NOTE:

Il dispositivo applica automaticamente un arrotondamento del risultato del calcolo percentuale al centesimo più vicino.

Programmare gli sconti/maggiorazioni opportunamente (vedere par. 12.6 e par. 12.11).

**SU ARTICOLO** 

Nel seguente esempio viene descritta la sequenza completa di una vendita che include uno sconto sul Reparto:

 Digitare la vendita che costituisce la transazione (es. n°2 REP1 con prezzo libero di 10,00 euro):

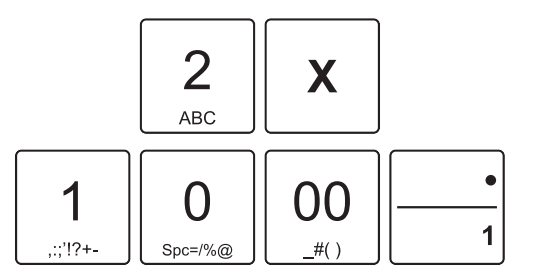

Applicare lo sconto percentuale prefissato:

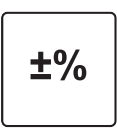

Oppure applicare uno sconto percentuale personalizzato (es. 33%):

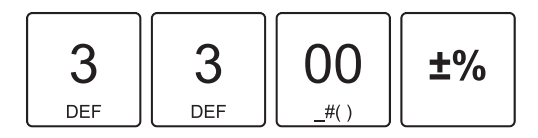

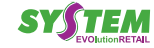

A questo punto si può proseguire con la vendita o chiudere con un tasto di pagamento (ad es. il tasto CONTANTE):

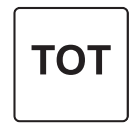

Il risultato è il seguente:

Г

| <nome ditta=""></nome>               |       |
|--------------------------------------|-------|
| <indirizzo></indirizzo>              |       |
| <località></località>                |       |
| <telefono -="" fax=""></telefono>    |       |
|                                      | EURO  |
| REPARTO 01 2x10.00                   | 20.00 |
| SCONTO 33%                           | -6.60 |
|                                      |       |
| TOTALE €                             | 13.40 |
| CONTANTI                             | 13.40 |
| 01/01/16 12:00                       | <#SF> |
| <i>MF</i> <matr. fiscale=""></matr.> |       |
|                                      |       |
|                                      |       |
|                                      |       |

#### SU SUBTOTALE

Nel seguente esempio viene descritta la sequenza completa di una transazione con sconto sul subtotale:

 Digitare le vendite che costituiscono la transazione (es. REP3 con prezzo libero di 5,00 euro, n°2 REP5 con prezzo prefissato di 6,00 euro):

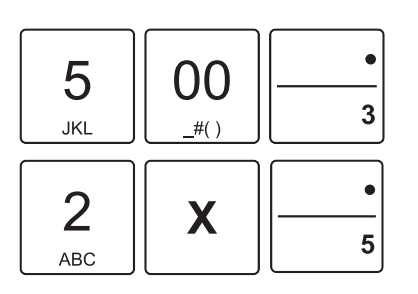

Applicare lo sconto percentuale su subtotale prefissato:

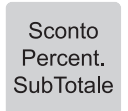

Oppure applicare uno sconto percentuale su subtotale personalizzato (es. 10%):

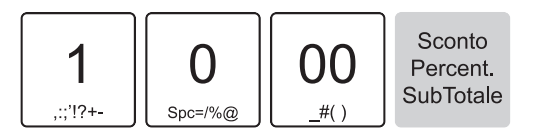

A questo punto chiudere con un tasto di pagamento (ad es. il tasto CONTANTE):

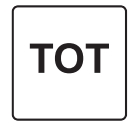

Il risultato è il seguente:

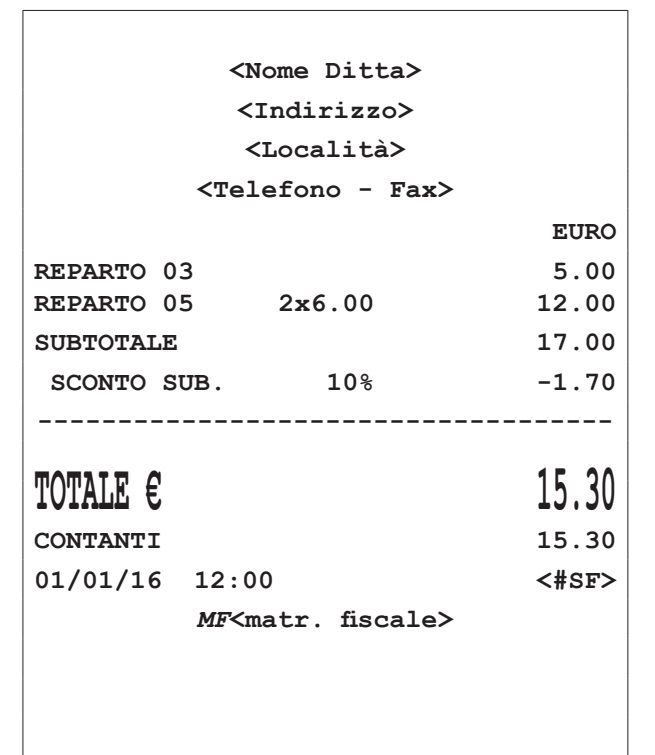

#### NOTA:

In alternativa è possibile inserire gli articoli, premere il tasto SUBTOTALE e applicare lo sconto desiderato:

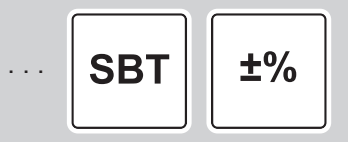

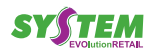

## 7.6 Maggiorazione percentuale

Le stesse operazioni descritte nel paragrafo precedente (vedere par. 7.5) possono essere utilizzate anche per la funzione di maggiorazione percentuale. La maggiorazione percentuale può essere applicata su una singola voce di transazione, immediatamente dopo il suo inserimento, oppure al termine della transazione su un subtotale.

#### NOTE:

Il dispositivo applica automaticamente un arrotondamento del risultato del calcolo percentuale al centesimo più vicino.

Programmare gli sconti/maggiorazioni opportunamente (vedere par. 12.6 e par. 12.11).

SU ARTICOLO

Nel seguente esempio viene descritta la sequenza completa di una vendita che include una maggiorazione sul Reparto:

 Digitare la vendita che costituisce la transazione (es. n°2 REP1 con prezzo libero di 10,00 euro):

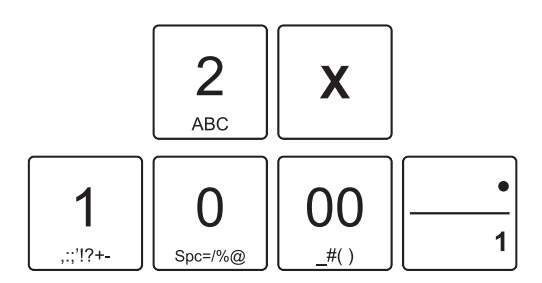

• Applicare la maggiorazione percentuale prefissata:

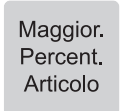

• Oppure applicare una maggiorazione percentuale personalizzata (es. 33%):

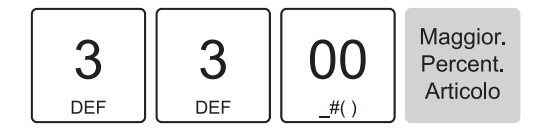

A questo punto si può proseguire con la vendita o chiudere con un tasto di pagamento (ad es. il tasto CONTANTE):

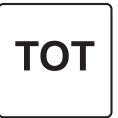

Il risultato è il seguente:

|           | <nome ditta=""></nome>               |       |
|-----------|--------------------------------------|-------|
|           | <indirizzo></indirizzo>              |       |
|           | <località></località>                |       |
|           | <telefono -="" fax=""></telefono>    |       |
|           |                                      | EURO  |
| REPARTO 0 | 1 2x10.00                            | 20.00 |
| MAGG.ART  | . 33%                                | 6.60  |
|           |                                      |       |
| TOTALE E  |                                      | 26 60 |
| TOTUTE C  |                                      | 20.00 |
| CONTANTI  |                                      | 26.60 |
| 01/01/16  | 12:00                                | <#sf> |
|           | <i>MF</i> <matr. fiscale=""></matr.> |       |
|           |                                      |       |
|           |                                      |       |

#### SU SUBTOTALE

Nel seguente esempio viene descritta la sequenza completa di una transazione con maggiorazione sul subtotale:

 Digitare le vendite che costituiscono la transazione (es. REP3 con prezzo libero di 5,00 euro, n°2 REP5 con prezzo prefissato di 6,00 euro):

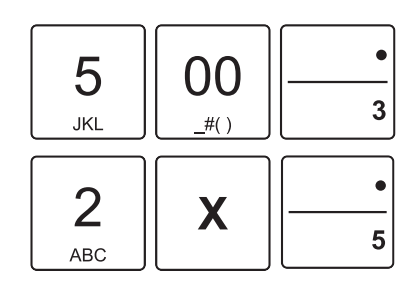

Applicare la maggiorazione percentuale su subtotaleprefissata:

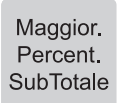

Oppure applicare una maggiorazione percentuale su subtotale personalizzata (es. 10%):

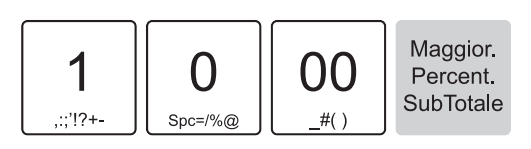

A questo punto chiudere con un tasto di pagamento (ad es. il tasto CONTANTE):

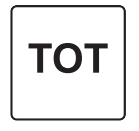

Il risultato è il seguente:

| <nome ditta=""></nome>               |       |
|--------------------------------------|-------|
| <indirizzo></indirizzo>              |       |
| <località></località>                |       |
| <telefono -="" fax=""></telefono>    |       |
|                                      | EURO  |
| REPARTO 03                           | 5.00  |
| REPARTO 05 2x6.00                    | 12.00 |
| SUBTOTALE                            | 17.00 |
| MAGG.SUB. 10%                        | 1.70  |
|                                      |       |
| TOTALE €                             | 18.70 |
|                                      | 10 70 |
| CONTANTI                             | 10.70 |
| 01/01/16 12:00                       | <#SF> |
| <i>MF</i> <matr. fiscale=""></matr.> |       |
|                                      |       |
|                                      |       |
|                                      |       |

#### NOTA:

In alternativa è possibile inserire gli articoli, premere il tasto SUBTOTALE e applicare la maggiorazione desiderata:

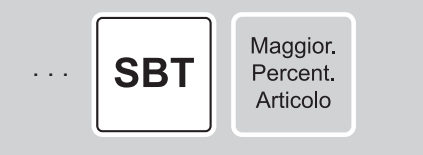

### 7.7 Sconto valore

Lo sconto in valore può essere applicato su una singola voce di transazione, immediatamente dopo il suo inserimento, oppure al termine della transazione su un subtotale.

#### NOTE:

Programmare gli sconti/maggiorazioni opportunamente (vedere par. 12.6 e par. 12.11).

Come prevede la legge fiscale, uno sconto in valore non può rendere negativo il totale di una transazione. In pratica non si può chiudere lo scontrino se negativo.

#### SU ARTICOLO

Nel seguente esempio viene descritta la sequenza completa di una vendita che include uno sconto, sul Reparto:

• Digitare la vendita che costituisce la transazione (es. REP1 con prezzo libero di 10,00 euro):

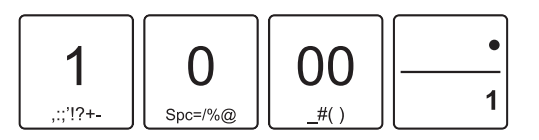

Applicare lo sconto in valore prefissato:

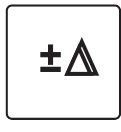

• Oppure applicare uno sconto in valore personalizzato (es. 1,00 euro):

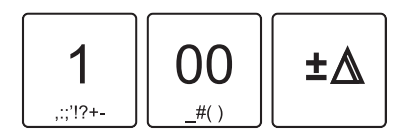

 A questo punto si può proseguire con la vendita o chiudere con un tasto di pagamento (ad es. il tasto CONTANTE):

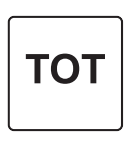

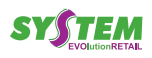

| /         |                                   |               |
|-----------|-----------------------------------|---------------|
|           |                                   |               |
|           | <nome ditta=""></nome>            |               |
|           | <indirizzo></indirizzo>           |               |
|           | <località></località>             |               |
|           | <telefono -="" fax=""></telefono> |               |
|           |                                   | EURO          |
| REPARTO 0 | 1                                 | 10.00         |
| SCONTO    |                                   | -1.00         |
|           |                                   |               |
| TOTALE €  |                                   | 9.00          |
| CONTANTI  |                                   | 9.00          |
| 01/01/16  | 12.00                             | <#SE>         |
| 01/01/10  |                                   | <b>(#51</b> ) |
|           | ME <matr. fiscale=""></matr.>     |               |
|           |                                   |               |
|           |                                   |               |
|           |                                   |               |
| 1         |                                   |               |

Oppure applicare uno sconto in valore subtotale personalizzato (es. 1,00 euro):

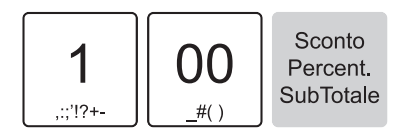

A questo punto chiudere con un tasto di pagamento (ad es. il tasto CONTANTE):

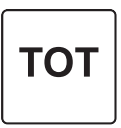

Il risultato è il seguente:

Γ

| <nome ditta=""></nome>               |       |
|--------------------------------------|-------|
| <indirizzo></indirizzo>              |       |
| <località></località>                |       |
| <telefono -="" fax=""></telefono>    |       |
|                                      | EURO  |
| REPARTO 03                           | 5.00  |
| REPARTO 05 2x6.00                    | 12.00 |
| SUBTOTALE                            | 17.00 |
| SCONTO SUB.                          | -1.00 |
|                                      |       |
| TOTALE €                             | 16.00 |
| CONTANTI                             | 16.00 |
| 01/01/16 12:00                       | <#sf> |
| <i>MF</i> <matr. fiscale=""></matr.> |       |
|                                      |       |
|                                      |       |
|                                      |       |

#### NOTA:

In alternativa è possibile inserire gli articoli, premere il tasto SUBTOTALE e applicare lo sconto desiderato:

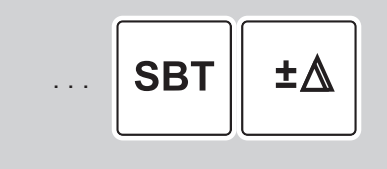

#### SU SUBTOTALE

Nel seguente esempio viene descritta la sequenza completa di una transazione con sconto sul subtotale:

 Digitare le vendite che costituiscono la transazione (es. REP3 con prezzo libero di 5,00 euro, n°2 REP5 con prezzo prefissato di 6,00 euro):

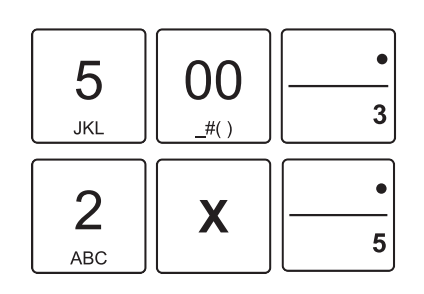

Applicare lo sconto in valore su subtotale prefissato:

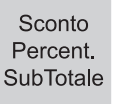

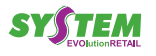

# 7.8 Maggiorazione valore

#### Il risultato è il seguente:

Le stesse operazioni descritte nel paragrafo precedente (vedere par. 7.7) possono essere utilizzate anche per la funzione di maggiorazione in valore. La maggiorazione in valore può essere applicata su una singola voce di transazione, immediatamente dopo il suo inserimento, oppure al termine della transazione su un subtotale.

NOTA:

Programmare gli sconti/maggiorazioni opportunamente (vedere par. 12.6 e par. 12.11).

#### SU ARTICOLO

Nel seguente esempio viene descritta la sequenza completa di una vendita che include una maggiorazione, sul Reparto:

• Digitare la vendita che costituisce la transazione (es. REP1 con prezzo libero di 10,00 euro):

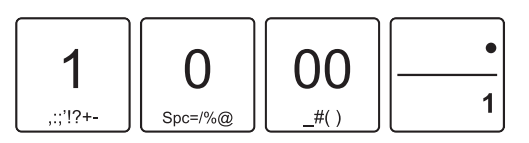

· Applicare la maggiorazione in valore prefissata:

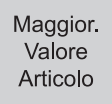

• Oppure applicare una maggiorazione in valore personalizzata (es. 5,00 euro):

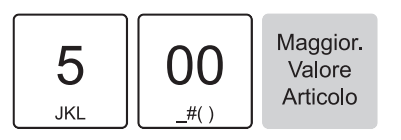

 A questo punto si può proseguire con la vendita o chiudere con un tasto di pagamento (ad es. il tasto CONTANTE).

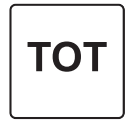

|           | <nome ditta=""></nome>               |       |
|-----------|--------------------------------------|-------|
|           | <indirizzo></indirizzo>              |       |
|           | <località></località>                |       |
|           | <telefono -="" fax=""></telefono>    |       |
|           |                                      | EURO  |
| REPARTO ( | )1                                   | 10.00 |
| MAGG.AR   | ſ.                                   | 5.00  |
|           |                                      |       |
| TOTALE €  |                                      | 15.00 |
| CONTANTI  |                                      | 15.00 |
| 01/01/16  | 12:00                                | <#SF> |
|           | <i>MF</i> <matr. fiscale=""></matr.> |       |
| 01/01/18  | <i>MF</i> <matr. fiscale=""></matr.> | <#5E> |

#### SU SUBTOTALE

Nel seguente esempio viene descritta la sequenza completa di una transazione con maggiorazione sul subtotale:

 Digitare le vendite che costituiscono la transazione (es. REP3 con prezzo libero di 5,00 euro, n°2 REP5 con prezzo prefissato di 6,00 euro):

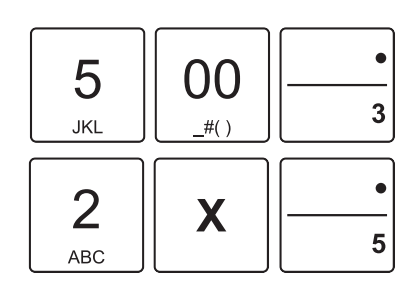

 Applicare la maggiorazione in valore su subtotale prefissata:

> Maggior. Valore SubTotale

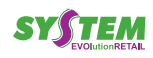

• Oppure applicare una maggiorazione in valore su subtotale personalizzata (es. 5,00 euro):

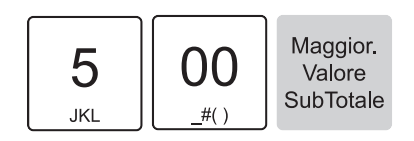

• A questo punto chiudere con un tasto di pagamento (ad es. il tasto CONTANTE):

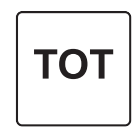

Il risultato è il seguente:

|           | <nome ditta=""></nome>               |       |
|-----------|--------------------------------------|-------|
|           | <indirizzo></indirizzo>              |       |
|           | <località></località>                |       |
|           | <telefono -="" fax=""></telefono>    |       |
|           |                                      | EURO  |
| REPARTO 0 | 3                                    | 5.00  |
| REPARTO 0 | 5 2x6.00                             | 12.00 |
| SUBTOTALE |                                      | 17.00 |
| MAG.SUB.  |                                      | 5.00  |
|           |                                      |       |
| TOTALE €  |                                      | 22.00 |
| CONTANTI  |                                      | 22.00 |
| 01/01/16  | 12:00                                | <#SF> |
|           | <i>MF</i> <matr. fiscale=""></matr.> |       |
|           |                                      |       |
|           |                                      |       |
|           |                                      |       |
|           |                                      |       |
|           |                                      |       |

#### NOTA:

In alternativa è possibile inserire gli articoli, premere il tasto SUBTOTALE e applicare la maggiorazione desiderata:

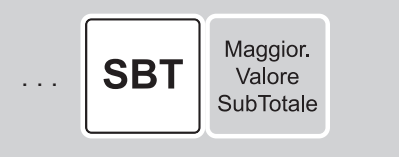

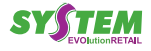

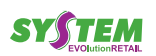

# 8 PAGAMENTI

Questo capitolo descrive le funzioni eseguibili con la macchina in assetto "REGISTRAZIONE" (vedere par. 2.6).

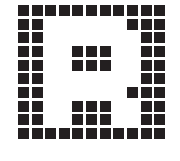

Nel caso in cui sulla tastiera non vi sia un tasto associato direttamente al pagamento desiderato, è possibile richiamarlo premendo il tasto del numero corrispondente seguito dal tasto:

<Numero pagamento>

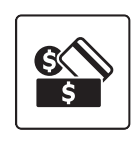

#### NOTE:

Stampare l'elenco delle modalità di pagamento programmate tramite la programmazione P500. Programmare le modalità di pagamento tramite la programmazione P520 (vedere par. 12.7).

La transazione di vendita è conclusa con il pagamento che permette di registrare l'importo incassato nelle forme previste quali:

- CONTANTE
- ASSEGNO
- CREDITO
- CARTA DI CREDITO
- BUONI PASTO
- BANCOMAT
- ALTRI PAGAMENTI

La chiusura della transazione può inoltre essere eseguita mediante pagamenti misti (es. CONTANTE + ASSEGNO, ecc..). Le sequenze operative per l'utilizzo delle diverse forme di pagamento sono descritte in dettaglio nei successivi paragrafi.

La seguente tabella mostra la configurazione di default dei pagamenti programmati:

| N.   | TIPO PAGAMENTO          |      |
|------|-------------------------|------|
| 1    | Contante                | F102 |
| 2    | Assegno                 | F099 |
| 3    | Carta di credito        | F104 |
| 4    | Pagamento generico      | F900 |
| 5    | Buono pasto             | F901 |
| 6    | Non riscosso            | F124 |
| 7    | Credito                 | F100 |
| 8    | Bancomat                | F908 |
| 9÷10 | Pagamento programmabile |      |

#### Contanti (F102) 8.1

**IMPORTO ESATTO** 

#### **IMPORTO CON CALCOLO DEL RESTO**

.

Digitare le vendite che costituiscono la transazione (es. REP2 con prezzo libero di 8,00 euro, n°5 REP5 con prezzo prefissato di 1,00 euro):

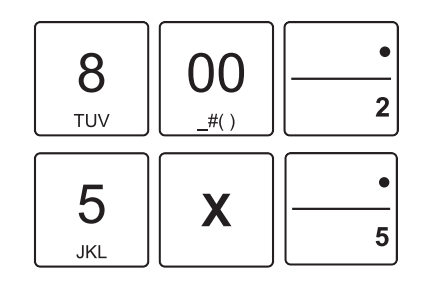

Digitare l'importo in contanti fornito dal cliente:

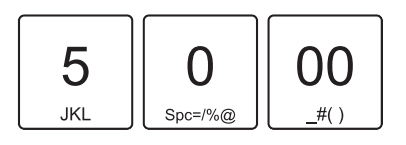

Chiudere con il tasto di pagamento: •

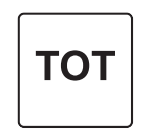

Il risultato è il seguente:

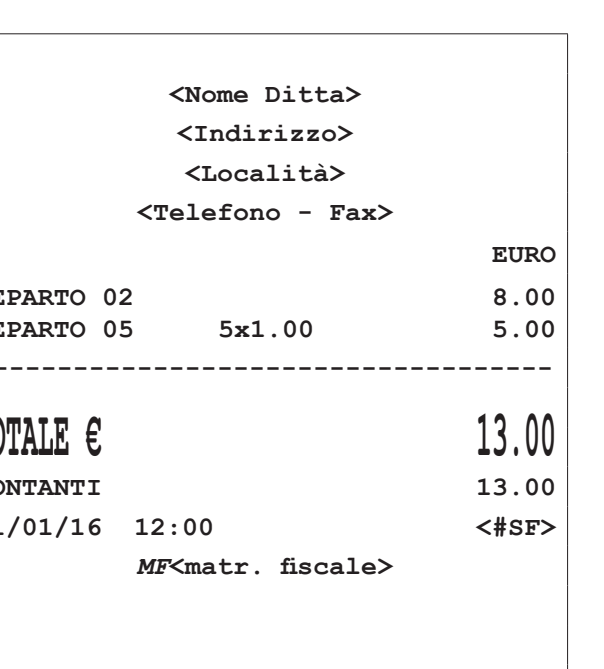

|            | <nome ditta=""></nome>               |       |
|------------|--------------------------------------|-------|
|            | <indirizzo></indirizzo>              |       |
|            | <località></località>                |       |
|            | <telefono -="" fax=""></telefono>    |       |
|            |                                      | EURO  |
| REPARTO 02 |                                      | 8.00  |
| REPARTO 05 | 5 5x1.00                             | 5.00  |
|            |                                      |       |
| TOTALE €   |                                      | 13.00 |
| CONTANTI   |                                      | 50.00 |
| RESTO      |                                      | 37.00 |
| 01/01/16   | 12:00                                | <#SF> |
|            | <i>MF</i> <matr. fiscale=""></matr.> |       |
|            |                                      |       |
|            |                                      |       |
|            |                                      |       |

#### Il risultato è il seguente:

| <nome ditta=""></nome>               |       |
|--------------------------------------|-------|
| <indirizzo></indirizzo>              |       |
| <località></località>                |       |
| <telefono -="" fax=""></telefono>    |       |
|                                      | EURO  |
| REPARTO 02                           | 8.00  |
| REPARTO 05 5x1.00                    | 5.00  |
|                                      |       |
|                                      | 13 00 |
| TOTALE C                             | T2.00 |
| CONTANTI                             | 13.00 |
| 01/01/16 12:00                       | <#SF> |
| <i>MF</i> <matr. fiscale=""></matr.> |       |
|                                      |       |
|                                      |       |
|                                      |       |

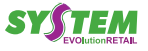

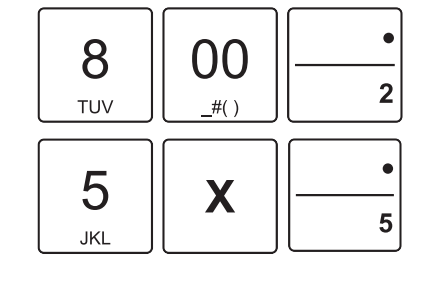

τοτ

Determina la chiusura della transazione mediante l'utilizzo

di contanti con relativa emissione del documento. Utilizzando il tasto CONTANTE inoltre è possibile incrementare o

Digitare le vendite che costituiscono la transazione (es.

REP2 con prezzo libero di 8,00 euro, n°5 REP5 con

decrementare il denaro in cassa (vedere par. 9.2).

Chiudere con il tasto di pagamento: •

prezzo prefissato di 1,00 euro):

### 8.2 Credito (F100)

È possibile chiudere una transazione mettendo il relativo importo a credito. La gestione dei Clienti memorizzati avviene tramite un codice ed un nome per il quale sarà possibile recuperare totalmente o parzialmente il credito accumulato (vedere par. 9.4). Il dispositivo aggiorna la situazione dei crediti in base ai debiti contratti e ai pagamenti effettuati; tali pagamenti possono avvenire in presenza o meno di una transazione di vendita. Nel seguente esempio viene descritta la sequenza completa di una chiusura a credito del cliente.

- Selezionare il cliente memorizzato, (es. cliente memorizzato nella posizione 3, vedere par. 5.2).
- Digitare le vendite che costituiscono la transazione (es. REP2 con prezzo libero di 8,00 euro, n°5 REP5 con prezzo prefissato di 1,00 euro):

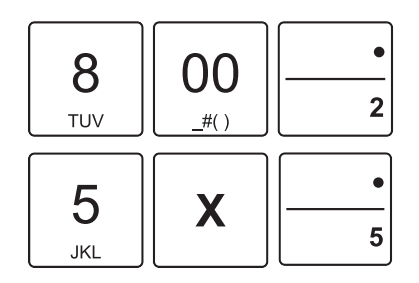

#### NOTA:

Per eseguire una chiusura a credito non associata a ciente premere direttamente il tasto CREDITO senza selezionare alcun cliente. L'importo viene addebitato al cliente generico 0.

Assegnare interamente a credito l'importo al cliente:

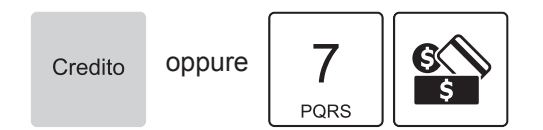

|         |    | <nome ditta=""></nome>            |      |
|---------|----|-----------------------------------|------|
|         |    | <indirizzo></indirizzo>           |      |
|         |    | <località></località>             |      |
|         |    | <telefono -="" fax=""></telefono> |      |
| CLIENTE | 2  |                                   |      |
|         |    |                                   | EURO |
| REPARTO | 02 |                                   | 8.00 |
| REPARTO | 05 | 5x1.00                            | 5.00 |
|         |    |                                   |      |
|         |    |                                   |      |

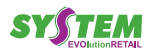

# 8.3 Assegno (F099)

#### IMPORTO CON CALCOLO DEL RESTO

 Digitare le vendite che costituiscono la transazione (es. REP2 con prezzo libero di 8,00 euro, n°5 REP5 con prezzo prefissato di 1,00 euro):

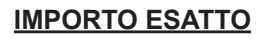

Determina la chiusura della transazione mediante l'utilizzo di assegno. Nel seguente esempio viene descritta la sequenza completa di una vendita con Assegno:

 Digitare le vendite che costituiscono la transazione (es. REP2 con prezzo libero di 8,00 euro, n°5 REP5 con prezzo prefissato di 1,00 euro):

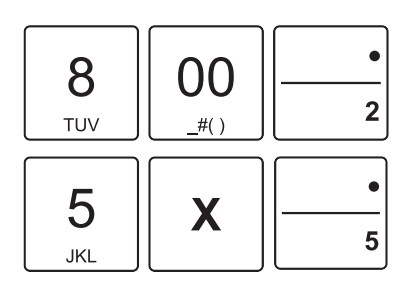

• Chiudere con il tasto di pagamento:

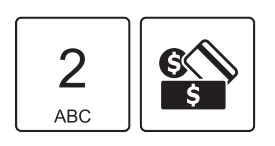

Il risultato è il seguente:

| <nome ditta=""></nome>               |       |
|--------------------------------------|-------|
| <indirizzo></indirizzo>              |       |
| <località></località>                |       |
| <telefono -="" fax=""></telefono>    |       |
|                                      | EURO  |
| REPARTO 02                           | 8.00  |
| REPARTO 05 5x1.00                    | 5.00  |
|                                      |       |
| TOTALE C                             | 13 00 |
|                                      | 13.00 |
| ASSEGNI                              | 13.00 |
| RESTO                                | 0.00  |
| 01/01/16 12:00                       | <#SF> |
| <i>MF</i> <matr. fiscale=""></matr.> |       |
|                                      |       |

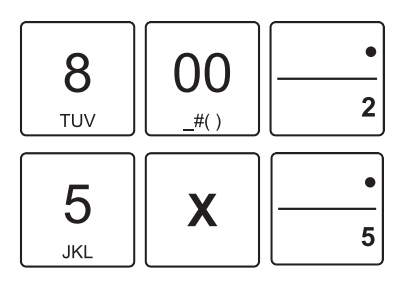

 Digitare l'importo dell'assegno (es. 50,00 euro) seguito dal tasto "IMPORTO":

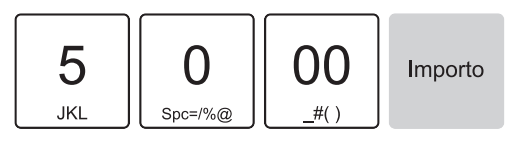

Chiudere con il tasto di pagamento:

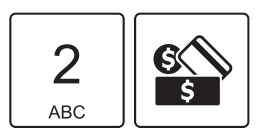

Il risultato è il seguente:

| <nome ditta=""></nome>               |       |
|--------------------------------------|-------|
| <indirizzo></indirizzo>              |       |
| <località></località>                |       |
| <telefono -="" fax=""></telefono>    |       |
|                                      | EURO  |
| REPARTO 02                           | 8.00  |
| REPARTO 05 5x1.00                    | 5.00  |
|                                      |       |
| TOTALE €                             | 13.00 |
| ASSEGNI                              | 50.00 |
| RESTO                                | 37.00 |
| 01/01/16 12:00                       | <#SF> |
| <i>MF</i> <matr. fiscale=""></matr.> |       |
|                                      |       |
|                                      |       |

ATTENZIONE:

Se la cassa contiene un importo inferiore al prelievo richiesto il display visualizza un avvertimento.

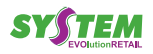

### 8.4 Buoni Pasto (F901)

Determina la chiusura della transazione mediante l'utilizzo di Buono Pasto con relativa emissione del documento. Nel seguente esempio viene descritta la sequenza completa di una vendita con Buono Pasto.

#### NOTA:

Questa operazione incrementa il contatore "CORRI-SPETTIVO NON PAGATO" dell'azzeramento fiscale.

 Digitare le vendite che costituiscono la transazione (es. REP2 con prezzo libero di 8,00 euro, n°5 REP5 con prezzo prefissato di 1,00 euro):

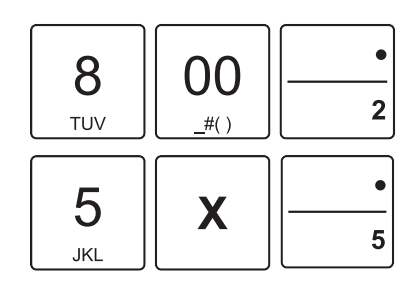

Chiudere con il tasto di pagamento:

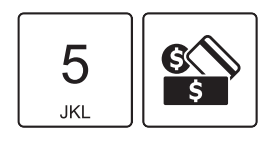

Il risultato è il seguente:

| <nome ditta=""></nome>               |       |
|--------------------------------------|-------|
| <indirizzo></indirizzo>              |       |
| <località></località>                |       |
| <telefono -="" fax=""></telefono>    |       |
|                                      | EURO  |
| REPARTO 02                           | 8.00  |
| REPARTO 05 5x1.00                    | 5.00  |
|                                      |       |
| TOTALE €                             | 13.00 |
| CORRISPETTIVO NON RISCOSSO           |       |
| PAGAMENTO BUONO PASTO                | 13.00 |
| RESTO                                | 0.00  |
| 01/01/16 12:00                       | <#SF> |
| <i>MF</i> <matr. fiscale=""></matr.> |       |
|                                      |       |

### 8.5 Carta di credito (F104)

Determina la chiusura della transazione mediante l'utilizzo di carta di credito con relativa emissione del documento. Nel seguente esempio viene descritta la sequenza completa di una vendita con Carta di Credito:

 Digitare le vendite che costituiscono la transazione (es. REP2 con prezzo libero di 8,00 euro, n°5 REP5 con prezzo prefissato di 1,00 euro):

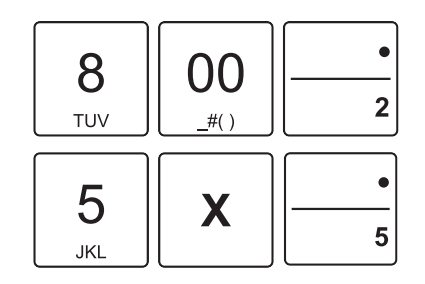

Chiudere con il tasto di pagamento:

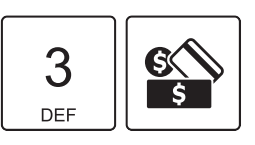

| <nome ditta=""></nome>                                                                          |                                 |
|-------------------------------------------------------------------------------------------------|---------------------------------|
| <indirizzo></indirizzo>                                                                         |                                 |
| <località></località>                                                                           |                                 |
| <telefono -="" fax=""></telefono>                                                               |                                 |
|                                                                                                 | EURO                            |
| REPARTO 02                                                                                      | 8.00                            |
| REPARTO 05 5x1.00                                                                               | 5.00                            |
|                                                                                                 |                                 |
|                                                                                                 |                                 |
| TOTALE €                                                                                        | 13.00                           |
| TOTALE E<br>Carta di credito                                                                    | <b>13.00</b><br>13.00           |
| TOTALE E<br>Carta di credito<br>resto                                                           | <b>13.00</b><br>13.00<br>0.00   |
| TOTALE E<br>CARTA DI CREDITO<br>RESTO<br>01/01/16 12:00                                         | 13.00<br>13.00<br>0.00<br><#SF> |
| TOTALE E<br>CARTA DI CREDITO<br>RESTO<br>01/01/16 12:00<br>MF <matr. fiscale=""></matr.>        | 13.00<br>13.00<br>0.00<br><#SF> |
| TOTALE E<br>CARTA DI CREDITO<br>RESTO<br>01/01/16 12:00<br>MF <matr. fiscale=""></matr.>        | 13.00<br>13.00<br>0.00<br><#SF> |
| TOTALE E<br>CARTA DI CREDITO<br>RESTO<br>01/01/16 12:00<br><i>MF</i> <matr. fiscale=""></matr.> | 13.00<br>13.00<br>0.00<br><#SF> |

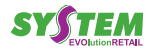

# 8.6 Bancomat (F908)

Determina la chiusura della transazione mediante l'utilizzo del bancomat con relativa emissione del documento. Nel seguente esempio viene descritta la sequenza completa di una vendita con Bancomat:

 Digitare le vendite che costituiscono la transazione (es. REP2 con prezzo libero di 8,00 euro, n°5 REP5 con prezzo prefissato di 1,00 euro):

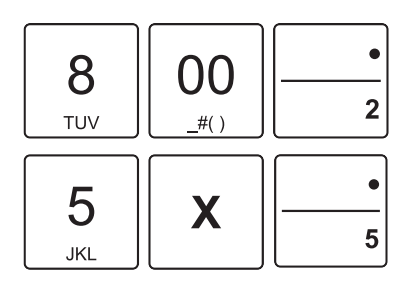

• Chiudere con il tasto di pagamento:

Il risultato è il seguente:

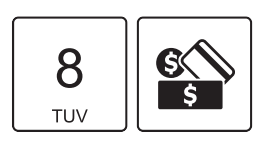

### 8.7 Pagamenti programmabili

Determina la chiusura della transazione mediante l'utilizzo di un pagamento programmabile con relativa emissione del documento. Nel seguente esempio viene descritta la sequenza completa di una vendita con pagamento generico.

#### NOTA:

I pagamenti generici sono richiamabili con i tasti 9 o 10 + il tasto ALTRI PAGAMENTI.

 Digitare le vendite che costituiscono la transazione (es. REP2 con prezzo libero di 8,00 euro, n°5 REP5 con prezzo prefissato di 1,00 euro):

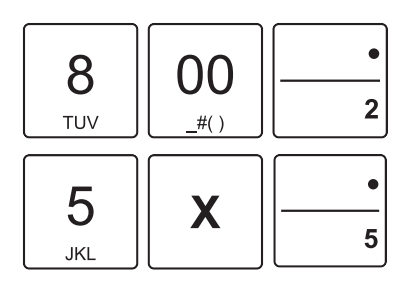

 Chiudere con il tasto di pagamento (es. PAGAMENTO 10):

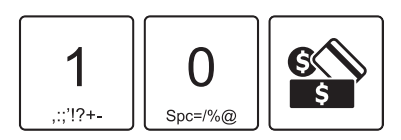

|            | <nome ditta=""></nome>               |       |
|------------|--------------------------------------|-------|
|            | <indirizzo></indirizzo>              |       |
|            | <località></località>                |       |
|            | <telefono -="" fax=""></telefono>    |       |
|            |                                      | EURO  |
| REPARTO 02 | 2                                    | 8.00  |
| REPARTO 0  | 5 5x1.00                             | 5.00  |
|            |                                      |       |
| TOTALE E   |                                      | 13 00 |
|            |                                      | 13.00 |
| PAGAMENTO  | 10                                   | 13.00 |
| RESTO      |                                      | 0.00  |
| 01/01/16   | 12:00                                | <#SF> |
|            | <i>MF</i> <matr. fiscale=""></matr.> |       |
|            |                                      |       |
|            |                                      |       |

|                         | <nome ditta=""></nome>                                 |       |
|-------------------------|--------------------------------------------------------|-------|
| <indirizzo></indirizzo> |                                                        |       |
|                         | <località></località>                                  |       |
|                         | <telefono -="" fax<="" td=""><td>κ&gt;</td></telefono> | κ>    |
|                         |                                                        | EURO  |
| REPARTO 02              | 2                                                      | 8.00  |
| REPARTO 05              | 5 5x1.00                                               | 5.00  |
|                         |                                                        |       |
| TOTALE €                |                                                        | 13.00 |
| BANCOMAT                |                                                        | 13 00 |
| RESTO                   |                                                        | 0.00  |
| 01/01/16                | 12:00                                                  | <#SF> |
|                         | MF <matr. fiscale<="" td=""><td>e&gt;</td></matr.>     | e>    |
|                         |                                                        |       |
|                         |                                                        |       |
|                         |                                                        |       |

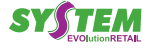

### 8.8 Pagamento misto

Il dispositivo permette di chiudere una transazione mediante l'utilizzo misto di uno o più metodi di pagamento per il raggiungimento dell'importo dovuto. Nel seguente esempio viene descritta la sequenza completa di una vendita con pagamento parziale mediante Contanti, Buono Pasto e il restante con Pagamento Generico 10.

 Digitare le vendite che costituiscono la transazione (es. REP2 con prezzo libero di 8,00 euro, n°5 REP5 con prezzo prefissato di 1,00 euro):

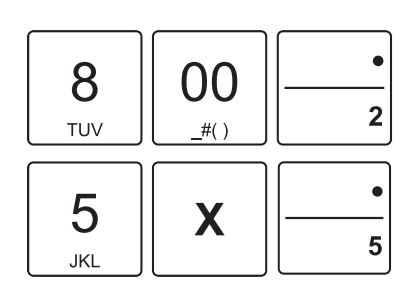

• Inserire il pagamento parziale (es. 3,00 euro in contanti):

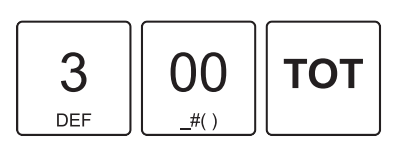

Sul display viene visualizzato:

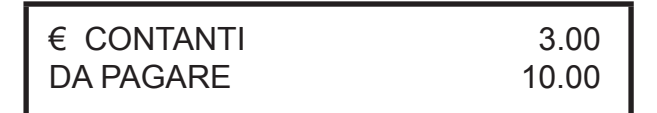

- Il dispositivo resta in attesa del completamento del pagamento.
- Inserire il pagamento parziale (es. 5,00 euro con buono pasto):

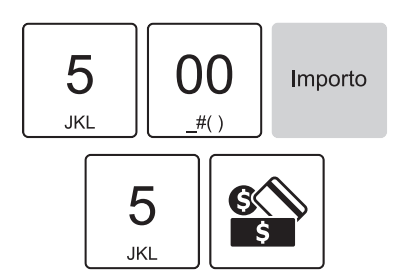

Concludere il pagamento mediante Pagamento generico.

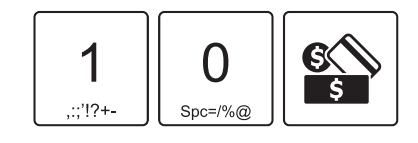

| <nome ditta=""></nome>               |       |
|--------------------------------------|-------|
| <indirizzo></indirizzo>              |       |
| <località></località>                |       |
| <telefono -="" fax=""></telefono>    |       |
|                                      | EURO  |
| REPARTO 02                           | 8.00  |
| REPARTO 05 5x1.00                    | 5.00  |
|                                      |       |
|                                      | 10 00 |
| TOTALE E                             | 13.00 |
| CONTANTI                             | 3.00  |
| CORRISPETTIVO NON RISCOSSO           |       |
| PAGAMENTO BUONO PASTO                | 5.00  |
| PAGAMENTO 10                         | 5.00  |
| RESTO                                | 0.00  |
| 01/01/16 12:00                       | <#sf> |
| <i>MF</i> <matr. fiscale=""></matr.> |       |
|                                      |       |
|                                      |       |

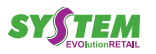

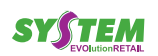

### FUNZIONI SPECIALI 9

Questo capitolo descrive le funzioni eseguibili con la macchina in assetto "REGISTRAZIONE" (vedere par. 2.6).

#### Copia scontrino 9.1

Il dispositivo permette di eseguire una copia dell'ultimo scontrino fiscale emesso. Una volta terminata la stampa dello scontrino fiscale, ad ogni pressione del tasto:

• Sul display viene visualizzato:

ACCONTI E SALDI

€

il dispositivo stampa la porzione di giornale elettronico in cui è registrata la transazione.

NOTA:

Abilitare la copia dell'ultimo scontrino tramite la programmazione P020 (vedere par. 12.1).

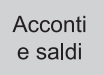

Terminare la funzione VERSAMENTI IN CASSA:

| 1        | 0       | 00    |
|----------|---------|-------|
| ,:;'!?+- | Spc=/%@ | _#( ) |

Digitare l'importo da versare nella cassa:

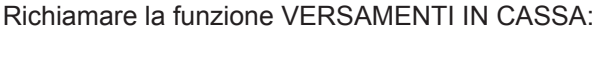

9.2 Versamenti in cassa (F098)

Il dispositivo permette di eseguire versamenti in cassa, accompagnati dall'emissione di uno scontrino NON FISCALE. Questa funzione è utile ad esempio, guando si vuole creare un fondo cassa. Nel seguente esempio viene descritta la sequenza completa di un versamento in cassa di 10,00 euro:

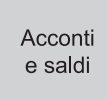

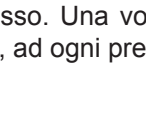

τοτ

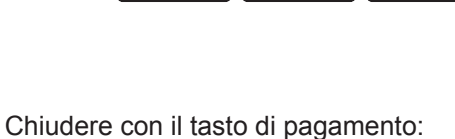

τοτ

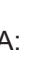

0.00

Đ

Viene emesso uno scontrino NON FISCALE con il resoconto del versamento eseguito in cassa.

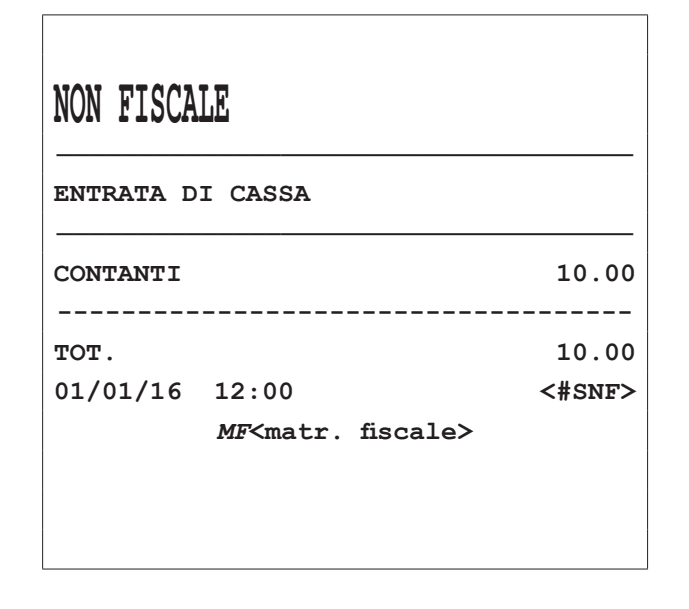

#### NOTE:

La chiusura del versamento è consentito solo mediante pagamento in contanti.

Non è possibile eseguire un versamento in cassa con transazioni aperte.

Abilitare/disabilitare l'azzeramento del totalizzatore all'atto della chiusura fiscale tramite la programmazione P510 (vedere par. 12.7).

### 9.3 Prelievi di cassa (F097)

Il dispositivo permette di eseguire prelievi di cassa accompagnati dall'emissione di uno scontrino NON FISCALE. Questa funzione è utile ad esempio per il pagamento di corrieri ecc. Nel seguente esempio viene descritta la sequenza completa di un prelievo di cassa di 10,00 euro:

Richiamare la funzione PRELIEVI DI CASSA:

| Prelievi |          |
|----------|----------|
|          |          |
|          | Prelievi |

Sul display viene visualizzato:

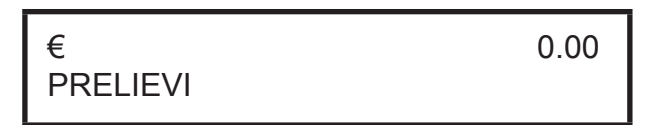

Digitare l'importo da prelevare nella cassa:

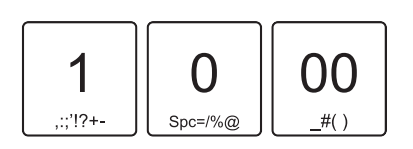

Chiudere con il tasto di pagamento:

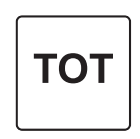

Terminare la funzione PRELIEVI DI CASSA:

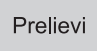

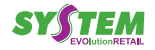

Se la cassa contiene un importo maggiore o uguale a 10,00 euro è emesso uno scontrino NON FISCALE con il resoconto del prelievo eseguito.

| NON FISCA | LE                                   |        |
|-----------|--------------------------------------|--------|
| PRELIEVO  | DI CASSA                             |        |
| CONTANTI  |                                      | 10.00  |
| TOT.      |                                      | 10.00  |
| 01/01/16  | 12:00                                | <#SNF> |
|           | <i>MF</i> <matr. fiscale=""></matr.> |        |
|           |                                      |        |
|           |                                      |        |
|           |                                      |        |

#### ATTENZIONE

Se la cassa contiene un importo inferiore al prelievo richiesto il display visualizza un avvertimento.

#### NOTE:

La chiusura del versamento è consentito solo mediante pagamento in contanti.

Non è possibile eseguire un versamento in cassa con transazioni aperte.

Abilitare/disabilitare l'azzeramento del totalizzatore all'atto della chiusura fiscale tramite la programmazione P510 (vedere par. 12.7).

### 9.4 Recupero credito (F127)

Il dispositivo permette il recupero del credito per i Clienti memorizzati in anagrafica. Nel seguente esempio viene descritta la seguenza completa per il recupero del credito di un cliente:

 Selezionare il cliente memorizzato, (vedere cap. 5.2) (es. Cliente3):

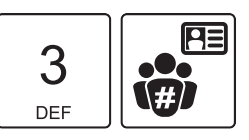

 Sul display viene visualizzato il credito e la descrizione del cliente selezionato:

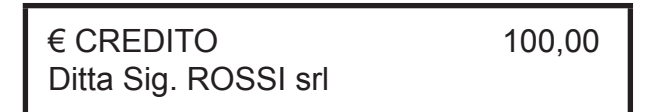

Abilitare la modalità di recupero credito:

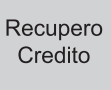

Digitare l'importo da recuperare (es. 50,00 euro):

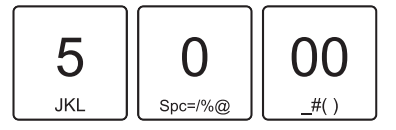

Chiudere con il tasto di pagamento per addebitare automaticamente l'importo al Cliente 3 (es. CONTANTE):

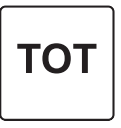

 Terminare la funzione recupero credito per stampare un resoconto su scontrino NON FISCALE:

> Recupero Credito

| NON FISCA             | LE                                   |        |
|-----------------------|--------------------------------------|--------|
| RECUPERO              | CREDITI                              |        |
| CLIENTE 3<br>CONTANTI |                                      | 50.00  |
| TOT.                  |                                      | 50.00  |
| 01/01/16              | 12:00                                | <#SNF> |
|                       | <i>MF</i> <matr. fiscale=""></matr.> |        |
|                       |                                      |        |
|                       |                                      |        |
|                       |                                      |        |

#### NOTE:

Per recuperare il credito dal cliente generico occorre omettere la selezione del cliente e abilitare direttamente la modalità di recupero credito. Per conoscere il credito del cliente generico eseguire la stampa del rapporto finanziario generale X10 (vedere par. 10.2).

Per conoscere il numero cliente memorizzato eseguire la stampa del rapporto generale Clienti X60 (vedere par. 10.2).

Abilitare/disabilitare l'azzeramento del totalizzatore all'atto della chiusura fiscale tramite la programmazione P510 (vedere par. 12.7).

### 9.5 Le funzioni multiple, macro (F366, F367, F368, F369)

Per facilitare e velocizzare la fase di vendita, ad esempio di confezioni costituite da più articoli, è possibile memorizzare una serie di operazioni, altrimenti eseguibili manualmente in sequenza, e richiamarle successivamente mandandole automaticamente in esecuzione mediante l'utilizzo di un solo tasto adeguatamente predisposto.

In questo modo a seconda della sequenza memorizzata, il richiamo di una specifica FUNZIONE MULTIPLA può eseguire una serie di vendite con apertura e chiusura automatica dello scontrino, oppure permettere operazioni automatiche come sconti o maggiorazioni all'interno di uno scontrino già aperto.

#### NOTE:

Stampare l'elenco delle funzioni multiple programmate tramite la programmazione P060. Programmare la funzione multipla nell'archivio della macchina tramite la programmazione P061. Programmare in tastiera il tasto diretto tramite la programmazione P014 (vedere par. 12.1).

Per maggiori informazioni vedere anche l'esempio descritto nel par. 12.12 (MACRO).

In questo esempio si presuppone che la funzione multipla n. 1 sia stata programmata con la seguente sequenza di funzioni: REPARTO1 + SCONTO 10% + PAGAMENTO CON CARTA DI CREDITO.

Procedere come segue:

• Premere direttamente il tasto:

| Funzione |
|----------|
| macro 1  |

Gli articoli e i modificatori vengono registrati automaticamente, la transazione viene chiusa con la forma di pagamento programmato e viene stampato lo scontrino fiscale.

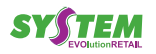

Il risultato è il seguente:

| <telefono -="" fax=""></telefono> |  |  |
|-----------------------------------|--|--|
| EURO                              |  |  |
| 15.00                             |  |  |
| -1.50                             |  |  |
|                                   |  |  |
| 13.50                             |  |  |
| 13.50                             |  |  |
| <#SF>                             |  |  |
|                                   |  |  |
|                                   |  |  |
|                                   |  |  |
|                                   |  |  |
|                                   |  |  |
|                                   |  |  |

Le funzioni multiple oltre a poter essere richiamate direttamente possono essere eseguite indirettamente all'interno di altre operazioni di vendita come descritto di seguito:

- Durante la vendita di PLU/offerte ai quali, mediante le programmazioni P220, sia stata associata una funzione multipla.
- Durante la vendita di reparti ai quali, mediante la programmazione P120, sia stata associata una funzione multipla.
- Durante operazioni di vendita mediante il richiamo di un codice cliente al quale, con le programmazioni P340, sia stata associata una funzione multipla.

## 9.6 Funzione "multiscontrino"

La funzione "multiscontrino" consente di emettere scontrini non fiscali riportanti le vendite, registrate in uno scontrino fiscale precedentemente emesso, suddivise per gruppi di stampa appositamente predisposti (Gruppi multiscontrino).

#### NOTE:

Programmare l'anagrafica reparti tramite la programmazione P120 (vedere par. 12.3) avendo cura di impostare in modo opportuno il flag "Gruppi multisco.". Abilitare l'utilizzo della funzione "multiscontrino" tramite la programmazione P041 (vedere par. 12.1). Stampare l'anagrafica reparti programmati tramite la programmazione P100 (vedere par. 12.3).

In questo esempio si presuppone che i reparti siano programmati come segue:

REPARTO 1Flag "Gruppi multisco." = 1REPARTO 2Flag "Gruppi multisco." = 1REPARTO 5Flag "Gruppi multisco." = 2

 Digitare le vendite che costituiscono la transazione (es. REP1 con prezzo libero di 8,00 euro, REP2 con prezzo libero di 2,00 euro, REP5 con prezzo libero di 5,00 euro):

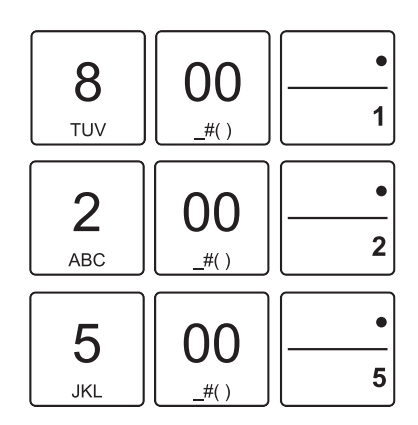

A questo punto chiudere con un tasto di pagamento (ad es. il tasto CONTANTE):

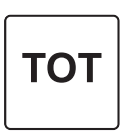

| <nome ditt<="" th=""><th>a&gt;</th></nome>             | a>    |
|--------------------------------------------------------|-------|
| <indirizzo< th=""><th>&gt;</th></indirizzo<>           | >     |
| <località< td=""><td>&gt;</td></località<>             | >     |
| <telefono -="" 3<="" th=""><th>Fax&gt;</th></telefono> | Fax>  |
|                                                        | EURO  |
| REPARTO 01                                             | 8.00  |
| REPARTO 02                                             | 2.00  |
| REPARTO 05                                             | 5.00  |
|                                                        |       |
| TOTALE €                                               | 15.00 |
| CONTANTI                                               | 15.00 |
| 01/01/16 12:00                                         | <#SF> |
| MF <matr. fisc<="" th=""><th>ale&gt;</th></matr.>      | ale>  |
|                                                        |       |
|                                                        |       |
|                                                        |       |
|                                                        |       |

Successivamente verranno stampati gli scontrini non fiscali dei reparti appartenenti al gruppo 1 e al gruppo 2:

| GRUPPO MU            | LTI 1                      |
|----------------------|----------------------------|
| REPARTO 01           | 8.00                       |
| REPARTO 02           | 2.00                       |
| RIF.SCO.FISC.        | <#SF>                      |
| 01/01/16 12:00       | <#SNF> <#Scotot>           |
| NUMERO DI MATRICOLA: | <matr. fiscale=""></matr.> |
| NON FISCALE          |                            |

GRUPPO MULTI 2

\_\_\_\_\_

| REPARTO 05 | 5          | 5.00                       |
|------------|------------|----------------------------|
| RIF.SCO.F  | ISC.       | <#SF>                      |
| 01/01/16   | 12:00      | <#SNF> <#Scotot>           |
| NUMERO DI  | MATRICOLA: | <matr. fiscale=""></matr.> |
|            |            |                            |

# NON FISCALE

#### NOTA:

Lo scontrino non fiscale relativo al gruppo 0 non viene mai stampato.

SYSTEM

# 10 RAPPORTI STATISTICI E GESTIONALI

# 10.1 Informazioni generali

Questo capitolo descrive le funzioni eseguibili con la macchina in assetto "LETTURE" (vedere par 2.6):

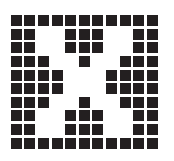

Le letture e le stampe non cancellano e non alterano in nessun modo gli archivi e i totalizzatori in cui sono memorizzati i dati. L'azzeramento di determinati archivi è invece controllato dalle chiusure e azzeramenti periodici di cui si parla al capitolo successivo.

### 10.2 Tabella letture

| Funzione                               | Procedura                                                                                                    |
|----------------------------------------|----------------------------------------------------------------------------------------------------|
| STAMPA LISTA RENDICONTI DISPONIBILI    | SBT                                                                                                    |
| VISUALIZZA NETTO FISCALE SUL DISPLAY   | 0<br>Spc=/%@ 5<br>JKL SBT                                                                                                    |
| VISUALIZZA TOTALE CASSETTO SUL DISPLAY | 0<br>Spc=/%@ BBT                                                                                                    |
| INFORMAZIONI ECR                       | $\left[\begin{array}{c} 0\\ {}_{Spc=1\%@}\end{array}\right] \left[\begin{array}{c} 0\\ {}_{Spc=1\%@}\end{array}\right] \left[\begin{array}{c} SBT\end{array}\right]$ |
| RAPPORTO FINANZIARIO GENERALE          | 1<br>,;;'!?+- 0<br>Spc=/%@ SBT                                                                                                    |
| RAPPORTO REPARTI GIORNO                | ABC 0 SBT                                                                                                    |

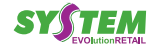

| Funzione                                      | Procedura                           |
|-----------------------------------------------|-------------------------------------|
| RAPPORTO REPARTI PERIODO                      | 2<br>ABC 1 SBT                      |
| RAPPORTO GRUPPI REPARTI GIORNO                | 2<br>ABC2<br>ABCSBT                 |
| RAPPORTO GRUPPI REPARTI PERIODO               | ABC 3 SBT                           |
| RAPPORTO REPARTO SPECIFICO<br>(es. Reparto 2) | 2<br>ABC 4 SBT 2 ABC SBT            |
| RAPPORTO PLU/OFFERTE GIORNO                   | 3<br>Def Ospc=/%@ SBT               |
| RAPPORTO PLU/OFFERTE PERIODO                  | 3<br>DEF 1 SBT                      |
| RAPPORTO ATTIVITÀ ORARIA                      | 4<br>GHI ::"?+- SBT                 |
| RAPPORTO IVA GIORNO                           | 5<br>JKL 0<br>Spc=/%@               |
| RAPPORTO IVA PERIODO                          | 5<br>JKL 1<br>SBT                   |
| RAPPORTO GENERALE CLIENTI                     | 6<br>MNO Spc=/%@ SBT                |
| RAPPORTO CLIENTE SPECIFICO<br>(es. Cliente 2) | 6<br>MNO 1,::'!?+- SBT 2<br>ABC SBT |

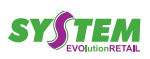
| Funzione                                                                       | Procee                    | dura         |                      |              |
|--------------------------------------------------------------------------------|---------------------------|--------------|----------------------|--------------|
| RAPPORTO VALUTE GIORNO                                                         |                           | 6<br>MNO     | 8<br>TUV             | SBT          |
| RAPPORTO GENERALE OPERATORI                                                    |                           | 9<br>wxyz    | O<br>Spc=/%@         | SBT          |
| RAPPORTO OPERATORE SPECIFICO<br>(es. Operatore 2)                              | <b>9</b><br>wxyz <b>1</b> | SBT          | <b>2</b><br>ABC      | SBT          |
| RAPPORTO OPERATORE ATTIVO                                                      |                           | 9<br>wxyz    | <b>2</b><br>ABC      | SBT          |
| RAPPORTO MF TRA NUMERI                                                         | 9<br>wxyz 6<br>mno        | SBT          | 1                    | SBT          |
| (es. da azzeramento n.1 a n.10)                                                | <b>1</b><br>,;;'!?+-      | 0<br>Spc=/%@ | SBT                  | тот          |
|                                                                                | 9<br>WXYZ PQRS SBT        | O<br>Spc=/%@ | <b>1</b><br>,;;'!?+- | O<br>Spc=/%@ |
| RAPPORTO MF TRA DATE<br>(es. da azzeramento del 01.01.2016 a 01.02.2016)       | 1<br>,;;'!?+- 6<br>MNO    | SBT          | 0<br>Spc=/%@         | 1,;;'!?+-    |
|                                                                                | 0 2 1 .:;'!?+-            | 6<br>MNO     | SBT                  | тот          |
|                                                                                | 9<br>wxyz 8<br>tuv        | O<br>Spc=/%@ | <b>1</b>             | O<br>Spc=/%@ |
| RAPPORTO MF SOMMA TRA DATE<br>(es. da azzeramento del 01.01.2016 a 01.02.2016) | 1<br>,;;'!?+- 6<br>MNO    | SBT          | O<br>Spc=/%@         | 1,;;'!?+-    |
|                                                                                | 0<br>ABC 1<br>;;'!?+-     | 6<br>MNO     | SBT                  | тот          |

 $( \bullet )$ 

| Funzione                                                                                                    | Procedura                                                                                                    |
|----------------------------------------------------------------------------------------------------|----------------------------------------------------------------------------------------------------|
| RAPPORTO MF SOMMA TRA NUMERI<br>(es. da n.1 a n.10)                                                                                                    | 9<br>WXYZ 9<br>WXYZ 8BT 1<br>SBT 1<br>SBT 1<br>.:(1?+-                                                                                                    |
|                                                                                                    |                                                                                                    |
|                                                                                                    |                                                                                                    |
|                                                                                                    | 7         6         SBT         1         SBT         1           PQRS         MNO         SBT         1         ,:;'!?+-         SBT         1                                                                                                    |
| (es. da chiusura n.1 e n.10, scontrini da n.1 a n.4)<br>Contenuto giornale di fondo elettronico in un intervallo di<br>chiusure fiscali (tra numeri di scontrino). | 0<br>Spc=/%@ SBT 1<br>,;;'!?+- SBT 4<br>GHI SBT                                                                                                    |
|                                                                                                    | ТОТ                                                                                                    |
|                                                                                                    |                                                                                                    |
| RAPPORTO ULTIMO SCONTRINO                                                                                                    | 7<br>PQRS PQRS SBT                                                                                                    |
|                                                                                                    |                                                                                                    |
|                                                                                                    | $\begin{array}{c c c c c c c c c c c c c c c c c c c $                                                                                                    |
| RAPPORTO GLOBALE DGFE DATA<br>(es. dal 01.01.2016 a 01.02.2016)<br>Contenuto dettagliato giornale di fondo elettronico tra date                                    | $1 \qquad 1 \qquad 6 \qquad \text{SBT} \qquad 0 \qquad 1 \qquad 1 \qquad 3 \qquad 3 \qquad 3 \qquad 3 \qquad 3 \qquad 3 \qquad 3 \qquad 3$                                                                                                    |
|                                                                                                    |                                                                                                    |
|                                                                                                    |                                                                                                    |
| RAPPORTO TOTALE DGFE<br>Per interrompere la lettura, premere il tasto C                                                                                            | 8 0 SBT                                                                                                    |
|                                                                                                    |                                                                                                    |
|                                                                                                    | $\begin{bmatrix} 8 \\ TUV \end{bmatrix} \begin{bmatrix} 1 \\ \vdots \vdots 1?+- \end{bmatrix} \begin{bmatrix} SBT \end{bmatrix} \begin{bmatrix} 0 \\ spc=1\%@ \end{bmatrix} \begin{bmatrix} 1 \\ \vdots \vdots 1?+- \end{bmatrix} \begin{bmatrix} 0 \\ spc=1\%@ \end{bmatrix}$ |
| RAPPORTO LETT. DGFE DATA<br>(es. dal 01.01.2016 a 01.02.2016)<br>Contenuto (solo record fiscali) giornale di fondo elettronico<br>tra date                         | $1 \\ 1 \\ 0 \\ 0 \\ 0 \\ 0 \\ 0 \\ 0 \\ 0 \\ 0 \\ $                                                                                                    |
|                                                                                                    | 0<br>Spc=/%@ 2<br>ABC 1<br>G<br>MNO SBT TOT                                                                                                    |

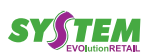

 $\rightarrow$ 

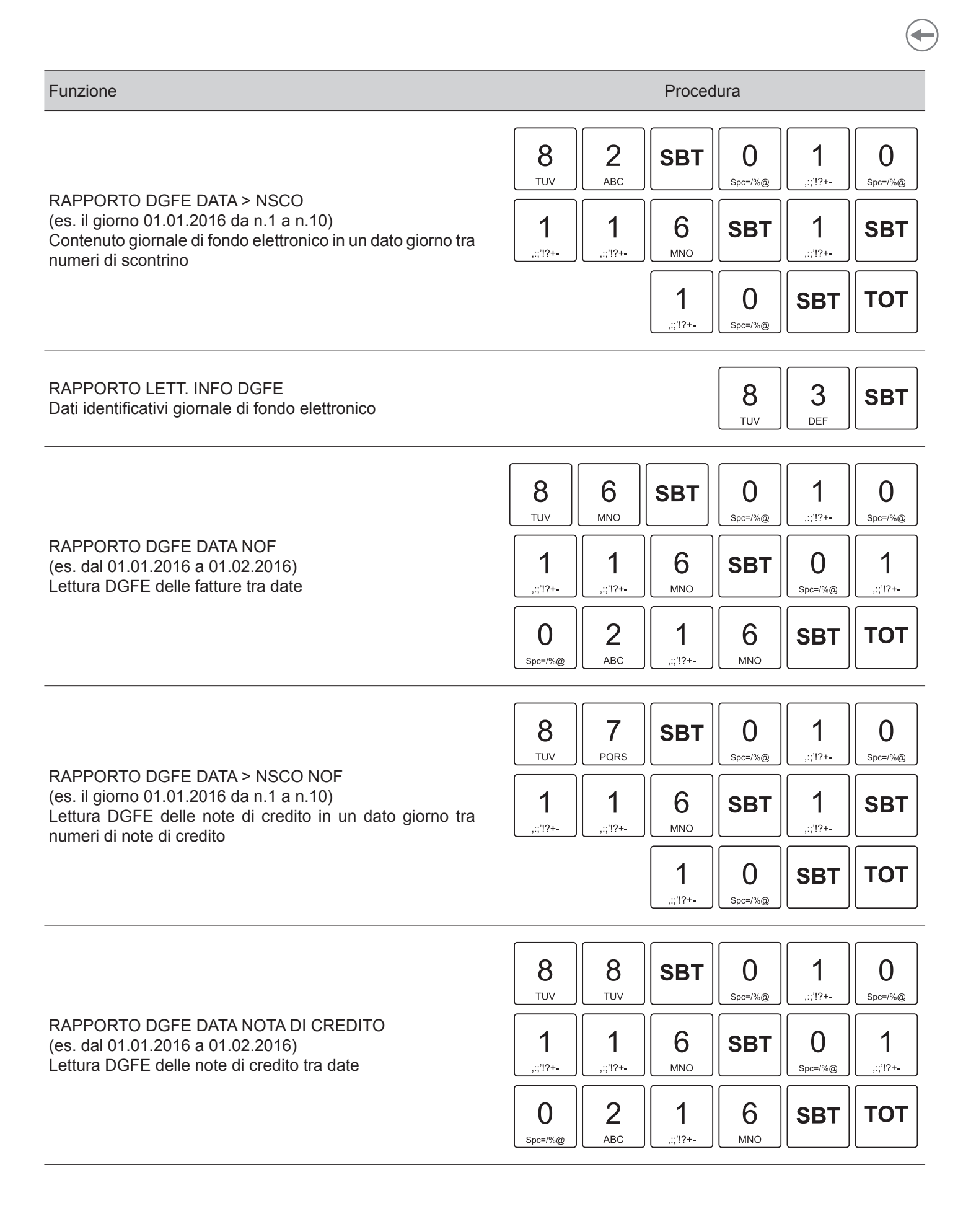

SYSTEM

#### 8 9 1 SBT 0 0 TUV WXYZ Spc=/%@ ,:;'!?+-Spc=/%@ RAPPORTO DGFE DATA > NSCO NOTA DI CREDITO (es. il giorno 01.01.2016 da n.1 a n.10) 1 1 6 1 SBT SBT Lettura DGFE delle note di credito in un dato giorno tra ,:;'!?+-,:;'!?+-MNO ,:;'!?+numeri di note di credito 1 0 ΤΟΤ SBT ,:;'!?+-Spc=/%@

# 11 CHIUSURE / AZZERAMENTI

### 11.1 Informazioni generali

Questo capitolo descrive le funzioni eseguibili con la macchina in assetto "Z - AZZERAMENTI" (vedere par 2.6) e cioè:

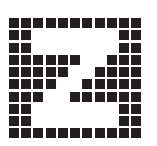

CHIUSURA FISCALE È l'operazione da eseguire obbligatoriamente al termine di ogni giornata.

AZZERAMENTI PERIODICI

Si tratta dell'azzeramento dei totalizzatori periodici utilizzati per l'emissione dei rapporti di tipo gestionale.

### 11.2 Tabella azzeramenti

| Funzione                                                                                                    | Procedura                                                                                                    |
|----------------------------------------------------------------------------------------------------|----------------------------------------------------------------------------------------------------|
| STAMPA LISTA AZZERAMENTI DISPONIBILI                                                                                                    | SBT                                                                                                    |
| FISCALE<br>Quando la memoria fiscale è in via di esaurimento, all'inizio dello scontrino di chiusura<br>fiscale viene stampato il numero di chiusure ancora effettuabili | $\left[ \begin{array}{c} \textbf{TOT} \end{array} \right] \text{ oppure } \left[ \begin{array}{c} 0 \\ 0 \\ \text{Spc=1\%@} \end{array} \right] \left[ \begin{array}{c} 0 \\ \text{Spc=1\%@} \end{array} \right] \left[ \begin{array}{c} \textbf{SBT} \end{array} \right] \right]$ |
| REPARTI PERIODO                                                                                                    | ABC 0 Spc=/%@ SBT                                                                                                    |
| PLU/OFFERTE PERIODO                                                                                                    | 2<br>ABC 1<br>,;;'!?+- SBT                                                                                                    |
| ATTIVITÀ ORARIA                                                                                                    | 4<br>GHI .:;1?+- SBT                                                                                                    |

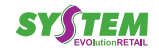

| Funzione                | Procedura                                    |
|-------------------------|----------------------------------------------|
| IVA PERIODO             | 5<br>JKL 1<br>SBT                            |
| TOTALIZZATORI CLIENTI   | 6<br>MNO Spc=/%@ SBT                         |
| MODALITÀ DI PAGAMENTO   | 6<br>MNO 1 SBT                               |
| TOTALIZZATORI OPERATORE | 9<br><sub>WXYZ</sub> 2<br><sub>ABC</sub> SBT |

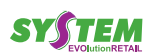

( )

# 12 PROGRAMMAZIONI DI BASE

Questo capitolo descrive le funzioni eseguibili con la macchina in assetto "PROGRAMMAZIONE" (vedere par. 2.6).

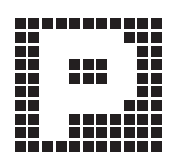

Premere:

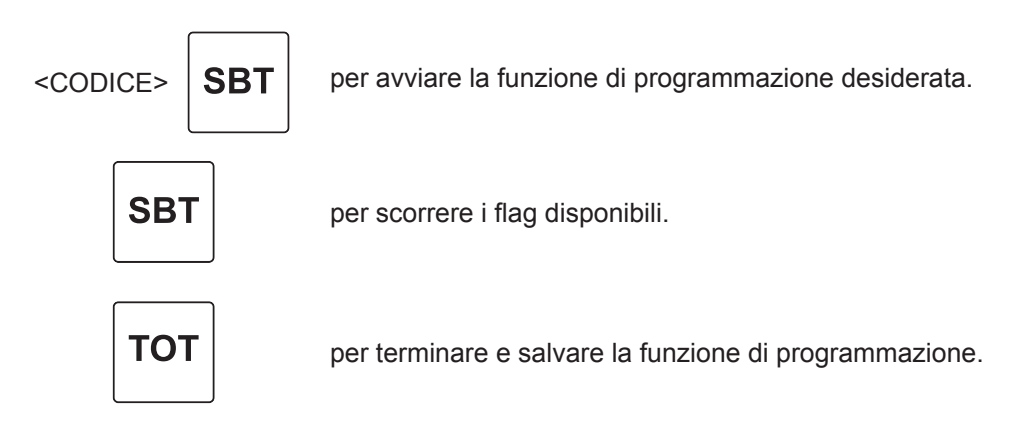

Il presente capitolo contiene solamente le programmazioni di base del registratore di cassa. Per le ulteriori programmazioni e funzionalità disponibili nella macchina contattare il Vostro Rivenditore autorizzato.

### 12.1 Impostazioni generali

|      | Funzione                            | Flag                   | Descrizione                                                                                                    |
|------|-------------------------------------|------------------------|----------------------------------------------------------------------------------------------------|
| P001 | LISTA PROGRAMMAZIONI<br>OPZ GEN.    |                        |                                                                                                    |
| P002 | LISTA CONFIG. TASTI                 |                        |                                                                                                    |
| P005 | LISTA PROGRAMMAZIONI<br>DISPONIBILI |                        |                                                                                                    |
| P012 | ABILITAZIONE<br>MEZZANOTTE          | Atti<br>0, 1 10<br>cao | iva un segnale acustico di preavviso circa<br>minuti prima della mezzanotte con una<br>denza di 60 secondi (0= no, 1= si). |

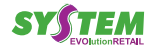

|      | Funzione                | Flag                                | Descrizione                                                                                                    |
|------|-------------------------|-------------------------------------|----------------------------------------------------------------------------------------------------|
| P013 | NUMERO<br>CASSA         | (1 ÷ 99)                            | Assegna ad ogni cassa un numero identi-<br>ficativo.<br>Tale numero sarà utilizzato per identificare<br>la stampante alla quale indirizzare la vendita<br>da protocollo.                                                                                                    |
| P014 | CONFIGURAZ. TASTIERA    |                                     | Stampare preventivamente la "LISTA<br>CONFIG. TASTI", programmazione 002 e<br>successivamente avviare questa program-<br>mazione seguendo le indicazioni a display.<br>(vedere anche par. 12.10).                                                                                                    |
| P015 | FLAG TASTIERA           | Debounce (0, 1)<br>[flag opzionale] | 1= Aumenta la sensibilità alla pressione del tasto.                                                                                                    |
|      |                         | Click tastiera (0, 1)               | Attiva una segnalazione acustica alla pres-<br>sione del tasto (0= no, 1= si).                                                                                                    |
| P016 | TABELLA<br>ALIQUOTE IVA | Codice Iva (1 ÷ 5)                  |                                                                                                    |
|      |                         | Percentuale (1 ÷ 100%)              |                                                                                                    |
| P018 | PARAMETRI STAMPANTE     | Energia di stampa (0 ÷ 12)          | Varia l'intensità di stampa sullo scontrino.<br>Valori di intensità di stampa molto supe-<br>riori al livello medio predefinito possono<br>pregiudicare la durata della testina della<br>stampante.                                                                                                    |
|      |                         | Linee coda scontrino (0 ÷ 20)       | Programmazione dello spazio in coda allo scontrino (linee di stampa).                                                                                                    |
|      |                         | Comp. interlinea (0, 1, 2)          | Programmazione dello spazio di interlinea<br>(0= spazio minimo, 1= spazio standard,<br>2= spazio massimo).                                                                                                    |
| P019 | FLAGS GENERALI          | Obbligo subtotale (0, 1)            | Attiva l'obbligo del tasto subtotale prima di totalizzare una vendita (0= no, 1= si).                                                                                                    |
|      |                         | Inc. auto nota credito (0, 1)       | Assegna automaticamente una pratica di reso (0= no, 1= si).                                                                                                    |
|      |                         | LCD in reverse (0, 1)               | Inverte i colori dell'LCD (0= no, 1= si).                                                                                                    |
|      |                         | Modo FPU (0, 1, 2, 3)               | Modalità di accensione della macchina (0=<br>all'accensione della macchina si attiva la<br>modalità che era impostata prima dello spe-<br>gnimento, 1=all'accensione della macchina<br>si attiva la modalità FPU, 2=all'accensione<br>della macchina si attiva la modalità LOCAL,<br>2=all'accensione della macchina si attiva<br>la modalità che era impostata prima dello<br>spegnimento e se viene rilevata una tran-<br>sazione in sospeso questa viene eliminata. |

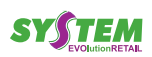

|      | Funzione                    | Flag                                  | Descrizione                                                                                                    |
|------|-----------------------------|---------------------------------------|----------------------------------------------------------------------------------------------------|
| P020 | FLAGS SCONTRINO             | Intestaz. su non fisc (0, 1)          | Attiva la stampa intestazione su documenti<br>non fiscali, es. Rendiconto Reparti Periodo<br>(0= no, 1= si)                                                                                                  |
|      |                             | Stampa codice PLU (0, 1)              | Per operazioni su PLU, stampa il relativo codice (0= no, 1= si).                                                                                                    |
|      |                             | Stampa subtotale (0, 1)               | Attiva la stampa del subtotale quando si<br>preme il tasto.<br>(0= visualizza il subtotale sul display, 1= vi-<br>sualizza il subtotale sul display e lo stampa<br>sullo scontrino).                         |
|      |                             | Stampa contapezzi (0, 1)              | Attiva la la stampa a fine scontrino del "con-<br>tapezzi" (0= no, 1= si).                                                                                                    |
|      |                             | Intest.su multisc. (0, 1)             | Attiva la stampa dell'intestazione anche<br>sugli scontrini non fiscali emessi mediante<br>la funzione multiscontrino (0= no, 1= si).<br><u>NOTA - Valido solo se "Intestaz. su non</u><br><u>fisc" = 1.</u> |
|      |                             | Stampa voci movim. (0, 1)             | Attiva la stampa dei rapporti finanziari con le sole voci movimentate (0= no, 1= si).                                                                                                    |
|      |                             | Stampa periodici (0, 1)               | Attiva la stampa dei contatori periodici nei<br>rapporti finanziari (0= no, 1= si).                                                                                                    |
|      |                             | Stampa operatore (0, 1)               | Attiva la stampa a inizio scontrino dell'ope-<br>ratore (0= no, 1= si).                                                                                                    |
|      |                             | Stampa CF/IVA (0, 1)                  | Attiva la stampa del C.F./P.IVA (0= no, 1= si).                                                                                                    |
|      |                             | Qty 1 stampa 1x (0, 1)                | Attiva la stampa dell'indicazione "1x" per le quantità unitarie (0= no, 1= si).                                                                                                    |
|      |                             | Copia scontrino (0, 1)                | Attiva la stampa di una copia non fiscale<br>dell'ultimo scontrino emesso alla pressione<br>del tasto CONTANTE (0= no, 1= si).                                                                               |
| P021 | INTESTAZIONE<br>SCONTRINO   | Riga (1 ÷ 9)                          |                                                                                                    |
|      |                             | Logo grafico ( <sel. logo="">)</sel.> | 0 per disabilire la stampa del logo grafico.                                                                                                    |
|      |                             | Descrizione ( <ins. testo="">)</ins.> |                                                                                                    |
|      |                             | Doppia altezza (0, 1)                 | Attiva la stampa dei caratteri con altezza<br>doppia (0= no, 1= si).                                                                                                    |
| P023 | MESSAGGIO<br>FINE SCONTRINO | Riga (1 ÷ 2)                          |                                                                                                    |
|      |                             | Logo grafico (0, 1)                   | Attiva la stampa del logo grafico (0= no,<br>1= si).                                                                                                    |
|      |                             | Descrizione ( <ins. testo="">)</ins.> |                                                                                                    |

|      | Funzione                               | Flag                        | Descrizione                                                                                                    |
|------|----------------------------------------|-----------------------------|----------------------------------------------------------------------------------------------------|
|      |                                        | Doppia altezza (0, 1)       | Attiva la stampa dei caratteri con altezza doppia (0= no, 1= si).                                                                                                    |
| P041 | MULTISCONTR.<br>AUTOMAT.               | Auto multi. (0, 1)          | Attiva/disattiva la funzione "multiscontrino"<br>che consente di emettere scontrini non<br>fiscali riportanti le vendite, registrate in uno<br>scontrino fiscale precedentemente emesso,<br>suddivise per gruppi di reparti appositamen-<br>te predisposti (vedere programmazione<br>P120) (0= no, 1= si). |
| P042 | RAPP. GEST.<br>AUTOMATICI              | Obbliga stampa per. (0, 1)  | Consente di rendere obbligatoria la stampa<br>dei vari rapporti prima di effettuare l'azzera-<br>mento dei totalizzatori (0= no, 1= si).                                                                                                    |
|      |                                        | Rapporto Finanziario (0, 1) | Attiva la stampa di questo rapporto quando<br>si effettua la chiusura giornaliera (0= no,<br>1= si).                                                                                                    |
|      |                                        | Rapporto IVA (0, 1)         | Attiva la stampa di questo rapporto quando<br>si effettua la chiusura giornaliera (0= no,<br>1= si).                                                                                                    |
|      |                                        | Rapporto operatori (0, 1)   | Attiva la stampa di questo rapporto quando<br>si effettua la chiusura giornaliera (0= no,<br>1= si).                                                                                                    |
|      |                                        | Rapporto reparti (0, 1)     | Attiva la stampa di questo rapporto quando<br>si effettua la chiusura giornaliera (0= no,<br>1= si).                                                                                                    |
| P060 | ELENCO FUNZ. MULTIPLE                  |                             |                                                                                                    |
| P061 | CREAZ. FUNZIONE<br>MULTIPLA<br>(MACRO) | ID (1 ÷ 100)                | Numero che identifica univocamente la<br>funzione multipla (macro) richiamabile con<br>il tasto diretto da programmare in tastiera.                                                                                                    |
|      | Vedere anche<br>par. 12.12<br>(MACRO)  | Cod. (0 ÷ 999999999999)     | Ad ogni funzione multipla (macro) viene<br>associato un codice composto da un mas-<br>simo di 12 cifre, utilizzabile per richiamare<br>la funzione multipla (macro) con il tasto<br>"Funzione multipla generica"                                                                                           |
|      |                                        | Abilita funzione (0, 1)     | Abilitare l'uso della funzione multipla (ma-<br>cro) (0= no, 1= si).                                                                                                    |
|      |                                        | Operatore abilitato (0, 1)  | Abilitare l'uso della funzione multipla (ma-<br>cro) solo ad operatori abilitati (0= no, 1= si).<br>Funzione "Riservata".                                                                                                    |
|      |                                        | Funzione 120                | Impostare le funzioni da associare alla fun-<br>zione multipla (macro) digitando le tre cifre<br>del codice funzione (es. per pagamento<br>in contanti digitare 102+SBT). È possibile<br>associare al massimo 20 funzioni.                                                                                 |
| P062 | CANC. FUNZIONI<br>MULTIPLE             |                             |                                                                                                    |

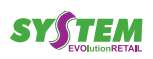

 $( \bullet )$ 

# 12.2 Gestione operatori

|      | Funzione                          | Flag                                  | Descrizione                                                                                                    |
|------|-----------------------------------|---------------------------------------|----------------------------------------------------------------------------------------------------|
| P300 | LISTA PROGRAMMAZIONI<br>OPERATORI |                                       |                                                                                                    |
| P310 | GESTIONE<br>OPERATORI             | (0, 1)                                | Attiva la gestione degli operatori (0= no,<br>1= si).<br>L'attivazione della gestione degli opera-<br>tori genera automaticamente l'attivazione<br>dell'operatore codice 99, denominato "su-<br>pervisore", che per definizione si intende<br>abilitato ad esercitare tutte le funzioni. |
| P320 | COD/SIGLA<br>ACCESSO OP           | N. Operatore (1 ÷ 5)                  | Numero progressivo dell'operatore                                                                                                    |
|      |                                   | Codice (01 ÷ 99)                      | Codice dell'operatore                                                                                                    |
|      |                                   | Password (001 ÷ 999)                  | Impostando 000 non viene attivata la pas-<br>sword.                                                                                                    |
|      |                                   | Descrizione ( <ins. testo="">)</ins.> |                                                                                                    |
|      |                                   | Operatore temporaneo (0, 1)           | Disabilita l'operatore alla chiusura dello<br>scontrino; per eseguire qualsiasi operazio-<br>ne successiva è necessario reinserire un<br>codice operatore (0= no, 1= si).                                                                                                    |
|      |                                   | Prog. operatori (0, 1)                | Abilita l'accesso alla programmazione P320<br>(0= no, 1= si).                                                                                                    |
|      |                                   | Assetto programmazione (0, 1)         | Abilita l'accesso all'assetto di programma-<br>zione (0= no, 1= si).                                                                                                    |
|      |                                   | Assetto chiusura (0, 1)               | Abilita l'accesso all'assetto di chiusura Z00<br>(0= no, 1= si).                                                                                                    |
|      |                                   | Assetto lettura (0, 1)                | Abilita l'accesso all'assetto di lettura (0= no, 1= si).                                                                                                    |
|      |                                   | Assetto registrazione (0, 1)          | Abilita l'accesso all'assetto di registrazione<br>(0= no, 1= si).                                                                                                    |
|      |                                   | Resi (0, 1)                           | Abilita l'effettuazione dei resi nei reparti<br>programmati con "Reso riservato" (0= no,<br>1= si) (vedere programmazione P120).                                                                                                    |
|      |                                   | Storni (0, 1)                         | Abilita l'effettuazione degli storni nei reparti<br>programmati con "Storno riservato" (0= no,<br>1= si) (vedere programmazione P120).                                                                                                    |
|      |                                   | Pagamenti (0, 1)                      | Abilita l'uso di modalità di pagamento che<br>siano state programmate come "Riservate"<br>(0= no, 1= si) (vedere programmazione<br>P120).                                                                                                    |

←

|      | Funzione              | Flag                             | Descrizione                                                                                                    |
|------|-----------------------|----------------------------------|----------------------------------------------------------------------------------------------------|
|      |                       | Sconti/maggiorazioni (0, 1)      | Abilita l'applicazione di sconti e maggiora-<br>zioni nei reparti<br>programmati con "sconto e maggiorazione<br>riservati" (0= no, 1= si) (vedere program-<br>mazione P420).                                                                                                    |
|      |                       | Reparto riservato (0, 1)         | Abilita l'uso di reparti che siano stati pro-<br>grammati come "Riservati" (0= no, 1= si)<br>(vedere programmazione P120).                                                                                                    |
|      |                       | Sconti/maggiorazioni subt (0, 1) | Abilita l'applicazione di sconti e maggiora-<br>zioni sul subtotale di uno scontrino (0= no,<br>1= si) (vedere programmazione P410).                                                                                                    |
|      |                       | Annullo riservato (0, 1)         | Abilita l'uso della funzione di annullo nei<br>reparti programmati con "Annullo riservato"<br>(0= no, 1= si) (vedere programmazione<br>P120).                                                                                                    |
|      |                       | Cancella dati (0, 1)             | Abilita l'operatore alla canc. dati periodici<br>(es. Z20) (0= no, 1= si).                                                                                                    |
|      |                       | Azzeramenti periodo (0, 1)       | Abilita ad effettuare azzeramenti periodici (0= no, 1= si).                                                                                                    |
|      |                       | Report operatori (0, 1)          | Se impostato a 1, l'operatore può emettere<br>tutti i rapporti,<br>compresi quelli relativi alle attività degli ope-<br>ratori. Se impostato a 0, l'operatore non può<br>emettere il rapporto generale operatori X90<br>nè il rapporto per operatore specifico X91,<br>mentre può emettere il rapporto operatore<br>attivo X92 e tutti i rapporti non relativi ad<br>attività degli operatori. |
|      |                       | Chiusura fiscale (0, 1)          | Abilita ad effettuare la chiusura fiscale (0= no, 1= si).                                                                                                    |
|      |                       | Funzioni multiple (0, 1)         | Abilita all'uso delle funzioni multiple che sia-<br>no state programmate come "Riservate" (0=<br>no, 1= si) (vedere programmazione P061).                                                                                                    |
| P323 | CANCELLA<br>OPERATORI |                                  | Cancella tutti gli operatori programmati.<br>Tasto Subtotale per confermare.<br>Tasto Totale per annullare la cancellazione.                                                                                                    |

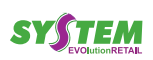

 $(\bullet)$ 

# 12.3 Gestione reparti

|      | Funzione                        | Flag                                  | Descrizione                                                                                                    |
|------|---------------------------------|---------------------------------------|----------------------------------------------------------------------------------------------------|
| P100 | LISTA PROGRAMMAZIONI<br>REPARTI |                                       |                                                                                                    |
| P110 | FLAGS GLOBALI<br>REPARTI        | Accu netto sc.subtotale (0, 1)        | Definisce se le totalizzazioni memorizzate<br>per i reparti<br>devono essere al netto di sconti su subtotale<br>(0= no, 1= si).                                                                                                    |
|      |                                 | Tipo gruppi stampa (0, 1)             | Consente di stabilire come creare i gruppi<br>di reparti per<br>emissione di multiscontrini (0= per gruppi<br>di stampa; 1= per gruppi reparti).                                                                                                    |
|      |                                 | Accu netto reparti (0, 1)             | Definisce se le totalizzazioni memorizzate<br>per i reparti<br>devono essere al netto di sconti, maggiora-<br>zioni, ecc. (0= no, 1= si).                                                                                                    |
| P120 | PROGRAMMAZIONE<br>REPARTO       | Reparto (1 ÷ 30)                      |                                                                                                    |
|      |                                 | Descrizione ( <ins. testo="">)</ins.> |                                                                                                    |
|      |                                 | Prezzo (0 ÷ 999999.99)                |                                                                                                    |
|      |                                 | Codice IVA reparto (1 ÷ 6)            | Aliquota IVA associata al reparto.<br><u>AVVERTENZA - Questa programmazione</u><br><u>può essere effettuata solo dopo una chiu-</u><br><u>sura fiscale.</u>                                                                                                    |
|      |                                 | Reso automatico (0, 1)                | Associazione esclusiva alla funzione di<br>reso; ogni registrazione nel reparto così<br>attivato, causa automaticamente l'effettua-<br>zione di un reso (0= no, 1= si).                                                                                               |
|      |                                 | Decimali nel molt. (0, 1)             | Consente l'uso dei decimali con il moltipli-<br>catore di importo per la vendita di quantità<br>decimali. Attivando questo flag il contapezzi<br>memorizzerà la vendita come una unità per<br>evitare confusioni nel dato stampato sullo<br>scontrino (0= no, 1= si). |
|      |                                 | Scontrino singolo (0, 1)              | Se la registrazione nel reparto così abilitato<br>è la prima effettuata, la macchina chiude<br>automaticamente lo scontrino (0= no, 1= si).                                                                                                    |
|      |                                 | Storno riservato (0, 1)               | Attivando questo flag, gli storni nel reparto<br>in questione possono essere effettuati solo<br>da un operatore abilitato (1= verifica se l'o-<br>peratore è abilitato ad effettuare uno storno)<br>(vedere programmazione P320).                                     |

 $( \rightarrow)$ 

| Funzione | Flag                            | Descrizione                                                                                                    |
|----------|---------------------------------|----------------------------------------------------------------------------------------------------|
|          | Annullo riservato (0, 1)        | Attivando questo flag, gli annulli nel reparto<br>in questione possono essere effettuati solo<br>da un operatore abilitato (1= verifica se<br>l'operatore è abilitato ad effettuare una cor-<br>rezione) (vedere programmazione P320).                                                                                                    |
|          | Sco/Magg riservati (0, 1)       | Attivando questo flag, gli sconti e le mag-<br>giorazioni nel reparto in questione possono<br>essere effettuate solo da un operatore abili-<br>tato (1= verifica se l'operatore è abilitato ad<br>effettuare uno sconto o una maggiorazione)<br>(vedere programmazione P320).                                                                                                    |
|          | Reso riservato (0, 1)           | Attivando questo flag, i resi nel reparto in<br>questione possono essere effettuati solo<br>da un operatore abilitato (1= verifica se<br>l'operatore è abilitato ad effettuare un reso)<br>(vedere programmazione P320).                                                                                                    |
|          | Reparto riservato (0, 1)        | Attivando questo flag, l'uso del reparto in<br>questione può essere effettuato solo da un<br>operatore abilitato (1= verifica se l'opera-<br>tore è abilitato ad usare il reparto) (vedere<br>programmazione P320).                                                                                                    |
|          | Importo minimo (0 ÷ 999999.99)  |                                                                                                    |
|          | Importo massimo (0 ÷ 999999.99) |                                                                                                    |
|          | Modalità sconto/magg (0, 1)     | Associa al reparto una determinata modalità<br>di sconto/maggiorazione. In questo modo è<br>possibile applicare<br>automaticamente sconti o maggiorazioni<br>alle vendite effettuate sul reparto prescelto.<br><u>AVVERTENZA - È possibile associare</u><br>solo modalità di sconto/maggiorazione<br><u>configurate come sconto o maggiorazione</u><br><u>in percentuale su articolo ed aventi entità</u><br><u>prestabilita.</u> |
|          | Funzione multipla (0 ÷ 100)     | Mediante questo flag è possibile associare<br>al reparto una determinata funzione mul-<br>tipla. In questo modo dopo la vendita sul<br>reparto, viene mandata in esecuzione la<br>funzione multipla ad esso associata (vedere<br>Cap 9).                                                                                                    |
|          | Prezzo1 (0 ÷ 9999999.99)        | Prezzo sul listino secondario.                                                                                                    |
|          | Gruppi reparti (0 ÷ 11)         | Questo flag permette di raggruppare i repar-<br>ti in dodici gruppi identificabili con numeri<br>da 0 a 11. Gli importi registrati in reparti<br>appartenenti ad uno stesso gruppo sono<br>accumulati sia in un totalizzatore di gruppo<br>che nei singoli totalizzatori di reparto.<br><u>NOTA - i reparti appartengono per predefi-<br/>nizione al gruppo 0.</u>                                                                |

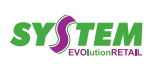

|      | Funzione                    | Flag                                  | Descrizione                                                                                                    |
|------|-----------------------------|---------------------------------------|----------------------------------------------------------------------------------------------------|
|      |                             | Gruppi multisco.(0 ÷ 19)              | Questo flag permette di raggruppare le regi-<br>strazioni su reparto in venti gruppi di stampa<br>(numerati da 0 a 19) che possono essere<br>scelti secondo le esigenze dell'esercizio<br>commerciale.<br><u>NOTA - i reparti appartengono per predefini-<br/>zione al gruppo di stampa 0; le registrazioni<br/>effettuate su reparti appartenenti al gruppo<br/>di stampa 0 non verranno stampate come<br/>multiscontrino.</u> |
| P131 | DESC. GRUPPI REPARTI        | Gruppo reparti (1 ÷ 11)               | Mediante questa programmazione è pos-<br>sibile sostituire le descrizioni predefinite<br>dei gruppi di reparti per totalizzazione (es.<br>GRUPPO REPARTI 1) con descrizioni<br>personalizzate.                                                                                                    |
|      |                             | Descrizione ( <ins. testo="">)</ins.> |                                                                                                    |
| P133 | DESC. GRUPPI DI STAM-<br>PA | Gruppo multiscontrino (1 ÷ 19)        | Mediante questa programmazione è pos-<br>sibile sostituire le descrizioni predefinite<br>dei gruppi di stampa per totalizzazione<br>(es. GRUPPO MULTI 1) con descrizioni<br>personalizzate.                                                                                                    |
|      |                             | Descrizione ( <ins. testo="">)</ins.> |                                                                                                    |

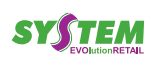

 $( \bullet )$ 

# 12.4 PLU e Offerte speciali

|      | Funzione                               | Flag                                  | Descrizione                                                                                                    |
|------|----------------------------------------|---------------------------------------|----------------------------------------------------------------------------------------------------|
| P200 | LISTA<br>PROGRAMMAZIONI<br>PLU/OFFERTE |                                       |                                                                                                    |
| P201 | ELENCO PLU/OFFERTE                     |                                       |                                                                                                    |
| P210 | FLAGS<br>PLU/OFFERTE                   | Totalizz. periodo (0, 1)              | Abilita i 2 totalizzatori del venduto nel pe-<br>riodo (0= no, 1= si) (vedere letture X31).                                                                                                    |
|      |                                        | Funzione multipla (0, 1)              | Abilita il campo per l'associazione a una funzione multipla (0= no, 1= si) (vedere programmazione P220).                                                                                                    |
|      |                                        | Totalizz. giorno (0, 1)               | Abilita i 2 totalizzatori del venduto giornalie-<br>ro (0= no, 1= si) (vedere letture X30).                                                                                                    |
|      |                                        | Secondo prezzo (0, 1)                 | Abilita il campo per il prezzo sul listino secondario (0= no, 1= si) (vedere programmazione P220).                                                                                                    |
|      |                                        | Codice offerta (0, 1)                 | Abilita il campo per il codice offerta (0= no,<br>1= si) (vedere programmazione P220).                                                                                                    |
|      |                                        | Modalità sco./magg. (0, 1)            | Abilita il campo per l'associazione a una<br>modalità di sconto/maggiorazione (0= no,<br>1= si) (vedere programmazione P220).                                                                                                    |
|      |                                        | Codice IVA (0, 1)                     | Abilita il campo per l'associazione a un<br>codice aliquota IVA (0= no, 1= si) (vedere<br>programmazione P220).                                                                                                    |
| P220 | CREAZIONE<br>PLU/OFFERTA               | Codice (1 ÷ 10)                       |                                                                                                    |
|      |                                        | Descrizione ( <ins. testo="">)</ins.> |                                                                                                    |
|      |                                        | Prezzo PLU/Offerta (0 ÷ 999999.99)    | (facoltativo). Si intende il prezzo dell'artico-<br>lo, basato sul listino standard (listino 0). Se<br>il prezzo di un PLU non viene memorizzato<br>(cioè, resta uguale a zero), all'atto della<br>registrazione la macchina chiederà la digi-<br>tazione del prezzo. |
|      |                                        | Reparto associato (1 ÷ 30)            | Ogni PLU deve essere collegato ad un<br>reparto ed utilizzerà le limitazioni, gli auto-<br>matismi e gli archivi gestionali del reparto<br>stesso.                                                                                                    |
|      |                                        | Cod.off/Num.Pezzi (1 ÷ 9999)          | Numero pezzi (obbligatorio). Numero di<br>PLU venduti<br>richiesto affinché venga applicata automa-<br>ticamente<br>l'offerta speciale. (abilitare il flag "Codice<br>offerta", vedere programmazione P210).                                                          |

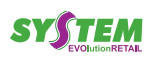

 $\rightarrow$ 

|      | Funzione                                | Flag                      | Descrizione                                                                                                    |
|------|-----------------------------------------|---------------------------|----------------------------------------------------------------------------------------------------|
|      |                                         | Prezzo1 (0 ÷ 999999.99)   | (facoltativo). Si intende il prezzo dell'articolo<br>basato<br>sul listino secondario (listino 1). La mac-<br>china utilizza questo prezzo quando viene<br>selezionato il "listino 1" tramite il tasto 0, op-<br>pure quando è stata attivata la GESTIONE<br>CLIENTI ed il cliente in questione è associa-<br>to al "listino 1" (vedere la programmazione<br>P340). Anche in questo caso, se il prezzo<br>del PLU non viene memorizzato, all'atto<br>della registrazione la macchina chiederà la<br>digitazione del prezzo. |
|      |                                         | Modalità sco./magg.       | (facoltativa). Serve per il collegamento di<br>un PLU ad una<br>modalità di sconto/maggiorazione. Ad ogni<br>vendita del PLU verrà applicato automati-<br>camente lo sconto/maggiorazione prescelto<br>(abilitare il flag "Modalità sco./magg.", ve-<br>dere programmazione P210).                                                                                                    |
|      |                                         | IVA PLU                   | (facoltativa). Al PLU può essere associa-<br>ta una aliquota IVA specifica, diversa da<br>quella del reparto ad esso collegato. Se<br>non viene programmata nessuna aliquota<br>specifica, in sede di registrazione verrà<br>applicata l'aliquota del reparto collegato al<br>PLU. (abilitare il flag "Codice IVA ", vedere<br>programmazione P210).                                                                                                    |
|      |                                         | Funziona multipla         | (facoltativa). Digitare il numero della funzio-<br>ne multipla da associare al PLU.                                                                                                    |
| P221 | PLU DIRETTI                             | PLU diretto (1 ÷ 10)      | Mediante questa programmazione è pos-<br>sibile associare un codice PLU ad un tasto<br>in modo da poterlo richiamare direttamente<br>da tastiera.                                                                                                    |
|      |                                         | Codice (1 ÷ 999999999999) |                                                                                                    |
| P290 | CANC. PARZIALE<br>PLU/OFFERTE           |                           |                                                                                                    |
| P291 | CANC. TOTALE<br>ARCHIVIO<br>PLU/OFFERTE |                           | Tasto Subtotale per confermare.<br>Tasto Totale per annullare la cancellazione.                                                                                                    |

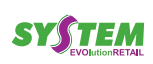

## 12.5 Gestione Clienti

|      | Funzione                  | Flag                                                  | Descrizione                                                                                                    |
|------|---------------------------|-------------------------------------------------------|----------------------------------------------------------------------------------------------------|
| P302 | ELENCO CLIENTI            |                                                       |                                                                                                    |
| P312 | FLAGS GESTIONE<br>CLIENTI | Func.Mult. Sco/Pag 0 (0, 1)                           | Modalità di esecuzione della funzione mul-<br>tipla associata al cliente (0= dopo apertura<br>scontrino; 1= in fase di pagamento) - Se<br>impostato a 0, la funzione multipla associa-<br>ta al cliente mediante la programmazione<br>340 verrà eseguita immediatamente dopo<br>l'apertura del conto con cliente attivo; se<br>impostato a 1, la funzione multipla associata<br>al cliente mediante la programmazione 340<br>verrà eseguita quando viene iniziata la fase<br>di pagamento del conto con cliente attivo. |
|      |                           | Scontrino Parlante (0, 1)                             | Abilita la possibilità di emissione di scontrino parlante (0= no, 1= si).                                                                                                    |
| P340 | DATI CLIENTE              | Codice (0 ÷ 10)                                       |                                                                                                    |
|      |                           | Descrizione 1 ( <ins. testo="">)</ins.>               |                                                                                                    |
|      |                           | Descrizione 2 ( <ins. testo="">)</ins.>               |                                                                                                    |
|      |                           | Descrizione 3 ( <ins. testo="">)</ins.>               |                                                                                                    |
|      |                           | Cod. Fisc./P.IVA ( <ins. cf="" o="" p.iva="">)</ins.> | L'esattezza del C.F. o della P.IVA viene controllata automaticamente dal registratore di cassa.                                                                                                    |
|      |                           | Listino PLU (0, 1)                                    | Listino dei reparti e dei PLU utilizzato(0=<br>associa il cliente al listino prezzi 0, 1= as-<br>socia il cliente al listino prezzi 1) (vedere<br>programmazioni P120, P220).                                                                                                    |
|      |                           | Funzione Multipla (0 ÷ 100)                           | Digitare il numero della funzione multipla<br>da associare al cliente. Digitare 0 se non si<br>vuole associare nessuna funzione multipla<br>(vedere programmazione P061).                                                                                                    |
|      |                           | Max credito (0 ÷ 999999.99)                           |                                                                                                    |
|      |                           | 1=Disabilita (0, 1)                                   | Attivando questo flag, il codice cliente in questione non sarà più accettato.                                                                                                    |
| P390 | CANC. PARZIALE<br>CLIENTI |                                                       |                                                                                                    |
| P391 | CANC. TOTALE<br>CLIENTI   |                                                       | Tasto Subtotale per confermare<br>Tasto Totale per annullare la cancellazione                                                                                                    |

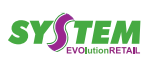

 $\leftarrow$ 

| 12.6 | Gestione | Sconti, | maggiorazioni |
|------|----------|---------|---------------|
|------|----------|---------|---------------|

|      | Funzione                            | Flag                                                    | Descrizione                                                                                                    |
|------|-------------------------------------|---------------------------------------------------------|----------------------------------------------------------------------------------------------------|
| P400 | LISTA<br>PROGRAMMAZIONI<br>SCO/MAGG |                                                         |                                                                                                    |
| P410 | SCONTO SU<br>SUBTOTALE              | Importo tot. scontr. (0 ÷ 999999.99)                    | Mediante questa programmazione si può<br>stabilire l'importo (valore del subtotale) al<br>quale scatta l'applicazione dello sconto<br>promozionale, la cui entità è determinata<br>mediante l'associazione ad una modalità<br>di sconto/maggiorazione.<br><u>AVVERTENZA - È possibile associare solo</u><br><u>modalità di sconto/maggiorazione confi-<br/>gurate come sconto o maggiorazione in<br/>percentuale su subtotale ed aventi entità<br/>prestabilita.</u> |
|      |                                     | Modalità sconto/magg (0 ÷ 8)                            | Modalità di sconto/maggiorazione prescel-<br>ta.                                                                                                    |
| P411 | SCO/MAGG<br>TASTO MOD.              | Tasto (0 ÷ 20)                                          | Associazione modalità sconto/ maggiora-<br>zione ai tasti modificatori. Generalmente il<br>flag Tasto (0 ÷ 20) coincide con il flag Sco/<br>Magg (0 ÷ 20) della programmazione 420.                                                                                                    |
|      |                                     | Modalità sconto/magg (0 ÷ 20)                           |                                                                                                    |
| P420 | DESC<br>SCO/MAGG                    | Sco/Magg (0 ÷ 20)                                       | Numero identificativo della modalità di sconto/ maggiorazione prescelta.                                                                                                    |
|      | Vedere anche par. 12.11             | Descrizione ( <ins. testo="">)</ins.>                   |                                                                                                    |
|      |                                     | 0=Perc. 1=Valore (0, 1)                                 | Definisce la modalità prescelta come scon-<br>to/maggiorazione in percentuale oppure in<br>valore (cioè, come importo monetario).                                                                                                    |
|      |                                     | 0=Sconto 1=Magg. (0, 1)                                 | Definisce la modalità prescelta come sconto oppure come maggiorazione.                                                                                                    |
|      |                                     | 0=Art. 1=Subtot. (0, 1)                                 | Definisce la modalità prescelta come scon-<br>to/maggiorazione su singolo articolo oppure<br>su subtotale dello scontrino.                                                                                                    |
|      |                                     | 0=Disabilita (0, 1)                                     | Abilita/disabilita l'utilizzo della modalità di sconto/maggiorazione prescelta.                                                                                                    |
|      |                                     | 0=Disab. dopo subt. (0, 1)                              | Abilita/disabilita l'utilizzo della modalità di sconto/maggiorazione dopo il subtotale.                                                                                                    |
|      |                                     | Max Percentuale/Importo<br>(0 ÷ 99.99% / 0 ÷ 999999.99) | Limitazione dell'entità massima dello scon-<br>to/maggiorazione (in percentuale o in valore<br>monetario a seconda di come sono state<br>predisposte le singole modalità di sconto/<br>maggiorazione). O per disabilitare max.<br>percentuale/importo.                                                                                                    |
|      |                                     | Percentuale/importo<br>(0 ÷ 99.99% / 0 ÷ 999999.99)     |                                                                                                    |

( )

# 12.7 Gestione operazioni di cassa

|      | Funzione                                 | Flag                                | Descrizione                                                                                                    |
|------|------------------------------------------|-------------------------------------|----------------------------------------------------------------------------------------------------|
| P500 | LISTA PROGRAMMAZIONI<br>OPERAZIONI CASSA |                                     |                                                                                                    |
| P501 | MESSAGGIO<br>DISPLAY CLIENTE             | Riga (1)                            |                                                                                                    |
|      |                                          | Messaggio ( <ins. testo="">)</ins.> |                                                                                                    |
| P510 | ABIL. GEST.<br>FONDOCASSA                | Entrate                             | Contabilizzazione entrate (0 = azzeramento<br>alla chiusura; 1= nessun azzeramento) -<br>Abilita o disabilita l'azzeramento del fondo<br>cassa alla chiusura fiscale. Se impostato<br>a 1 il denaro incassato durante la giornata<br>viene trasferito nel totalizzatore delle entrate<br>(fondo cassa) e accumulato nel totalizzatore<br>della giacenza di denaro. |
|      |                                          | Recupero crediti                    | Contabilizzazione recupero crediti (0 = az-<br>zeramento alla chiusura; 1 = nessun azze-<br>ramento) - Abilita o disabilita l'azzeramento<br>del totalizzatore dei "crediti" alla chiusura<br>fiscale. Il totalizzatore in questione viene<br>decrementato mediante l'uso della funzione<br>"Recupero Credito").                                                   |
| P511 | MAX IMPORTO<br>STORNI                    | (0 ÷ 999999.99)                     | 0 per disabilitare max. importo.                                                                                                    |
| P512 | MAX IMPORTO<br>RESO                      | (0 ÷ 999999.99)                     | 0 per disabilitare max. importo.                                                                                                    |
| P513 | ARROTONDAMENTO<br>SU TOTALE              | Arrotondamenti (0 ÷ 100)            | Arrotondamento automatico per difetto<br>dell'importo totale degli scontrini emessi.<br>Con valore "0" non viene effettuato alcun<br>arrotondamento (impostazione predefinita).                                                                                                    |
| P514 | DESCRIZIONE<br>STORNO                    | ( <ins. testo="">)</ins.>           | Impostazione predefinita "**** STORNO".                                                                                                    |
| P515 | DESCRIZIONE<br>RESO                      | ( <ins. testo="">)</ins.>           | Impostazione predefinita "**** RESO".                                                                                                    |
| P516 | DESCRIZIONE<br>CORREZ.                   | ( <ins. testo="">)</ins.>           | Impostazione predefinita "**** RETTIFICA".                                                                                                    |
| P517 | FLAGS OPERAZIONI<br>CASSA                | Funzione Reso (0, 1)                | Abilita la funzione di Reso (0= no, 1= si).                                                                                                    |
|      |                                          | Funzione Storno (0, 1)              | Abilita la funzione di Storno (0= no, 1= si).                                                                                                    |
|      |                                          | Funzione Annullo (0, 1)             | Abilita la funzione di Annullo (0= no, 1= si).                                                                                                    |
|      |                                          | Virgola decimale (0, 1)             | Abilita la gestione della virgola automatica (0= no, 1= si).                                                                                                    |

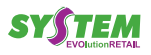

←

|      | Funzione              | Flag                                  | Descrizione                                                                                                    |
|------|-----------------------|---------------------------------------|----------------------------------------------------------------------------------------------------|
| P518 | MAX IMPORTO<br>RESTO  | (0 ÷ 999999.99)                       | 0 per disabilitare max. importo                                                                                                    |
| P520 | MODALITÀ<br>PAGAMENTO | Mod. Pagamento (0 ÷ 10)               |                                                                                                    |
|      |                       | Descrizione ( <ins. testo="">)</ins.> |                                                                                                    |
|      |                       | Non riscosso (0, 1)                   | Abilita l'accumulo nel totalizzatore dei cor-<br>rispettivi non riscossi degli importi attribuiti<br>alla modalità di pagamento (0= no, 1= si).                                             |
|      |                       | Credito (0, 1)                        | Tipo di pagamento a credito (0= no, 1= si).                                                                                                    |
|      |                       | Apertura cassetto (0, 1)              | Abilita l'apertura del cassetto portavaluta<br>(0= no, 1= si).                                                                                                    |
|      |                       | Obbligo subtotale (0, 1)              | Abilita l'obbligo del tasto "Subtotale" prima<br>di totalizzare una vendita con la modalità di<br>pagamento (0= no, 1= si).                                                                 |
|      |                       | Importo obbligatorio (0, 1)           | Abilita l'obbligo di digitazione dell'importo ricevuto in pagamento (0= no, 1= si).                                                                                                    |
|      |                       | Operatore abilitato (0, 1)            | Attivando questo flag, l'uso della modalità<br>di pagamento in questione può essere ef-<br>fettuata solo da un operatore abilitato (0=<br>no, 1= si).                                       |
|      |                       | 0=Disabilita (0, 1)                   | Abilita l'utilizzo della modalità di pagamento prescelta .                                                                                                    |
|      |                       | Max importo (0 ÷ 999999.99)           | 0 per disabilitare max. importo                                                                                                    |
|      |                       | Importo (0 ÷ 999999.99)               |                                                                                                    |
|      |                       | Commissione mod. pag.<br>(0 ÷ 99.99%) | L'importo percentuale della commissio-<br>ne verrà totalizzato ad ogni utilizzo della<br>modalità di pagamento ed evidenziato<br>nel rapporto finanziario generale (vedere<br>letture X10). |

# 12.8 Configurazione comunicazione PC

|      | Funzione                   | Flag                                | Descrizione                                                                        |
|------|----------------------------|-------------------------------------|------------------------------------------------------------------------------------|
| P900 | LISTA PROG.<br>COMUNIC.    |                                     |                                                                                    |
| P910 | PARAMETRI<br>COMUNICAZIONE | Protocollo (4, 5)                   | Programmazione del protocollo (4= CU-<br>STOM, 5= CUSTOM DLL, 6= CUSTOM XON-XOFF). |
|      |                            | Speed (57600, 38400, 19200<br>9600) | ,                                                                                  |
|      |                            | Numero bit (7, 8)                   |                                                                                    |
|      |                            | Handshake (0, 1, 2)                 | Controllo di flusso (0= NONE, 1=RTS/CTS,<br>2= XON/XOFF).                          |
|      |                            | Visualizza battute (0, 1)           | Visualizza sul display le battute inviate dal<br>PC (0= no, 1= si).                |

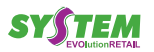

# 12.9 Varianti grafiche negli scontrini

|      | Funzione             | Flag                                 | Descrizione                                                                                                    |
|------|----------------------|--------------------------------------|----------------------------------------------------------------------------------------------------|
| P003 | LISTA ICONE DISPON.  |                                      | Mediante questa programmazione, è pos-<br>sibile ottenere una stampa del catalogo<br>delle immagini grafiche (icone) disponibili<br>nella memoria della macchina e il relativo<br>numero di identificazione.<br>Se nella SD/MMC card sono salvate del-<br>le immagini grafiche (icone) compatibili,<br>queste vengono riconosciute e aggiunte al<br>catalogo (vedere par. 3.8). |
| P024 | CODICE ICONE PERIODO | Icona periodo                        | Nel messaggio di fine scontrino è possibile<br>la stampa programmata e periodica di icone<br>grafiche.                                                                                                    |
|      |                      |                                      | Codice che si vuole assegnare all'icona.                                                                                                    |
|      |                      | Icona numero (1 ÷ 25)                | Numero dell'icona salvata nella memoria fiscale.                                                                                                    |
|      |                      | Data inizio ( <ins. data="">)</ins.> | Digitare una data nel formato (ggmmaa).                                                                                                    |
|      |                      | Data fine ( <ins. data="">)</ins.>   | Digitare una data nel formato (ggmmaa).                                                                                                    |
| P028 | CANC. ICONA INTEST.  |                                      | Cancella le icone salvate nella memoria fiscale, in base all'intervallo selezionato.                                                                                                    |

 $\leftarrow$ 

### 12.10 Esempio di riconfigurazione tasto

Per "personalizzazione della tastiera" si intende la riconfigurazione delle funzioni associate ai tasti, per adeguare la macchina alle esigenze dell'esercizio commerciale o del singolo punto di vendita. La personalizzazione della tastiera si basa su queste regole:

- la posizione fisica di ciascun tasto è identificata da un numero, chiamato codice posizione del tasto.
- ciascuna funzione operativa della macchina è identificata con un proprio numero, chiamato codice di funzione.

Digitare le tre cifre del codice funzione da associare al livello 0 del tasto (vedere par. 2.4). Fare riferimento alla lista configurazione tasti stampata (es. SCONTO/ MAGG 1 = 037):

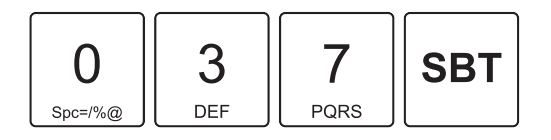

 Digitare le tre cifre del codice funzione da associare al livello 1 del tasto (vedere par. 2.4). Fare riferimento alla lista configurazione tasti stampata (es. FUNZIONE MACRO 1 = 366):

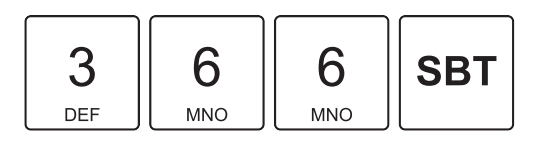

 Per riconfigurare altri tasti, ripetere i punti appena descritti oppure concludere la procedura con

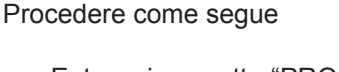

Entrare in assetto "PROGRAMMAZIONE" mediante il tasto "Chiave":

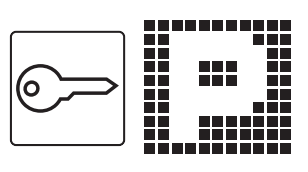

 Stampare la configurazione tasti per avere la programmazione tasti corrente e l'elenco delle funzioni disponibili:

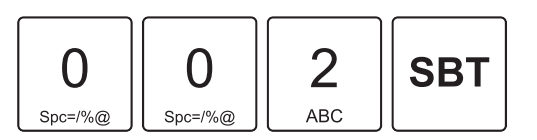

• Attivare la procedura di personalizzazione:

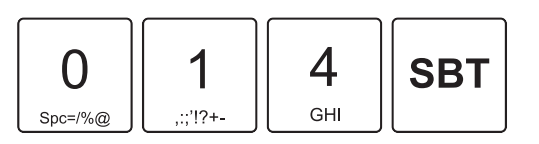

• Digitare le tre cifre del codice di posizione prescelto. Fare riferimento alla lista configurazione tasti stampata (es. quinto tasto della prima riga = 05):

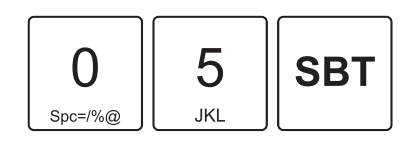

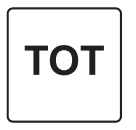

#### AVVERTENZA:

Per realizzare tasti doppi o quadrupli, la funzione desiderata deve essere programmata su tutti i tasti singoli interessati (2 o 4 tasti).

#### NOTA:

La procedura appena descritta può essere eseguita collegando la macchina a un PC. Utilizzare il tool "CE-FiscalRXConfigurator" (contattare il vostro rivenditore).

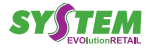

### SYSTEM

### 12.11 Esempio di personaliz. sconto/magg.

Il registratore di cassa può gestire 20 modalità di sconto/ maggiorazione programmabili, identificate da un numero da 1 a 20.

Ciascuna delle venti modalità di sconto/maggiorazione può essere abilitata per effettuare sconti o maggiorazioni e può essere definita individualmente, mediante le programmazioni P420.

Le modalità di sconto/maggiorazione programmate possono essere associate a sei differenti tasti modificatori (programmazione P411): F037, F038, F039, F040, F041, F045.

#### FASE1: Personalizzazione sconti/maggiorazioni

Procedere come segue

Entrare in assetto "PROGRAMMAZIONE" mediante il tasto "Chiave":

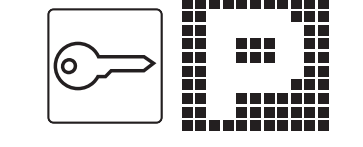

• Attivare la procedura di personalizzazione:

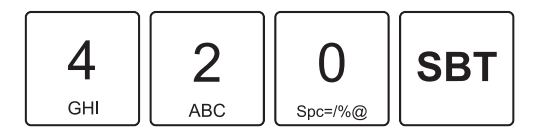

• Digitare il codice di posizione prescelto (es. 1):

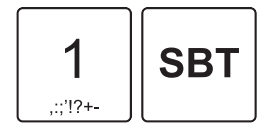

 Digitare una descrizione sintetica utilizzando il tastierino numerico (es. SCONTO % ART). Ad ogni tasto corrisponde un set di caratteri (vedi legenda sul tasto). Premere ripetutamente un tasto per scorrere il set di caratteri ad esso associato. Per cancellare un carattere inserito erroneamente premere il tasto C. Confermare con il tasto SUBTOTALE:

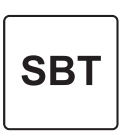

Selezionare la modalità sconto/maggiorazione articolo o valore prescelta (es. 0=percentuale):

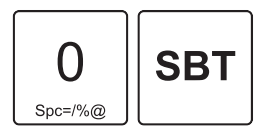

 Selezionare la modalità sconto o maggiorazione prescelta (es. 0=sconto):

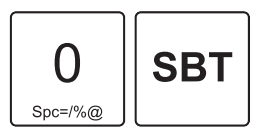

• Selezionare la modalità sconto/maggiorazione su articolo o su subtotale (es. 0=articolo):

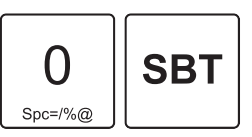

Abilitare o meno lo sconto/maggiorazione appena programmato (es. 1=abilita):

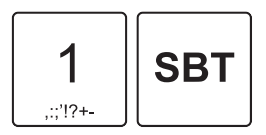

 Abilitare o meno lo sconto/maggiorazione appena programmato anche dopo il calcolo del subtotale (es. 1=abilita):

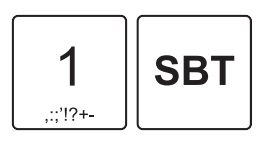

Digitare un valore massimo di importo/percentuale (es 800=8,00%):

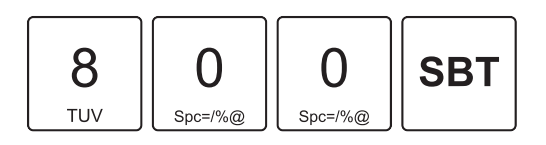

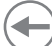

- Digitare un valore prefissato di importo/percentuale (es 100=1,00%):
  - 1 ,;;'!?+- 0 Spc=/%@ 0 Spc=/%@ SBT
- Per personalizzare altri sconti/maggiorazioni, ripetere i punti appena descritti oppure concludere la procedura con:

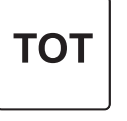

Per associare altri tasti modificatori, ripetere i punti appena descritti oppure concludere la procedura con

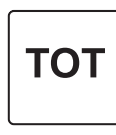

#### FASE3: Configurazione tasto modificatore in tastiera

Procedere come segue:

• Seguire le istruzioni fornite nel par. 12.10.

#### NOTA:

La procedura appena descritta può essere eseguita collegando la macchina a un PC. Utilizzare il tool "CE-FiscalRXConfigurator" (contattare il vostro rivenditore).

#### FASE2: Associazione ai tasti modificatori

Procedere come segue

• Attivare la procedura di personalizzazione:

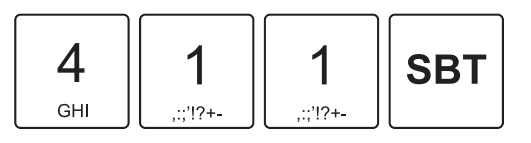

• Digitare il numero corrispondente al tasto modificatore desiderato (es. tasto modificatore 1 corrispondente alla funzione F037 programmabile in tastiera):

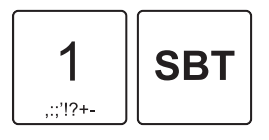

 Digitare il numero che identifica la modalità di sconto/ maggiorazione da associare al tasto modificatore (es. sconto/maggiorazione 1 personalizzato nella fase 1):

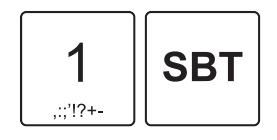

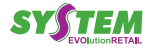

### 12.12 Esempio di funzione multipla (macro)

La funzione multipla si programma inserendo il numero identificativo, impostando le opzioni di funzionamento e infine selezionando una o più operazioni da eseguire in sequenza. Abilitare o meno la funzione multipla (macro) che si stà per programmare (es. 1=abilita):

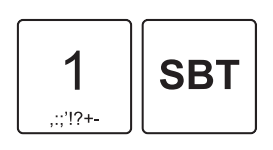

Abilitare o meno le limitazioni relative agli operatori (es. 0=tutti gli operatori abilitati all'uso della funzione macro):

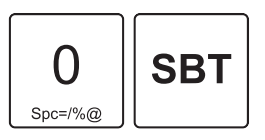

 Digitare il numero corrispondente alla prima funzione che si desidera aggiungere alla sequenza (es. reparto 1 corrispondente alla funzione F065 programmabile in tastiera):

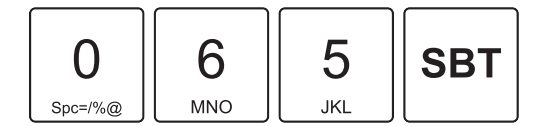

#### NOTA:

Reparti o PLU devono essere programmati con un importo prefissato diverso da 0,00 euro.

 Digitare il numero corrispondente alla seconda funzione che si desidera aggiungere alla sequenza (es. credito corrispondente alla funzione F100 programmabile in tastiera):

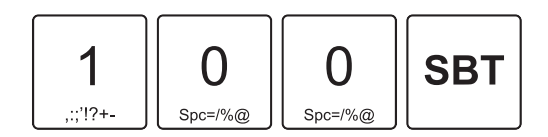

Una volta aggiunte le funzioni desiderate (max. 20) concludere la procedura con:

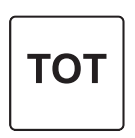

#### FASE1: Personalizzazione funzione multipla (macro)

Procedere come segue

Entrare in assetto "PROGRAMMAZIONE" mediante il tasto "Chiave":

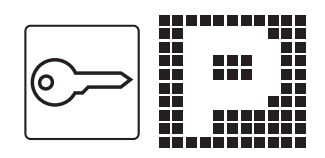

• Attivare la procedura di personalizzazione:

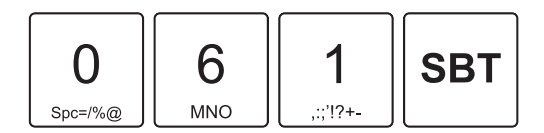

 Digitare il numero corrispondente al tasto macro desiderato (es. tasto macro 1 corrispondente alla funzione F366 programmabile in tastiera):

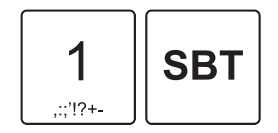

• Digitare il codice di posizione prescelto (es. 1):

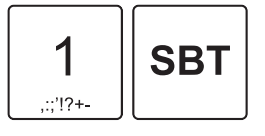

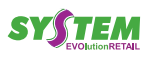

Procedere come segue:

• Seguire le istruzioni fornitre nel par. 12.10.

NOTA:

La procedura appena descritta può essere eseguita collegando la macchina a un PC. Utilizzare il tool "CE-FiscalRXConfigurator" (contattare il vostro rivenditore).

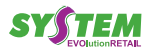

# 13 SPECIFICHE

# 13.1 Specifiche hardware

| GENERALI                        |                                                                                                    |
|---------------------------------|----------------------------------------------------------------------------------------------------|
| Sensori                         | Presenza carta                                                                                                    |
| Protocollo                      | CUSTOM<br>CUSTOM DLL<br>CUSTOM XON-XOFF                                                                                                    |
| Funzioni principali             | 30 Reparti (liberi e prefissati)<br>2 Operatori (con possibilità di password)<br>10 PLU (con codice EAN)<br>Programmazione descrizione del Reparto e PLU fino a 22 caratteri<br>Programmazione intestazione fino a 36 caratteri su 9 linee<br>10 Tipi di pagamenti programmabili<br>6 Gruppi IVA<br>10 Clienti (con gestione totale venduto)<br>Sconti e maggiorazioni su articolo, su subtotale, a valore e in percentuale<br>Report fiscali, finanziari, statistici delle vendite e storici<br>Datario automatico con stampa dell'ora perenne<br>Storno operazioni errate, annulla scontrino errato, reso merce<br>Calcolo, stampa e visualizzazione del resto<br>Recupero credito<br>Calcolo IVA e suddivisione aliquote<br>Memorizzazione e stampa cod. fiscale, partita IVA e dati Clienti<br>Azzeramento fiscale |
| INTERFACCE                      |                                                                                                    |
| Connettore USB                  | 12 Mbit/sec (USB 2.0 full speed)                                                                                                    |
| Connettore seriale RS232 (RJ45) | da 9600 bps a 57600 bps                                                                                                    |
| Connettore cassetto (RJ12)      | Gestione cassetti da 6V                                                                                                    |
| MEMORIE                         |                                                                                                    |
| Giornale elettronico            | MMC e/o SD (equivalente 500 000 righe)                                                                                                    |
| Memoria Flash                   | 2 Mbytes (+768 Kbytes interna al micro)                                                                                                    |
| Memoria RAM batterizzata        | 128 Kbytes                                                                                                    |
| Memoria RAM non batterizzata    | 64 Kbytes                                                                                                    |

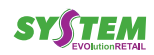

| Memoria fiscale                                | 256 Kbytes (2500 azzeramenti)                                |
|------------------------------------------------|--------------------------------------------------------------|
| STAMPANTE                                      |                                                              |
| Risoluzione                                    | 203 dpi (8 dot/mm)                                           |
| Metodo di stampa                               | Termico con testina fissa                                    |
| Larghezza di stampa                            | 48 mm                                                        |
| Velocità di stampa (1) (2)                     | 80 mm/s                                                      |
| CARTA                                          |                                                              |
| Tipo di carta                                  | Carta termica in rotolo, lato termico all'esterno del rotolo |
| Larghezza carta                                | 57 mm ± 0.5 mm                                               |
| Grammatura carta                               | da 55 g/m² a 60 g/m²                                         |
| Spessore carta                                 | da 63 μm a 67 μm                                             |
| Carta consigliata                              | KANZAN KF50 e KP460<br>MITSUBISHI PF5067 e TL4000            |
| Diametro esterno rotolo                        | Max Ø50 mm                                                   |
| Diametro interno anima rotolo                  | Ø12 mm                                                       |
| Spessore anima interna                         | 2 mm (+1 mm)                                                 |
| Fine carta                                     | Non attaccato all'anima del rotolo                           |
| Tipo anima                                     | Cartone o plastica                                           |
| SPECIFICHE ELETTRICHE STAMPANTE                |                                                              |
| Alimentazione                                  | 9 V                                                          |
| Assorbimento Medio (2)                         | 1.56 A                                                       |
| Assorbimento Stand-by                          | 35 mA                                                        |
| SPECIFICHE ELETTRICHE ALIMENTATORE cod.963GE02 | 20000017                                                     |
| Tensione di alimentazione                      | da 100 Vac a 240 Vac                                         |

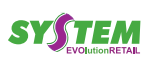

 $\bigcirc$ 

| Frequenza                      | da 50 Hz a 60 Hz    |
|--------------------------------|---------------------|
| Ouput                          | 9 Vdc, 4.44 A       |
| Potenza                        | 40 W                |
| SPECIFICHE AMBIENTALI          |                     |
| Temperatura di funzionamento   | da 0 °C a + 45 °C   |
| Umidità relativa               | da 10% Rh a 80% Rh  |
| Temperatura di stoccaggio      | da -20 °C a + 70 °C |
| 1 settimana                    | da -20 °C a + 60 °C |
| Fino a 3 mesi                  | da -20 °C a + 40 °C |
| Fino a 1 anno                  | da -20 °C a + 25 °C |
| Umidità relativa di stoccaggio | da 10% Rh a 90% Rh  |

NOTE:

(1) : Rispettando la regolare pianificazione della pulizia delle parti del dispositivo.
(2) : Riferito ad uno scontrino tipico (L = 10cm, Densità = 12,5% dots accesi).

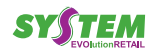

#### 13.2 Dimensioni dispositivo

| Lunghezza                       | 226 mm |
|---------------------------------|--------|
| Altezza<br>con coperchio chiuso | 129 mm |
| Larghezza                       | 244 mm |
| Peso                            | 1234 g |

#### NOTA:

Dati riferiti al dispositivo senza rotolo carta. Le dimensioni riportate nelle immagini seguenti sono espresse tutte in millimetri.

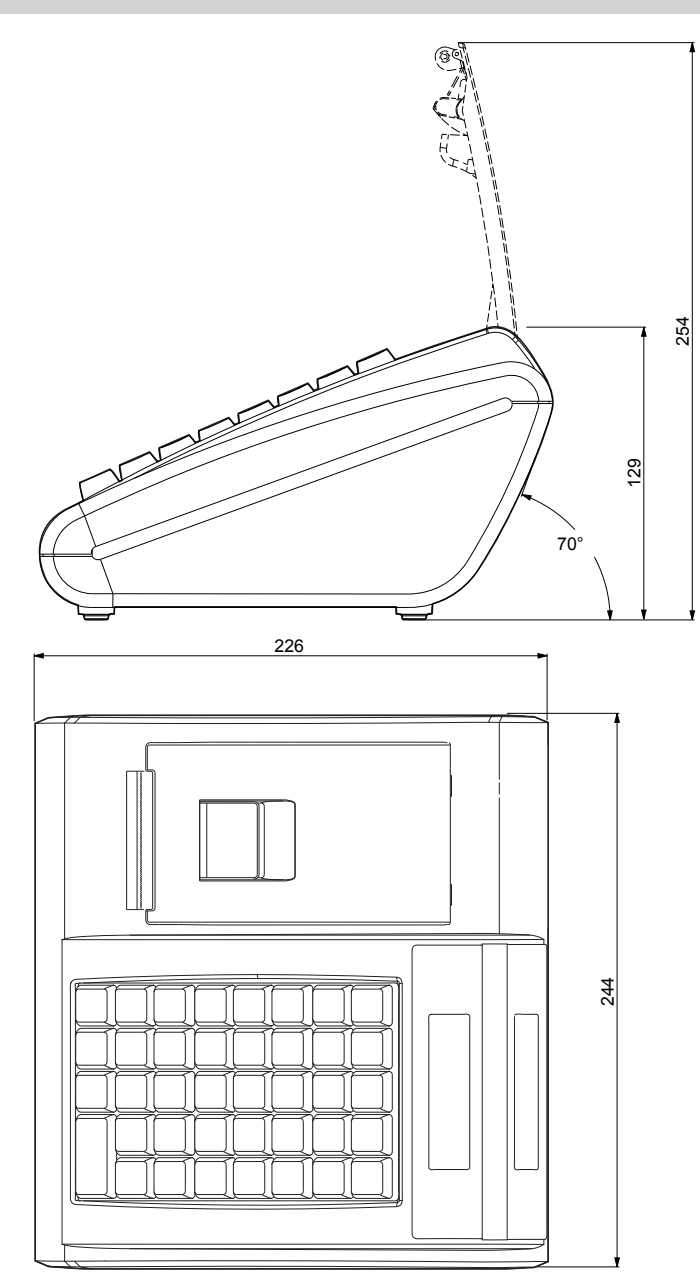

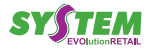

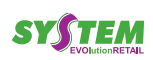

 $( \bullet )$ 

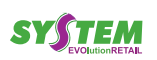

 $( \bullet )$ 

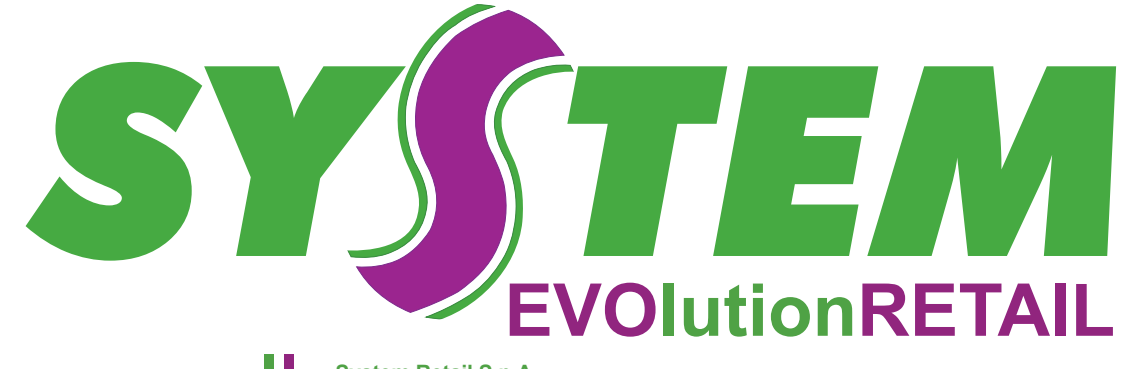

info@systemretail.it www.systemretail.it System Retail S.p.A. Sede Legale e Amministrativa Viale dei Platani, 3 60018 Marina di Montemarciano (AN) Tel. 071.9190559 - Fax 071.9193231 Cap.Soc. é 200.000,00 = i.v. REA117781 Registro delle imprese di ANCONA P.IVA CF n. 01231880426

**R&D e Servizi** Via Marcello Garosi, 60 00128 Roma Tel. 06.50795832 / 06.50798392 Società sotto la direzione e coordinamento di Custom Group S.p.A.